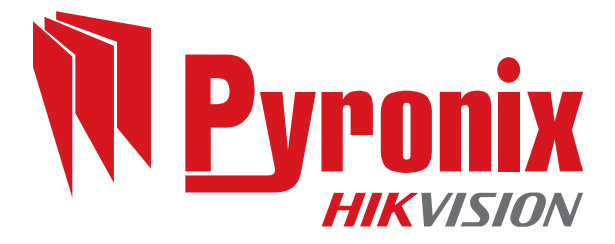

# **Enforcer 64**

# **Installation Guide**

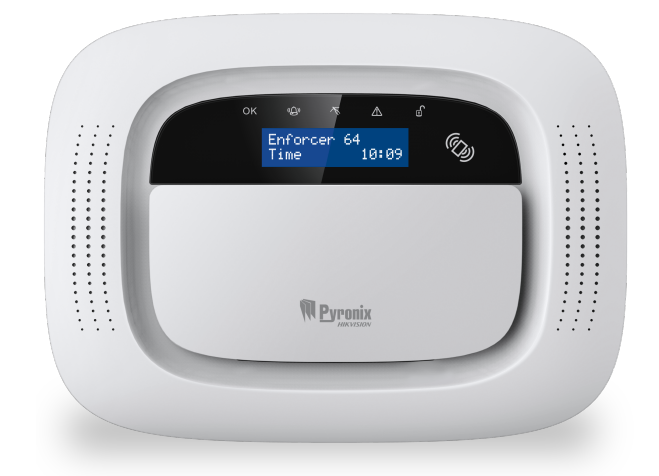

102017854 - V01

Software V12.0

Date: 26 February 2018 Document ID: 102017854 -V01

#### Copyright

۲

Copyright © 2018 Pyronix All Rights Reserved.

Contains information owned by Pyronix and/or its affiliates. Do not copy, store, transmit or disclose to any third party without prior written permission from Pyronix.

Other product and company names may be trademarks or registered trademarks of other companies, and are the property of their owners. They are used only for explanation, without intent to infringe.

#### Intended purpose

This document provides information about installing, configuring and commissioning the product.

#### Conventions

This document uses the following conventions:

▶ For more information... A cross-reference to a related or more detailed topic.

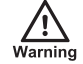

Indicates a hazardous situation which, if not avoided, could result in death or serious injury.

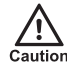

Indicates a hazardous situation which, if not avoided, could result in moderate injury, damage the product, or lead to loss of data.

Notice

Indicates an important situation which, if not avoided, may seriously impair operations.

-`<u>\</u>\_\_

Additional information relating to the current section.

#### **Wireless Frequencies**

| Frequency band (MHz) | Wireless Frequency Indicator |
|----------------------|------------------------------|
| 433.050 - 434.790    | WB                           |
| 866.000 - 866.600    | WD                           |
| 868.000 - 868.600    | WE                           |

۲

( )

#### Contact

۲

Pyronix Ltd, Secure House, Braithwell Way, Hellaby, Rotherham, S66 8QY, UK

www.pyronix.com

۲

۲

۲

# Contents

| Contents                                                 | iv |
|----------------------------------------------------------|----|
| System Description                                       | 6  |
| Introduction                                             | 6  |
| HomeControl+App                                          | 7  |
| System Overview                                          | 8  |
| Using the Keypad on the Enforcer                         | 9  |
| Installation                                             | 10 |
| Important Installation Notes                             | 10 |
| Overview of Devices                                      | 11 |
| Mains and Earth Wiring                                   | 12 |
| Inside of the Enforcer                                   | 13 |
| Setting Up                                               | 14 |
| Connecting or Replacing the Enforcer Battery             | 15 |
| Connecting Peripherals                                   | 17 |
| Input / Output Board                                     | 17 |
| Wiring a Wired External Sounder                          | 18 |
| Wiring Wired Inputs                                      | 19 |
| Modems                                                   | 19 |
| PSTN Modem (DIGI-1200)                                   | 19 |
| GPRS Modem (DIGI-GPRS)                                   | 20 |
| LAN Modem (DIGI-LAN)                                     | 20 |
| Wi-Fi Modem (DIGI-WIFI)                                  | 21 |
| Connecting to the Upload/Download Software               | 21 |
| Serial Connection (RS232)                                | 21 |
| Modem Connection (DIGI 1200, PSTN)                       | 22 |
| PyronixCloud Connection                                  | 23 |
| Configuration                                            | 24 |
| The Engineer Menu                                        | 24 |
| Navigating in the Engineer and User Menus                | 24 |
| Main Menus and Sub Menus                                 | 24 |
| Entering the Engineer Menu                               | 26 |
| Accessing the Engineer Menu on any External Wired Keypad | 26 |
| Date & Time                                              | 27 |
| Learn Wireless Devices                                   | 28 |
| Program Inputs                                           | 29 |
| Install RIXs                                             | 30 |
| Program Outputs                                          | 31 |
| Install Keypads/Readers                                  | 32 |
| Program Timers                                           | 33 |
| Change Codes                                             | 34 |
| Volume Control                                           | 35 |
| System Options                                           | 36 |
| Options                                                  | 36 |
| System Displays and Exit Options                         | 37 |
| Review Logs                                              | 38 |
| Engineer Tests                                           | 39 |
| Diagnostics                                              | 40 |
| Wireless Devices                                         | 40 |

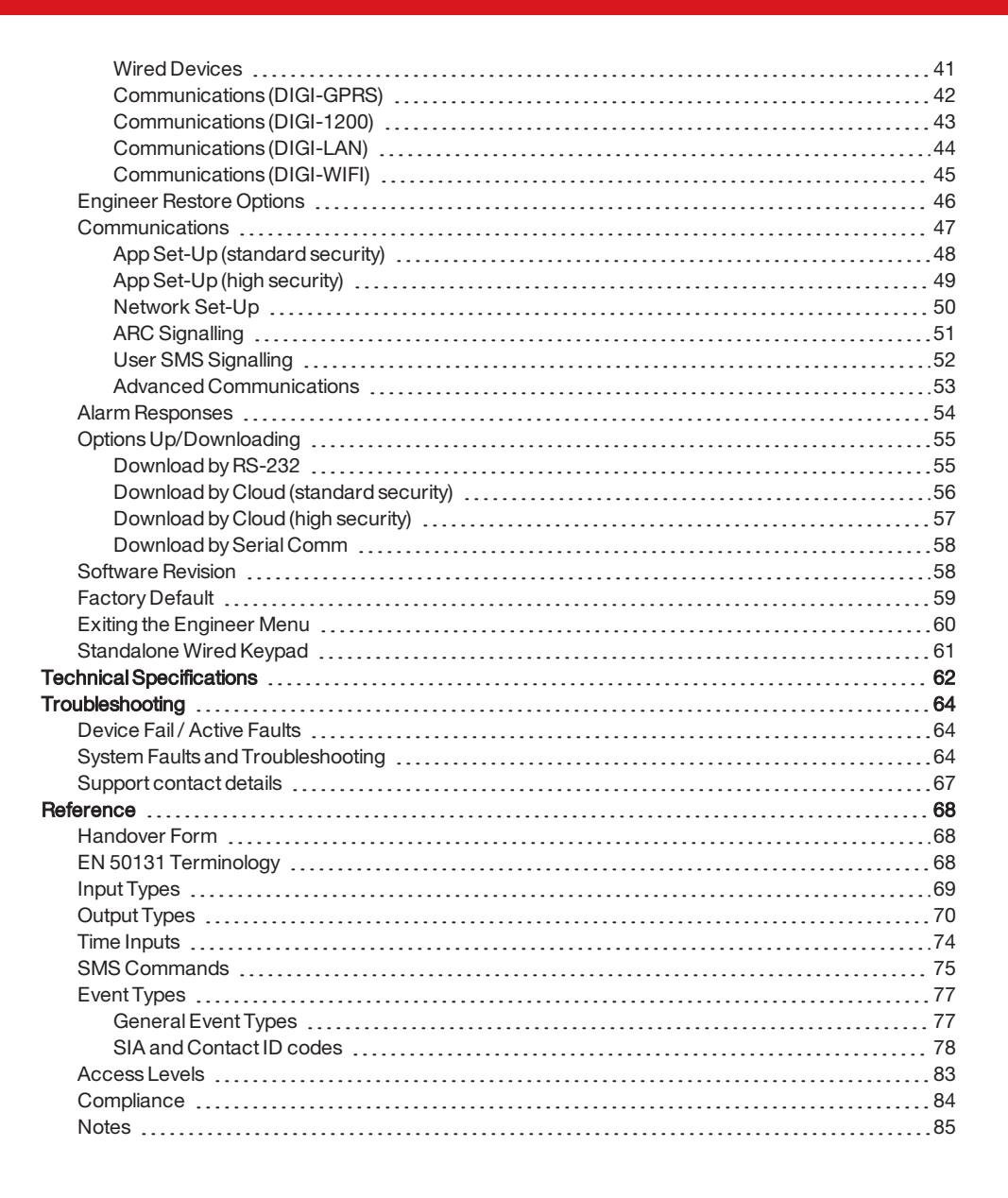

# System Description

# Introduction

۲

The Enforcer is a wireless alarm system that has been designed with your security in mind; with quick and easy installation and minimal maintenance, the Enforcer protects your home with a multitude of unique features.

Taking full advantage of Pyronix' innovative two-way wireless technology, the wireless devices on the Enforcer are constantly communicating with each other, using the Pyronix High Security Wireless Encryption Protocol.

The Enforcer two-way wireless devices are fully operational when the system is armed. This makes your system more secure, compared to other wireless systems where devices are disabled for up to five minutes after every activation to save battery - therefore compromising your security.

The Enforcer has been engineered by Pyronix as a secure, reliable and easy to use wireless alarm system.

#### Battery Monitoring/Saving

Advanced technology preserves the battery life of each wireless device. The Enforcer panel also informs you in advance of when a battery needs replacing, giving you enough time to change the battery in the specific device before it stops working. This key feature keeps your environment fully protected, unlike other conventional systems.

#### **High Security Encryption**

128 bit high security wireless encryption protocol and intelligent wireless jamming detection.

#### User Friendly Keyfobs

The two-way wireless keyfob allows you to see the status of your Enforcer via three colour LEDs:

- System armed: A RED LED will illuminate.
- System disarmed: A GREEN LED will illuminate.
- System fault: An AMBER LED will illuminate (this will flash when the keyfob is unable to arm the system).
- Alarm activated: A flashing RED LED.

It is possible to allocate different functions to each keyfob, such as: arming or disarming different areas, activating outputs to control external devices (such as: gates), requesting the system status and activating PA (panic alarms).

Up to 32 wireless keyfobs can be added to your Enforcer. Each wireless keyfob has a unique ID, which can be reported to the ARC and HomeControl+ App. These are stored in the event log of the Enforcer individually.

#### User Automation Outputs

The Enforcer gives you the option to operate devices (such as: gates, lights, sprinklers.) via your keypad or remotely via your keyfob or HomeControl+ App.

#### HomeControl+App and SMS notifications

Your Enforcer will provide you with real-time push notifications on your smart device or within the HomeControl+App, such as: that your child has returned home from school, or a leakage of water in

your property. You can also opt to receive these via SMS text messages, when a GPRS modem is connected to the panel.

# HomeControl+ App

۲

The Enforcer system can be remotely controlled using the HomeControl+ App. It allows you to arm and disarm the Enforcer, check the system status and bypass inputs. It also allows you to activate devices remotely, such as gates, lights, sprinklers and more. The HomeControl+ App and PyronixCloud communication is fully encrypted to the highest standard and no sensitive user data is stored on the PyronixCloud.

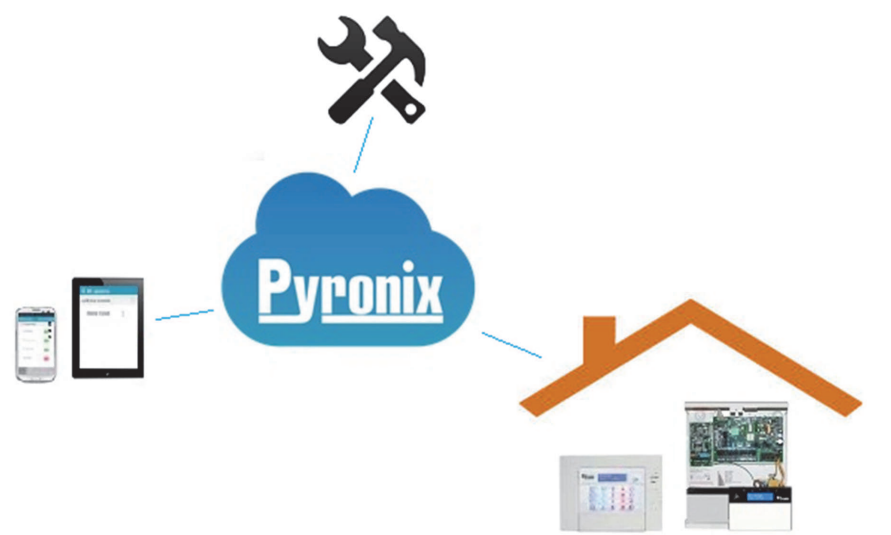

The HomeControl+App is available in two versions: Android from Google Play Store and iOS from Apple store.

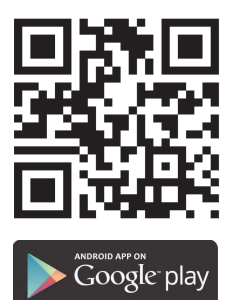

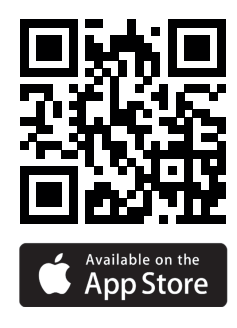

۲

102017854 - V01

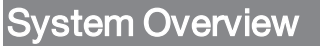

۲

The Enforcer is the first two-way wireless high security wireless system on the market. It can only be compared to an addressable wired system, but instead of using a wired data bus it uses a wireless one.

All devices can cover a wireless range of open space up to 1.6km.

| System Overview                       | Quantity                                         | Additional Information                                    |
|---------------------------------------|--------------------------------------------------|-----------------------------------------------------------|
| Full Areas                            | 4                                                |                                                           |
| Sub Areas (Readers)                   | 3                                                |                                                           |
| Wireless Inputs (max)                 | 64                                               |                                                           |
| Wired Inputs On-board                 | 2                                                |                                                           |
| Wired Inputs (max)                    | 34                                               | 4x RIX Expanders                                          |
| Total Inputs Wireless and Wired       | 66                                               |                                                           |
| On-board Outputs                      | 3                                                |                                                           |
| User Automation Outputs               | 30                                               |                                                           |
| Outputs (max)                         | 34                                               | 16 x (1 x ROX)<br>12 x (4 x RIX)<br>3 x (Keypads/Readers) |
| User Codes and Tags                   | 75                                               |                                                           |
| Wireless Keyfobs (max)                | 32                                               | 4294967295 encrypted rolling code                         |
| Duress / Guard Codes                  | 10                                               |                                                           |
| Communications Modules                | DIGI-GPRS, DIGI-LAN, DIGI-1200 (PSTN), DIGI-WIFI |                                                           |
| Additional Wired Arming Devices (max) | 3                                                | Keypads/Readers                                           |
| Additional Wireless Keypads           | 4                                                |                                                           |
| Logs                                  | 750                                              | Time and Date                                             |
| Memory Type                           | EEPROM                                           |                                                           |
| Event Signaling to UDL                | Yes                                              | Only via RS232                                            |
| Compliant to EN Grade*                | 2                                                |                                                           |
| Environmental Class                   | Ш                                                |                                                           |

\* EN50131 compliance labeling should be removed if non-compliant configurations are used.

#### Default Codes

Master Manager Code: 1234 Engineer Code: 9999

**Notice** Technical functions for example fire, gas and flooding are not security graded as they are outside the scope of EN50131-1 and EN50131-3

8

۲

۲

# Using the Keypad on the Enforcer

#### Table 1 - Button Operations

۲

| Button       | Description                                                                                                    |
|--------------|----------------------------------------------------------------------------------------------------|
| A            | Quickly exit a menu.<br>Select Area A.<br>Change case when entering text.                                                                                                    |
| в            | Move back to the previous main menu item.<br>Select Area B.                                                                                                    |
| C            | Move back to the previous option in a sub-menu.<br>Select Area C.<br>Display additional information in the log.<br>Delete letters or numbers when entering text.<br>Enables chime feature. |
| D            | Scroll forwards in the log.<br>Select Area D.<br>Access the user menu.<br>Press and hold to configure the keypad.                                                                          |
| 6            | Trigger PA (Panic Alarms) - only if enabled by an engineer.                                                                                                    |
| <b>(\%</b> ) | Trigger fire alarms - only if enabled by an engineer.                                                                                                    |
| ••           | Move from one option to another while in a sub-menu.<br>Move through text.                                                                                                    |
| $\checkmark$ | Select items and enter into a sub-menu or option.                                                                                                    |
| 0            | Enter a space when entering text.                                                                                                    |
| x            | Scroll forwards in the main menu and sub-menus.<br>When you have scrolled through all the options in a menu, returns to the previous menu level.                                           |

On the Enforcer it is possible to write personalized titles for the following:

- Input Description, Location
- Area Names
- Site Name
- Device Name, Location
- Input and Output expander location descriptions
- User Names

The Enforcer incorporates a predictive text feature (T9 type). For example, if you enter 'B' 'Bedroom' will be displayed. If the word that you require doesn't appear on the LCD display, just type the word letter by letter.

- To type a word, press the relevant button the appropriate number of times e.g. for the letter 'k' press the 5 key two times, or for the letter 's' press the 7 button four times.
- To enter punctuation marks, press the 1 button.

# Installation

۲

**Notice** Internal Siren Warning: The Enforcer contains a 100 dBA siren, please be aware of this during installation.

# Important Installation Notes

- Ensure wiring is done to the national wiring regulations in the country where the installation is taking place.
- Ensure that a readily-accessible disconnect device is incorporated in the premises installation wiring. Ensure it is provided externally to the equipment and as close as possible to the supply, with a contact separation of at least 3.0 mm. Example: Fused Spur Unit.
- When fixing external wires, ensure that means are provided in the installation to prevent the SELV (Safety Electrical Low Voltage) or signal circuits from coming into contact with live parts of the power supply circuit. Wires shall be fixed near their terminal blocks.
- The end of stranded conductor shall not be consolidated by soft soldering at places where the conductor is subjected to contact pressure. Example: Must not solder ends of wires which are to be secured in detector and control panel terminal connectors.
- On completion of wiring use tie-wraps to prevent any loose wires causing a safety hazard (material of cables tie shall be rated at least HB or better).
- Cable ties and hoses shall be separate for power supply cable and SELV (Safety Electrical Low Voltage) wirings.
- Size of protective bonding conductors: minimum section 1.5mm<sup>2</sup>. Example: Electrical Earth wire connections.

 $(\mathbf{\Phi})$ 

# **Overview of Devices**

۲

All peripherals, such as LCD keypads, readers, expanders, are connected via the D1-, D2+, D3 and D4 terminals.

Figure 1: Example of a typical Enforcer bus

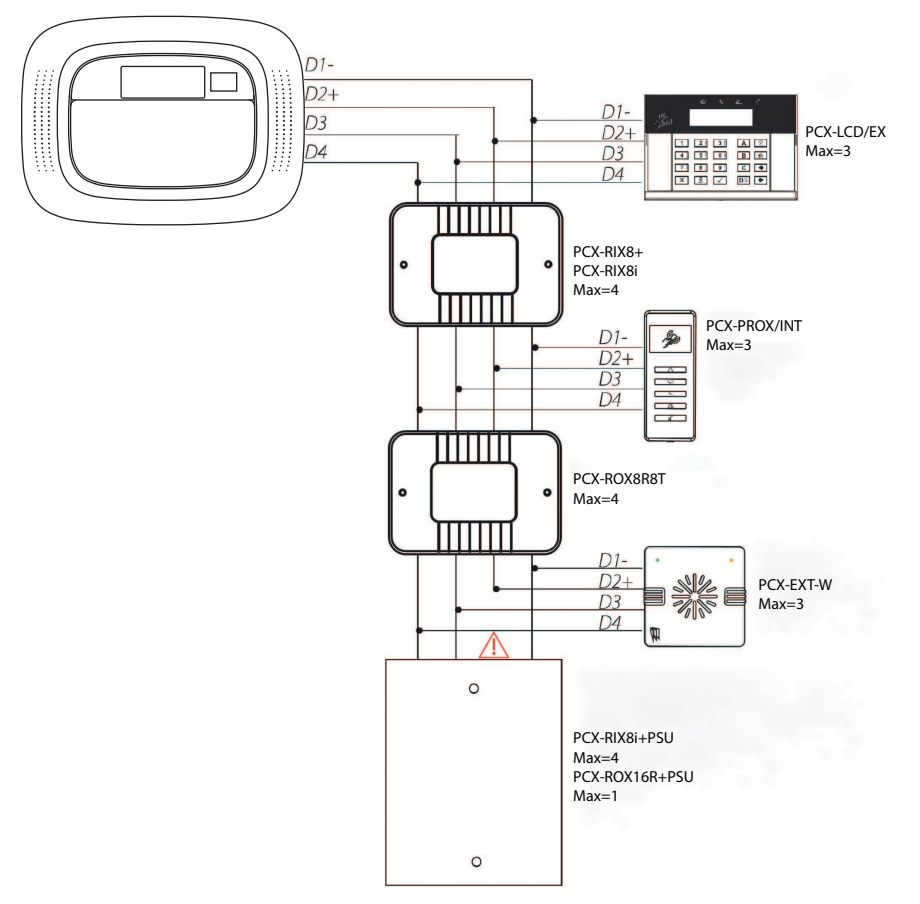

#### **General Principles**

- 1. No alarm system cable should be run with other cables carrying AC or digital signals.
- 2. The cables should be protected by the use of grommets where appropriate.
- 3. For greater than 1000m range, standard isolated RS485 repeaters are required.
- 4. If an expansion module with a power supply on board is connected, the D2+ terminal must not be connected between the main bus and module.

۲

۲

# Mains and Earth Wiring

-`ģ′-

۲

Mains power must be applied to the panel before connecting the back up battery.

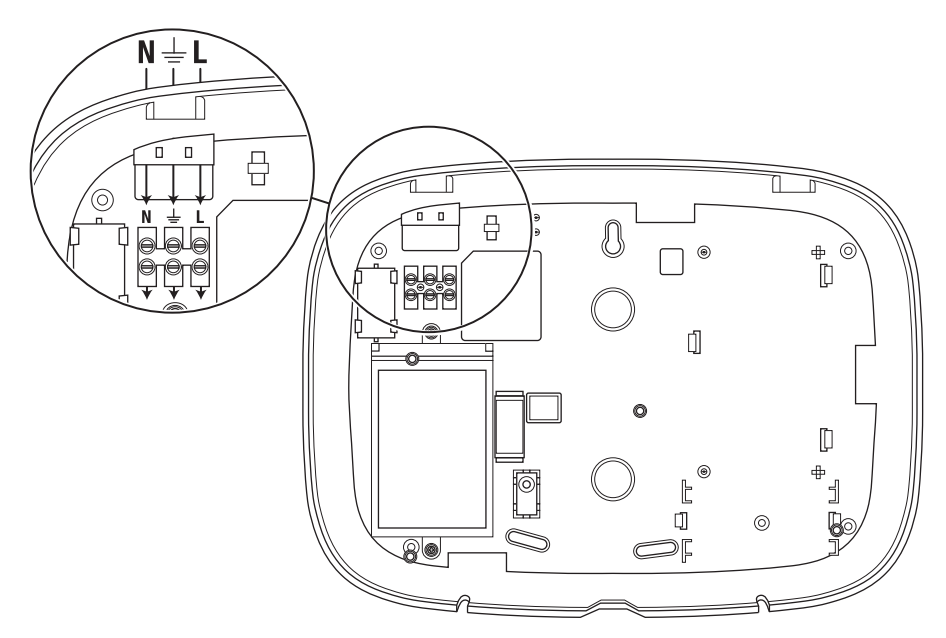

It is important that the electrical earth connection is connected when connecting the 230V mains supply to the Enforcer.

Notice Do not locate the mains cables next to internal cabling.

Ensure that the Enforcer is not mounted on any metal surfaces.

Mains cables should not be internally 'looped' or tightly bundled as this may interfere with the wireless antennas. Where possible it is recommended that all mains cables should be installed through the area nearest the mains terminals as shown above.

۲

# Inside of the Enforcer

#### Figure 2: Backplate

۲

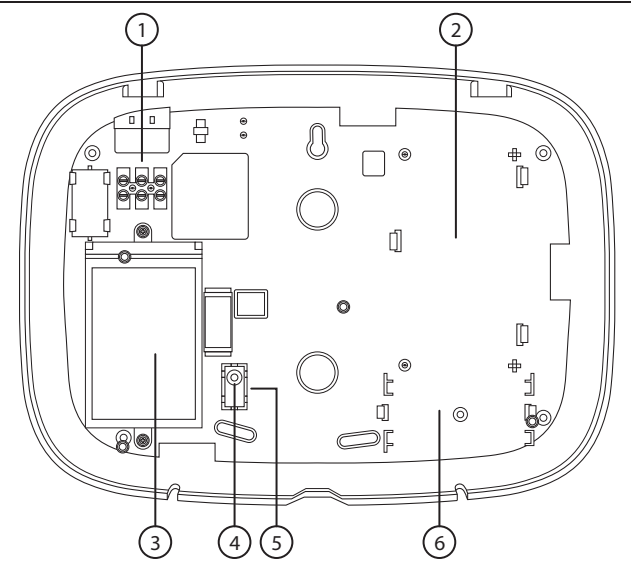

- 1: Terminals for Earth and Mains Supply.
- 2: If a modern is required (DIGI-GPRS, DIGI-LAN, DIGI-1200/PSTN, DIGI-WIFI), then this space is used to install them.
- 3: The transformer is situated in a housing, this shouldn't need to be removed.
- 4: The rear tamper adjustment screw is used if the tamper from the front of the Enforcer isn't sitting flush to the back plate this may happen if the Enforcer is installed on an uneven surface.
- 5: Plastic breakout. If rear tamper protection is required, screw the plastic breakout securely to the wall.
- 6: If an I/O board is installed, then this space is used to install it.

۲

۲

Figure 3: Rear view

۲

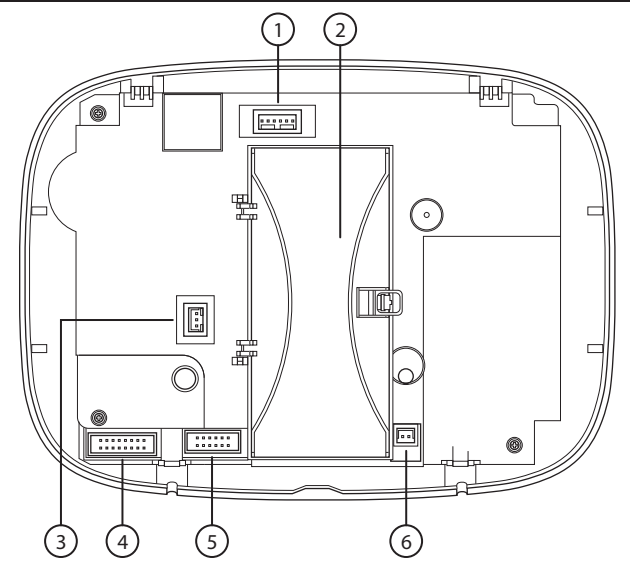

- 1: RS232 connection for up/downloading to the InSite software.
- 2: The location of the control panel backup battery.
- 3: The power connection for a GPRS modem.
- 4: The connection for an I/O board if connected.
- 5: The connection for the modem installed.
- 6: The power connection (+12V DC) for the Enforcer.

# Setting Up

<sup>-</sup>◊<sup>-</sup> It is recommended that the Engineer Menu is accessed prior to opening a powered Enforcer.

Ù.

۲

Before you install a new panel peripheral, such as a modem, I/O board, or expander, power off the Enforcer (mains and battery).

۲

1. Loosen the two screws located at the bottom.

Do not fully unscrew as these can be used as a 'hanger' to the rear casing as shown in step 3.

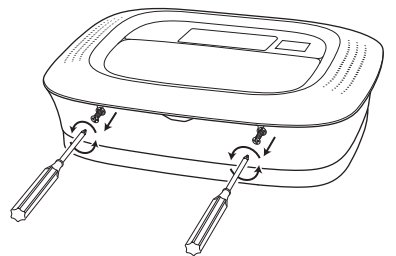

 Unhinge the Enforcer from the top and pull down to disconnect. Take extra care when removing the front of the Enforcer as modems, I/O boards etc may be connected to the front.

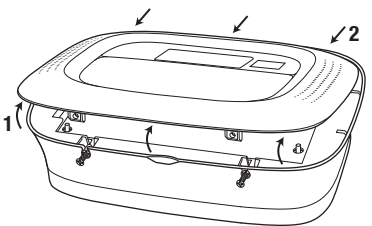

3. Tilt the front of the Enforcer forward 180 degrees and hang it on the opening screws if required.

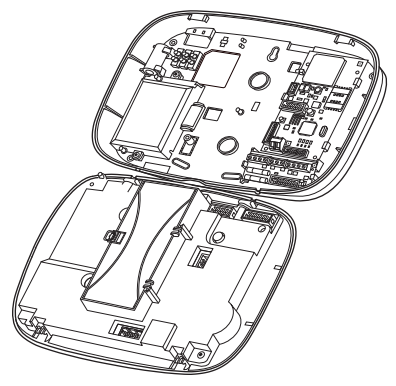

# Connecting or Replacing the Enforcer Battery

 
 <sup>-</sup>
 <sup>\(\chi\_\)</sup>
 The Enforcer back up battery must be replaced by the manufacturer's recommendation. The part code for this battery is BATT-ENF8XAA. The battery is a NiMH 8 cell 2200mAh rechargeable.

( )

15

#### $\dot{\nabla}$ Mains power must be applied to the panel before connecting the back up battery.

1. Unclip the battery compartment.

۲

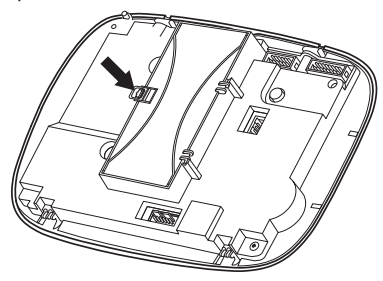

2. Connect the back up battery. (If required, insert a new backup battery.)

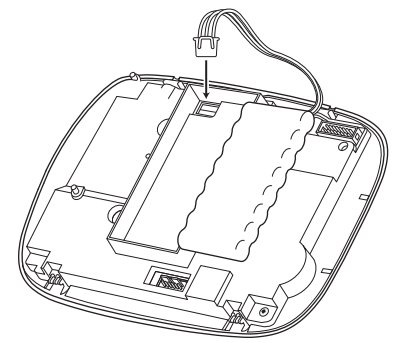

3. Close the battery compartment, taking care not to trap any battery cables.

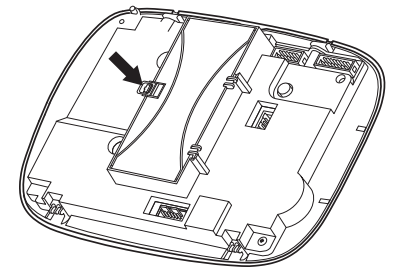

4. Dispose of any batteries in accordance with the local regulations.

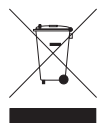

۲

( )

# **Connecting Peripherals**

# Input / Output Board

The Input/Output (I/O) board contains the RS485 terminals that are used to connect additional wired keypads, readers, input expanders and output expanders.

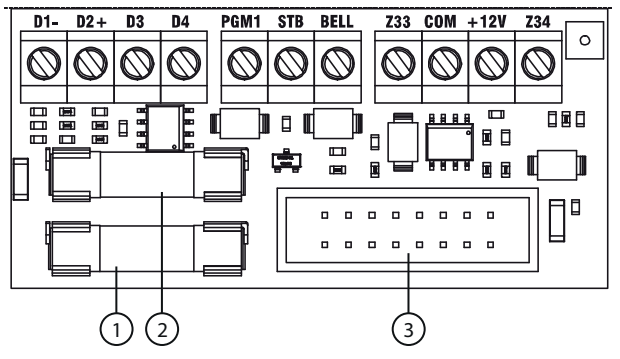

- 1: F500mA 250V Aux Fuse
- 2: F500mA 250V Bus Fuse
- 3: Connects to the Enforcer

#### Table 2 - Terminals

| D1-  | R\$485 0V                                  |
|------|--------------------------------------------|
| D2+  | RS485 +12V                                 |
| D3   | RS485 'A' Bus                              |
| D4   | RS485 'B' Bus                              |
| PGM1 | Programmable Output                        |
| BELL | Bell output for a wired external sounder   |
| STB  | Strobe output for a wired external sounder |
| Z33  | Wired Input 33                             |
| COM  | Common terminal for Z33 and Z34            |
| +12V | +12V auxiliary supply                      |
| Z34  | Wired Input 34                             |

The maximum devices the I/O board can have on the RS485 bus are:

- 4 x Input Expanders: PCX-RIX8i, PCX-RIX8+, PCX-RIX8i+PSU, and RIX32-WE
- 1 x Output Expander: PCX-ROX8R8T or PCX-ROX16R+PSU
- 3 x Keypads/Readers (same bus): PCX-LCD/EX, PCX-PROX/INT, and PCX-PROX/E

۲

17

# Wiring a Wired External Sounder

۲

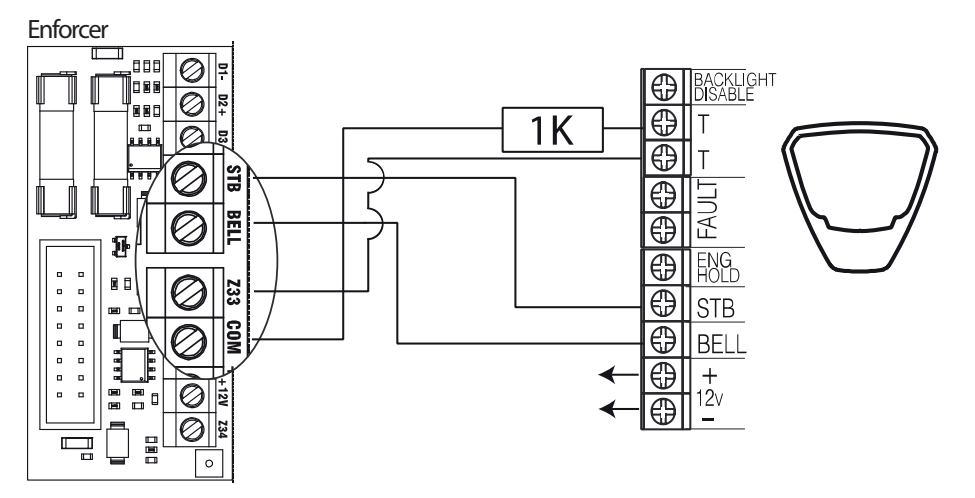

To create the bell tamper circuit, a resistor is required across 0V supply and tamper circuit of the bell box. Note that the input must be programmed as 'tamper'. The resistor value is 1K.

-\dots Unless the bell box is a Pyronix Deltabell, the bell box must be in SCB (Self-Contained Bell) mode.

۲

۲

۲

# Wiring Wired Inputs

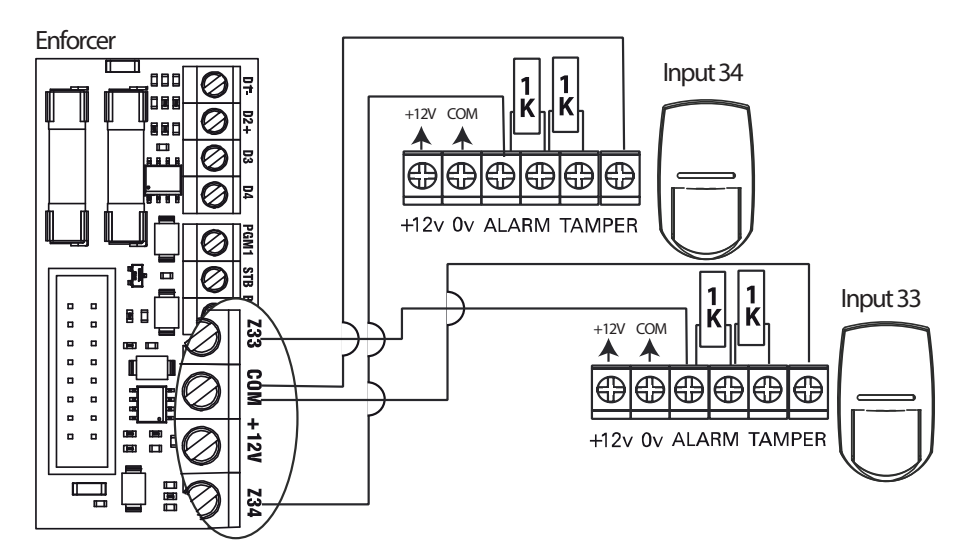

The resistor values are 1K for Alarm and 1K for Tamper.

# Modems

You can connect the following modems to the Enforcer:

- DIGI-1200
- DIGI-GPRS
- DIGI-LAN
- DIGI-WIFI

# PSTN Modem (DIGI-1200)

The PSTN modem card is used to enable the Enforcer to communicate either via contact ID or SIA. It will also enable remote uploading/downloading.

Before making these connections, all power must be disconnected from the system.

Notice

The telecom ground terminal (TE) should always be connected to earth in order to maximise the effectiveness of the transient voltage protection on the unit.

Notice

Turn off the mains power before disconnecting the PSTN modem.

۲

۲

۲

A and B terminals: Telephone line output for connection to analogue PSTN telephone line. A-1 and B-1 terminals: Telephone line output for connection to other telecom equipment.

# **GPRS Modem (DIGI-GPRS)**

The GPRS modem card (DIGI-GPRS) fits inside the Enforcer. Besides communications with the PyronixCloud and HomeControl+App, it has the following operations:

- Send Alarms to the ARC: With the DIGI-GPRS it is possible to send alarm events the monitoring station via Contact ID IP, SMS Contact ID and SIA IP protocols.
- Send SMS Alarms to the user: With DIGI-GPRS it is possible to send SMS alarm messages to the user.
- Program the panel remotely via the Pyronix Cloud.
- Line Fault Detection: This is programmable in the **PROGRAM TIMERS?** menu. It is timed in minutes and is the **Line Fault Delay** option.

The supplied antenna will need to be connected to the DIGI-GPRS and placed in a suitable area where the signal strength at its maximum.

| Signal Strength | OFF = No signal strength   |
|-----------------|----------------------------|
| Signal Strength | ON = Signal strength 50%   |
| Signal Strength | ON = Signal strength full  |
| Green pulsing   | Communicating with network |
| Orange on       | When making a call         |

#### Table 3 - GPRS status LEDs

Notice

Remove the power supply of the DIGI-GPRS modem from panel when installing or changing the SIM card. Check the SIM card credit regularly.

# LAN Modem (DIGI-LAN)

The DIGI-LAN fits inside the Enforcer. It allows communications with the PyronixCloud and HomeControl+App via a standard Ethernet internet connection cable and also has the following features:

20

- Send Alarms to the ARC: With the DIGI-LAN it is possible to send alarm events to the monitoring station via Contact ID IP and SIA IP protocols.
- Program the panel remotely via secure network connection: With the DIGI-LAN it is also possible to program the Enforcer remotely via a secure internet connection and use of the InSite UDL software.
- Program the panel remotely via the PyronixCloud.
- Status LEDs: The DIGI-LAN features the industry standard Ethernet/LAN cable connection status and activity LEDs.
- Micro SD slot: For future features in development.

# Wi-Fi Modem (DIGI-WIFI)

The Wi-Fi modem card (DIGI-WIFI) fits inside the Enforcer. It allows communications with the PyronixCloud and HomeControl+ App via a Wi-Fi internet connection and also has the following features:

- Send Alarms to the ARC: With the Wi-Fi modem card it is possible to send alarm events to the monitoring station via Contact ID IP and SIA IP protocols.
- Program the panel remotely via secure network connection: With the Wi-Fi modem card it is also
  possible to program the Enforcer remotely via a secure internet connection and use of the InSite
  UDL software.
- Program the panel remotely via the PyronixCloud.

# Connecting to the Upload/Download Software

The Enforcer can be programmed by a keypad or the UDL InSite Software provided free of charge. You can download the UDL InSite Software from www.pyronix.com.

The connection between control panel and UDL software can be done in the following ways:

- Serial connection (RS232)
- Modem connection (DIGI-1200, PSTN)
- PyronixCloud connection (DIGI-GPRS, DIGI-LAN, DIGI-WIFI)

# Serial Connection (RS232)

#### On the panel

- 1. Enter the Engineer Menu (code 9999).
- 2. Scroll the menu ( button) until **Options Up/Downloading** is displayed.
- 3. Choose **RS-232** in the **Download by** option.
- 4. On the **UDL Password** screen, do not enter anything and press
- 5. On the **UDL Priority** screen, we recommend setting this to **High** [0] to prevent events and notifications from disconnecting the UDL connection. Press

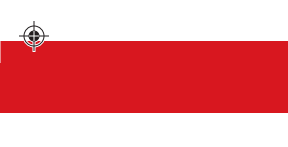

#### On InSite UDL software from a PC

- 1. To setup the COM port associated to Modem, open the software, click on Configuration > Modem Settings > RS-232.
- 2. Make sure that the serial COM used by UDL is the same set in the PC (Control Panel > Device manager > Ports.
- 3. Make sure that the RS-232 icon in the UDL graphic user interface is green.
- 4. Click on Force Dial Customer.
- 5. Set the **Dial Mode** field to **RS-232**.
- 6. Enter the Engineer Code in the Engineer Code field.
- 7. Click on Dial.

If connection is successful, the RS-232 icon will become blue.

# Modem Connection (DIGI 1200, PSTN)

Ensure that the panel and remote PC are connected to a suitable PSTN line.

#### On the panel

- 1. Enter the Engineer Menu (code 9999)
- 2. Scroll the menu ( button) until **Options Up/Downloading** is displayed.
- 3. Choose Modem in the Download by option.
- 4. Set the desired number of redials and press .
- 5. On the **UDL Password** screen, do not enter anything and press
- 6. On the **UDL Priority** screen, we recommend setting this to **High** [0] to prevent events and notifications from disconnecting the UDL connection. Press

#### On InSite UDL software from a PC

- 1. To setup the COM port associated to **Modem**, open the software, click on **Configuration > Modem Settings > Modem**.
- 2. Make sure that the COM port associated to **Modem** in InSite is the same set in the PC **Control Panel > Device manager > Ports**.
- 3. Make sure that the RS-232 icon in the UDL graphic user interface is green.
- 4. In the **Configurations** menu choose the **Modem Type** from the drop down menu. This is the modem connected to the PC and used to call the panel.
- 5. Press Load Default String to program the right initialization string for the selected modem.
- 6. Click on Force Dial Customer.
- 7. Set the Dial Mode field to Modem.
- 8. Enter the telephone number in the Telephone Number field.
- 9. Enter the Engineer Code in the Engineer Code field.
- 10. Click on Dial.

If connection is successful, the Modem icon will become blue.

**Notice** If a Site Name is set up on the panel the UDL Site Name must be exactly the same otherwise the connection will not be possible.

### PyronixCloud Connection

Make sure that the panel is connected to an internet connection, either by LAN, Wi-Fi, or GPRS using a data-enabled SIM card.

#### On the panel

۲

- 1. Enter the Engineer Menu (code 9999).
- 2. Scroll the menu ( button) until on **Options Up/Downloading**. Press .
- 3. Choose Cloud (option 6) in the Download by options. Press .
- 4. Make a note of your System ID (to enter in the InSite Software later). Press 🗸.
- 5. Select the security type. For initial connections we recommend [0] (Standard). Press .
- 6. Create or enter a system password and take note of it. Press .
- 7. On the **Poll Server?** screen, select **Yes** [1]. Press .
- 8. On the **UDL Password** screen, do not enter anything and press
- 9. On the **UDL Priority** screen, we recommend setting this to **High** [0] to prevent events and notifications from disconnecting the UDL connection. Press

#### On InSite UDL software from a PC

- 1. Click on Force Dial Customer.
- 2. Click on the Dial Mode drop-down list and select Cloud.
- 3. Enter the System ID of your Panel (See Options Up/Downloading in the Engineer Menu on panel) into the field titled Serial Number.
- 4. Enter the **System password** (as entered in **Options Up/Downloading** on the panel into the field titled **System password**.
- 5. Leave the UDL security level at **Normal** for initial connection test in **System UDL Security Level** field.
- 6. Enter the Engineer Code as used on the panel you are trying to connect.
- 7. In the Enter Customer In Database As field, simply give the panel you are connecting to an appropriate name.
- 8. Click **Dial**. If the connection is successful, the Cloud Icon will become blue, a dialogue box will appear asking if you would like to create a customer click **Yes** to continue.
- 9. The panel is now successfully connected to the InSite UDL software.

# Configuration

۲

# The Engineer Menu

The system is programmed from the Engineer Menu. To enter the Engineer Menu, the panel must be in fully disarmed state. Whilst in Engineer Mode, all tamper alarms (excluding PA and safety devices) will be disabled.

# Navigating in the Engineer and User Menus

| x            | NO     | Press to move forward when in Engineer or Master Manger mode.                                                                                          |
|--------------|--------|----------------------------------------------------------------------------------------------------|
| в            | BACK   | Press to move backward when in Engineer or Master Manger mode.                                                                                         |
| $\checkmark$ | YES    | Press to enter in a submenu or option when in Engineer or Master Manger mode.<br>Press to move from one option into another option while in a submenu. |
| Α            | EXIT   | Press to quick exit the Engineer Menu from any main menu (written in capital letters).                                                                 |
| С            | CANCEL | Press to move back from one programmable option to the previous option.                                                                                |

# Main Menus and Sub Menus

LEARN WIRELESS DEVICES?

You are in a main menu item if:

- The maintenance LED is flashing slowly
- The menu item will be in upper case letters with a question mark (?).

Learn Inputs?

You are in a sub menu item if:

- The maintenance LED is flashing rapidly
- The menu item will be in lower case letters.

In order to navigate in the menu system, one has to answer the questions in the main and sub menus. For example, if the question is **LEARN WIRELESS DEVICE?**:

- Pressing vill bring you in the sub-menu Learn Inputs?
- Pressing again will take you to the programmable options of this submenu.
- Pressing 🗵 will take you out of the individual option, will move you up from one submenu to the next sub-menu or back to the main menu.

24

۲

۲

Notice For your security, the keypad becomes disabled for 120 seconds after 13 incorrect keypresses, or after 3 attempts to present invalid tags. It will subsequently be disabled again after 7 further incorrect key-presses or after another invalid tag is presented. Once a correct code or tag has been registered, the keypad is returned to normal operation. PIN code entry must be completed within 60 seconds or it will count as an invalid code being used.

۲

۲

# Entering the Engineer Menu

۲

۲

To enter the Engineer Menu, enter the Engineer Code. The default Engineer Code is 9999.

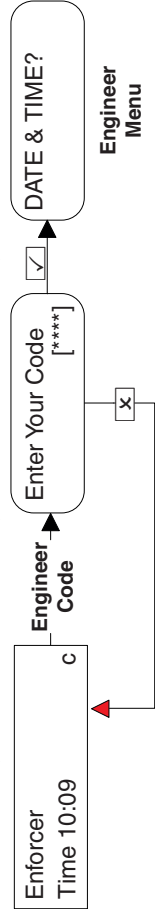

Access maybe denied if:

- 1. One or more areas are armed.
- The Master user has disabled the access of the Engineer Menu from Allow Engineer Menu in the Master Manager Mode. If this is the case Authorisation required will be shown on the display. сi

After entering the Engineer Code, the first option that is shown will be: Date & Time?. The fault (  $\Delta$  ) LED will flash and a high pitch tone will be generated regularly indicating the Engineer Menu has been accessed.

# Accessing the Engineer Menu on any External Wired Keypad

It is possible to access the Engineer Menu on any keypad that is part of the system. If you are in the Engineer Menu in keypad address 0, the other keypads will display System busy.

To access the Engineer Menu on a different keypad, press the **B** button on the relevant keypad.

۲

۲

۲

٢

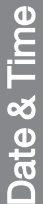

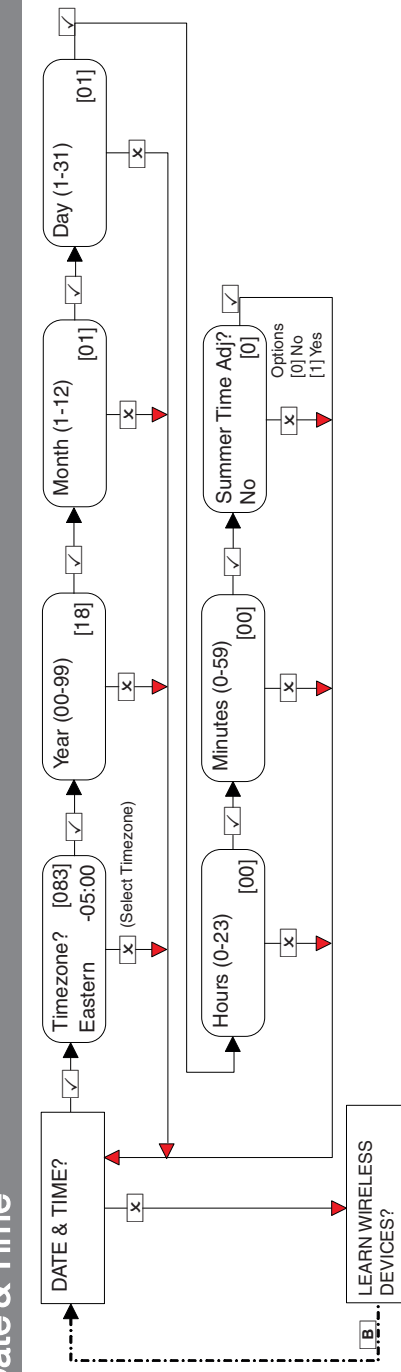

Enforcer Installation Guide

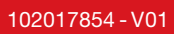

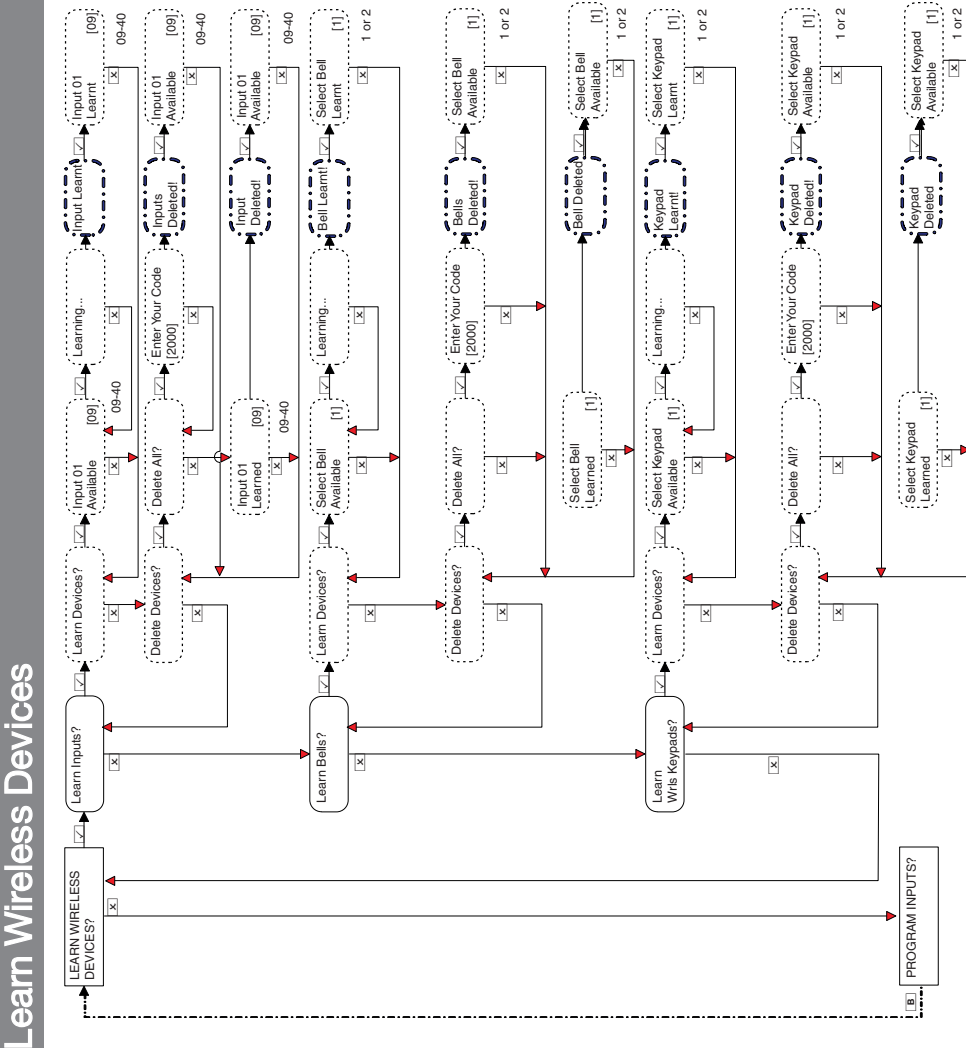

Ξ

1 or 2

[1] 1 or 2

[1] 1 or 2

1 or 2

Ξ

1 or 2

۲

[60] 09-40 [60] 09-40 [60] 09-40

۲

۲

۲

۲

۲

۲

Program Inputs

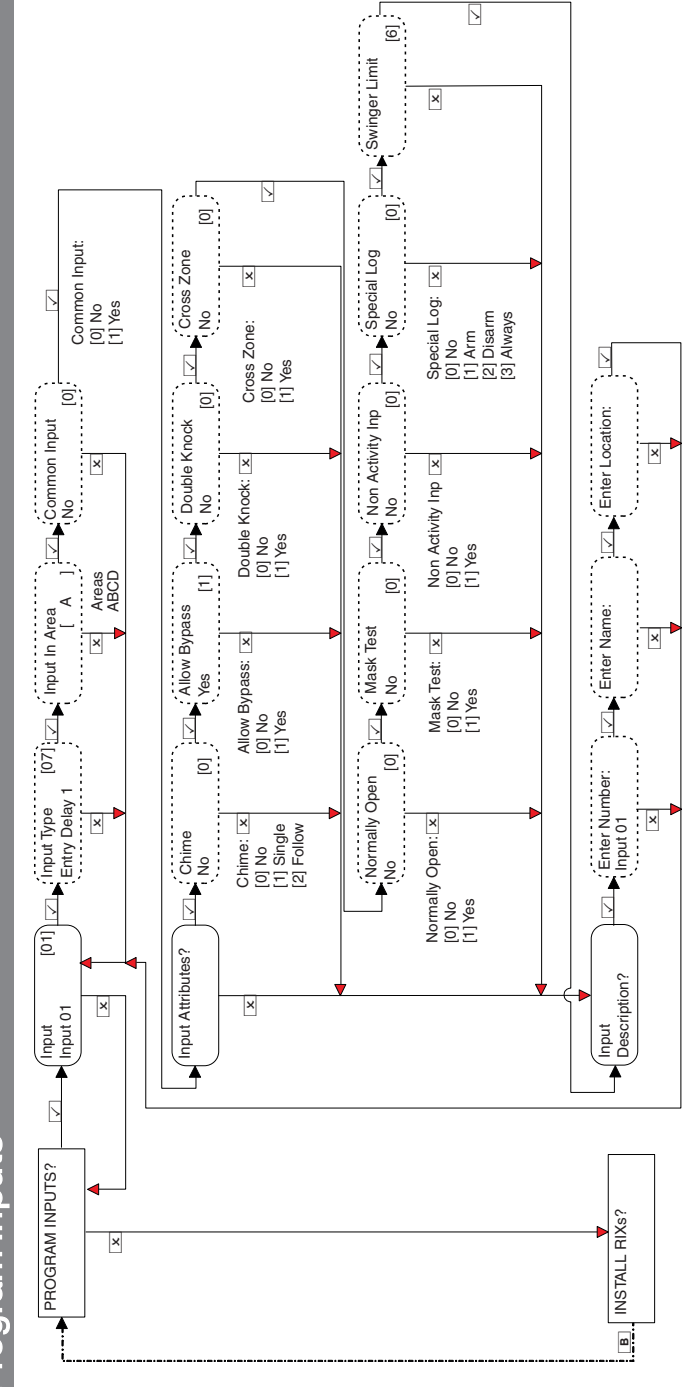

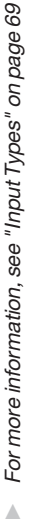

Enforcer Installation Guide

102017854 - V01

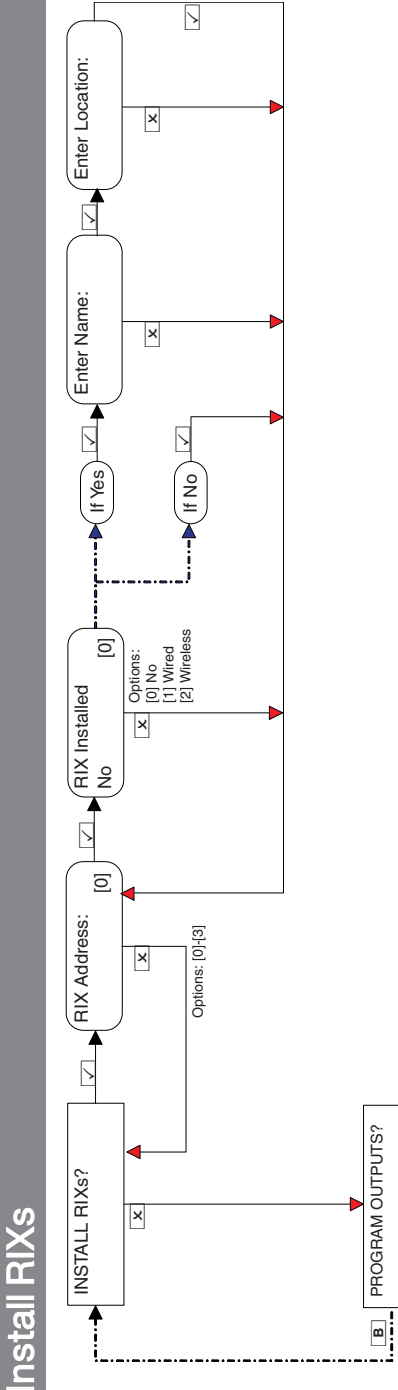

(

•

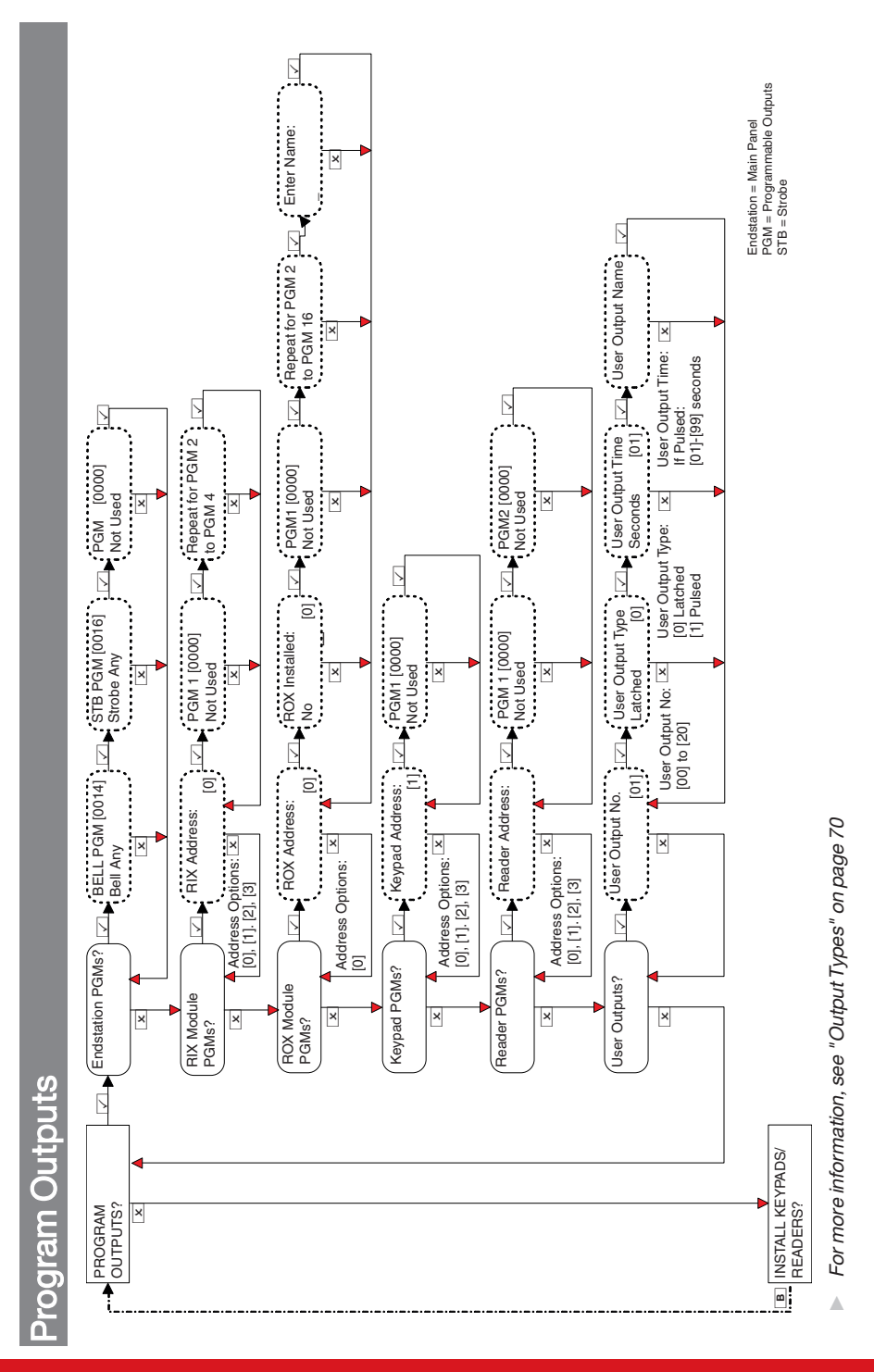

Enforcer Installation Guide

102017854 - V01

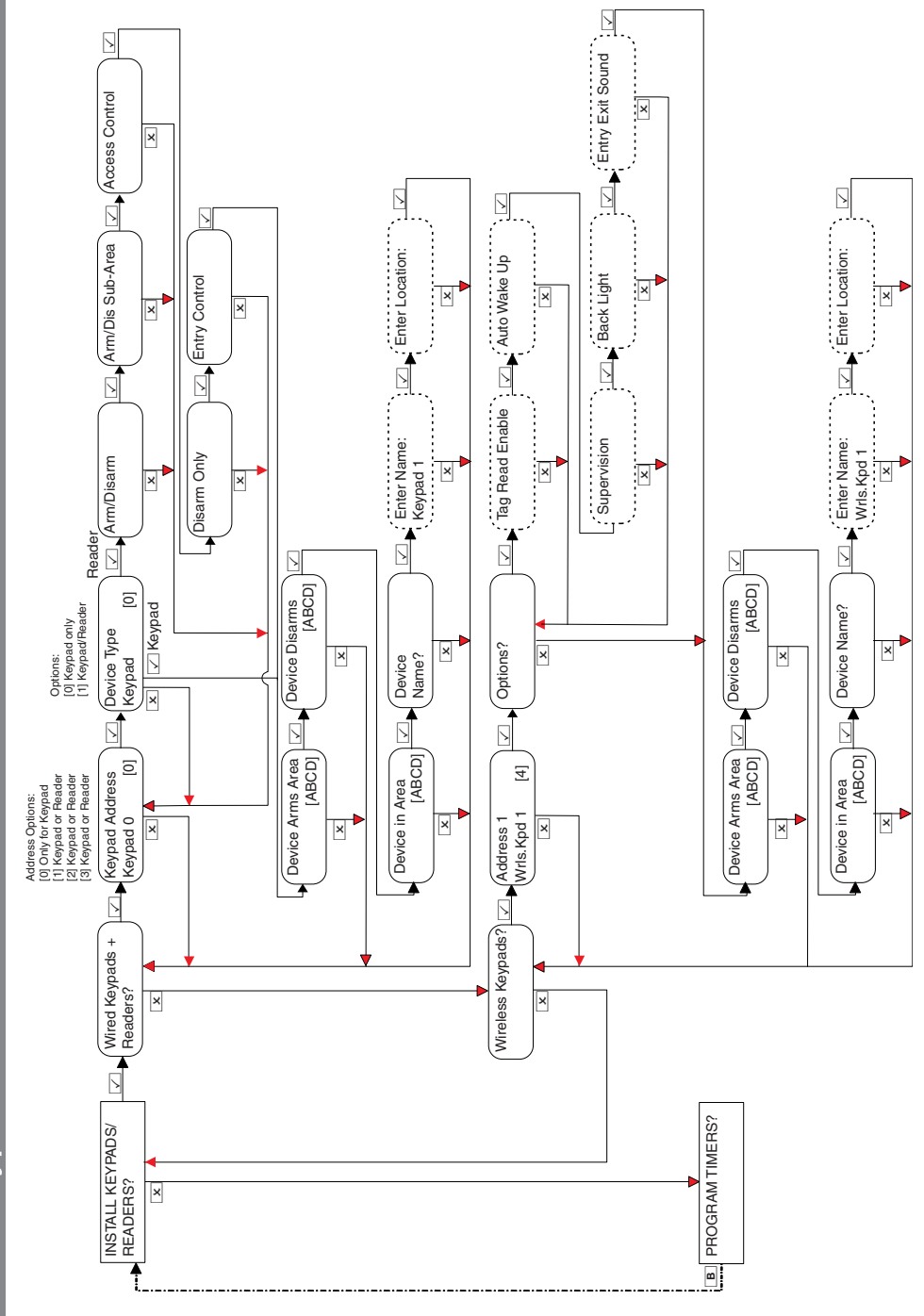

nstall Keypads/Readers

102017854 - V01

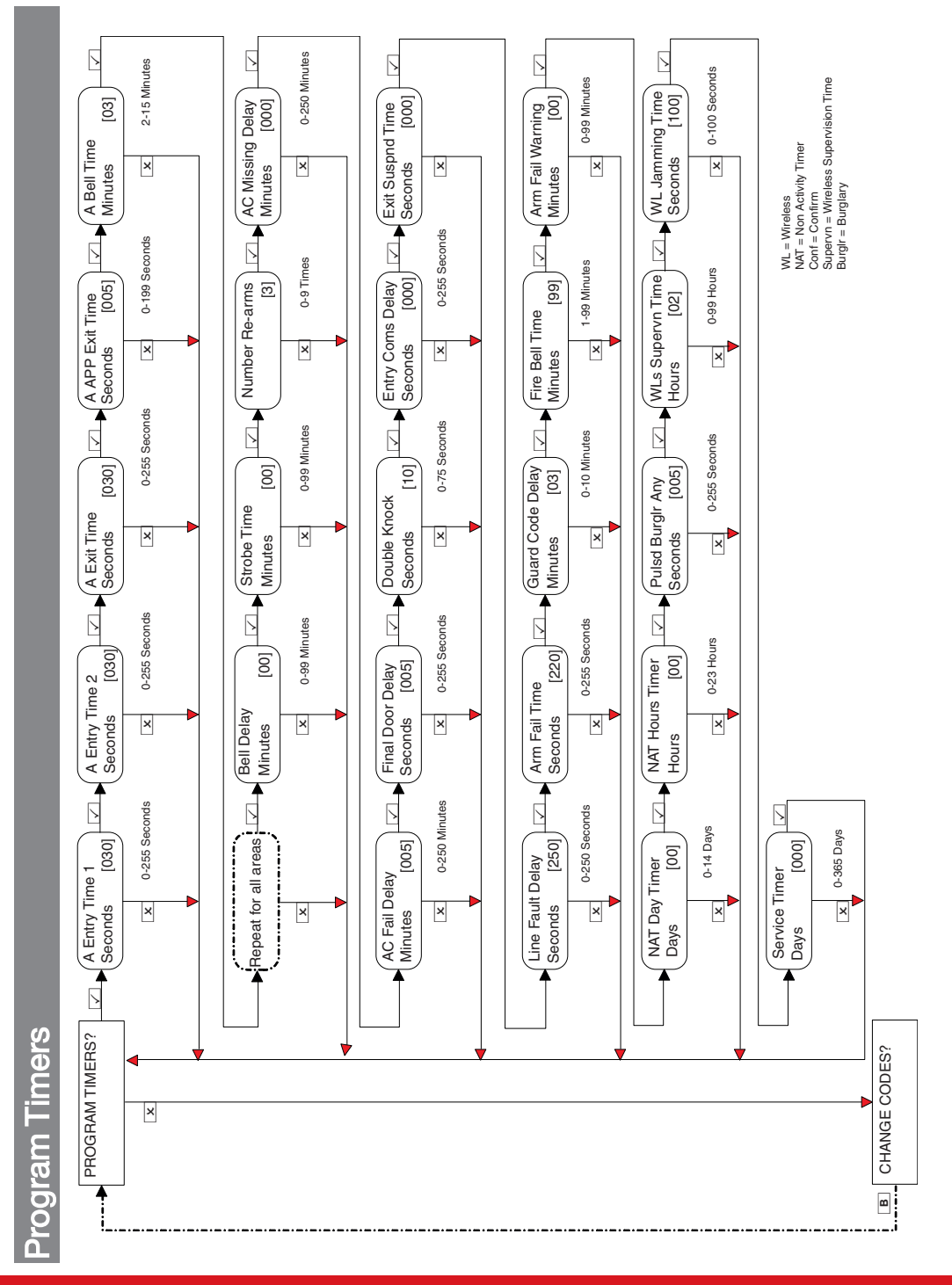

Enforcer Installation Guide

102017854 - <u>V01</u>

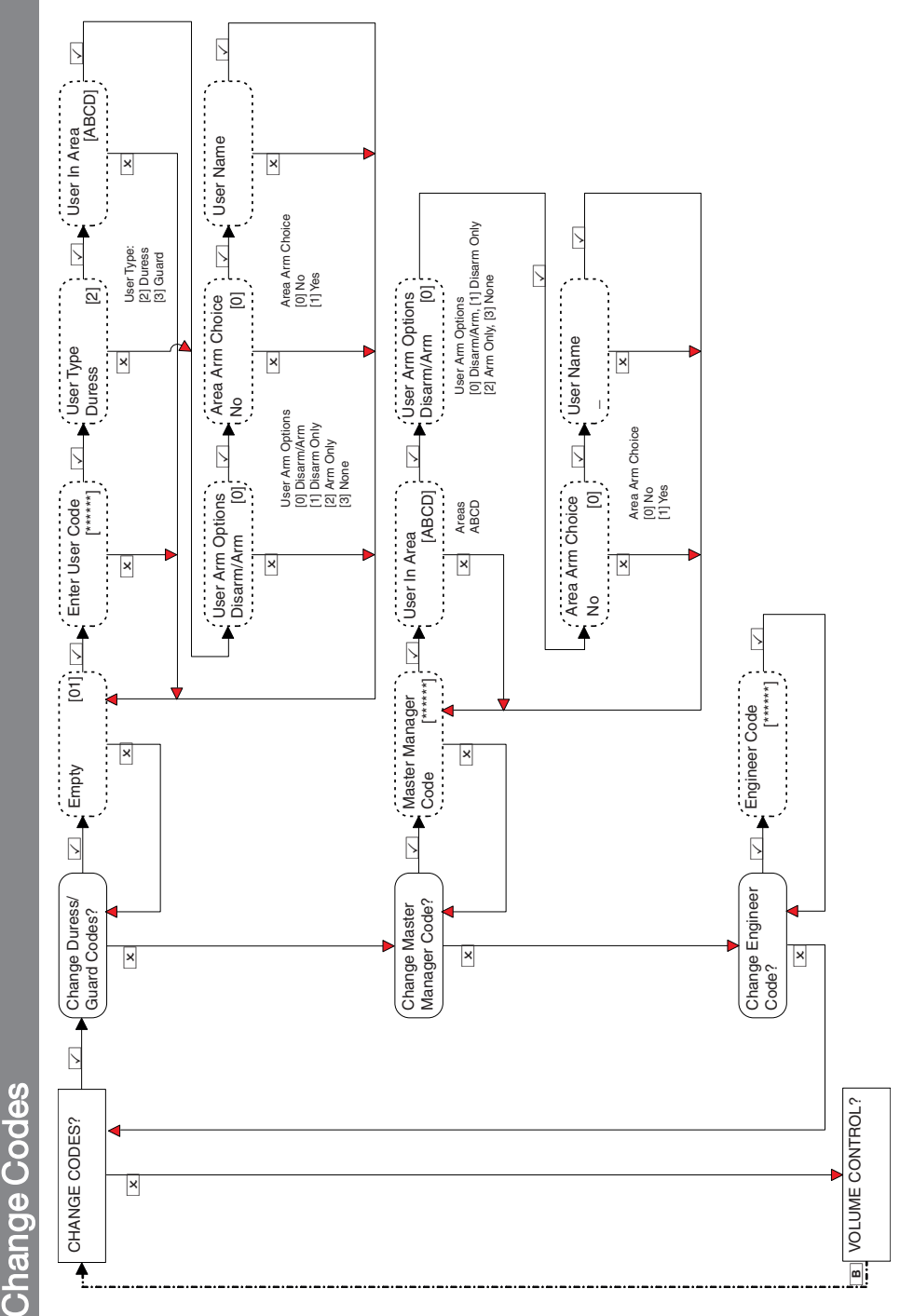

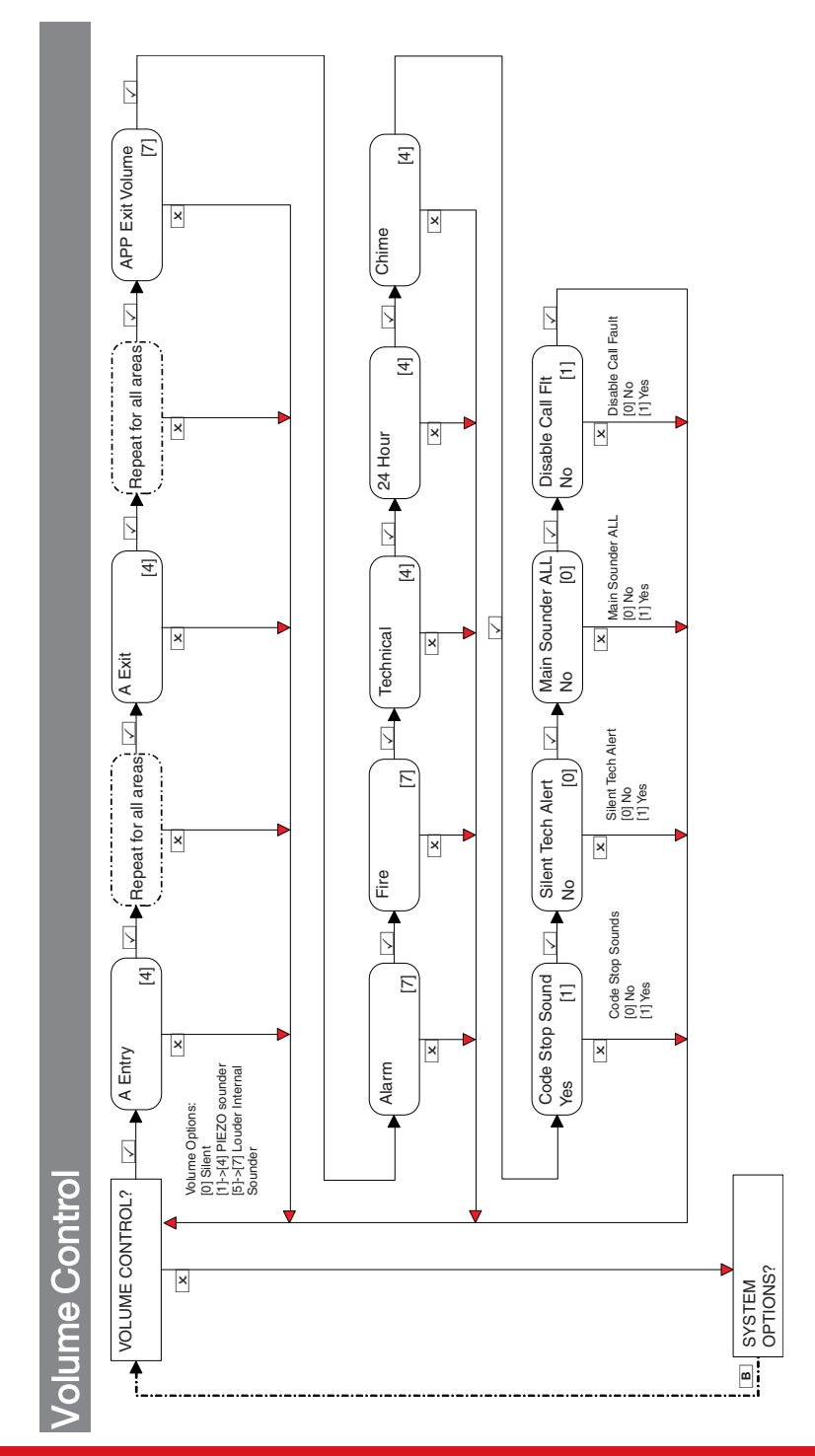

Enforcer Installation Guide

102017854 - V01

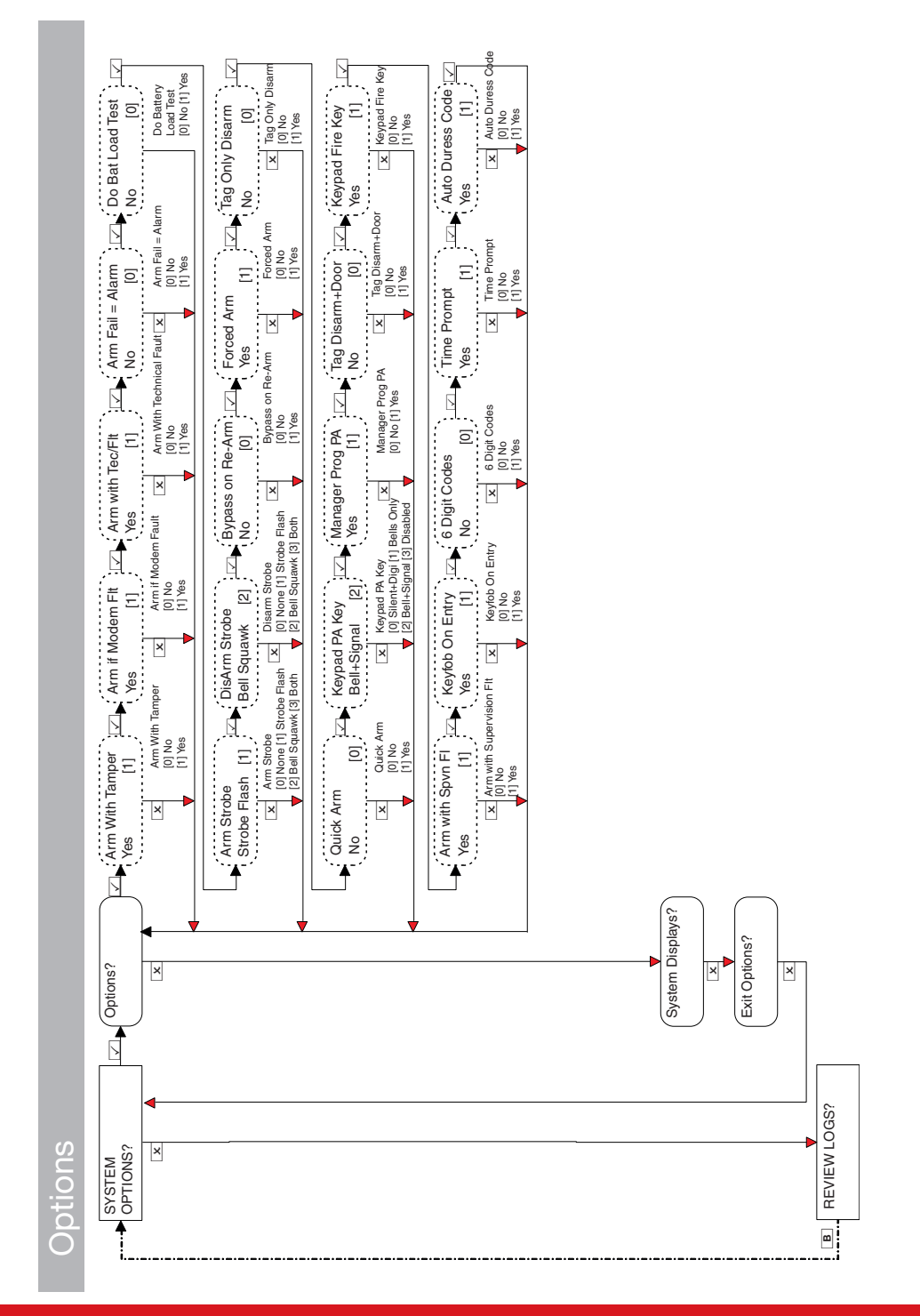

#### Enforcer Installation Guide

102017854 - V01

System Options
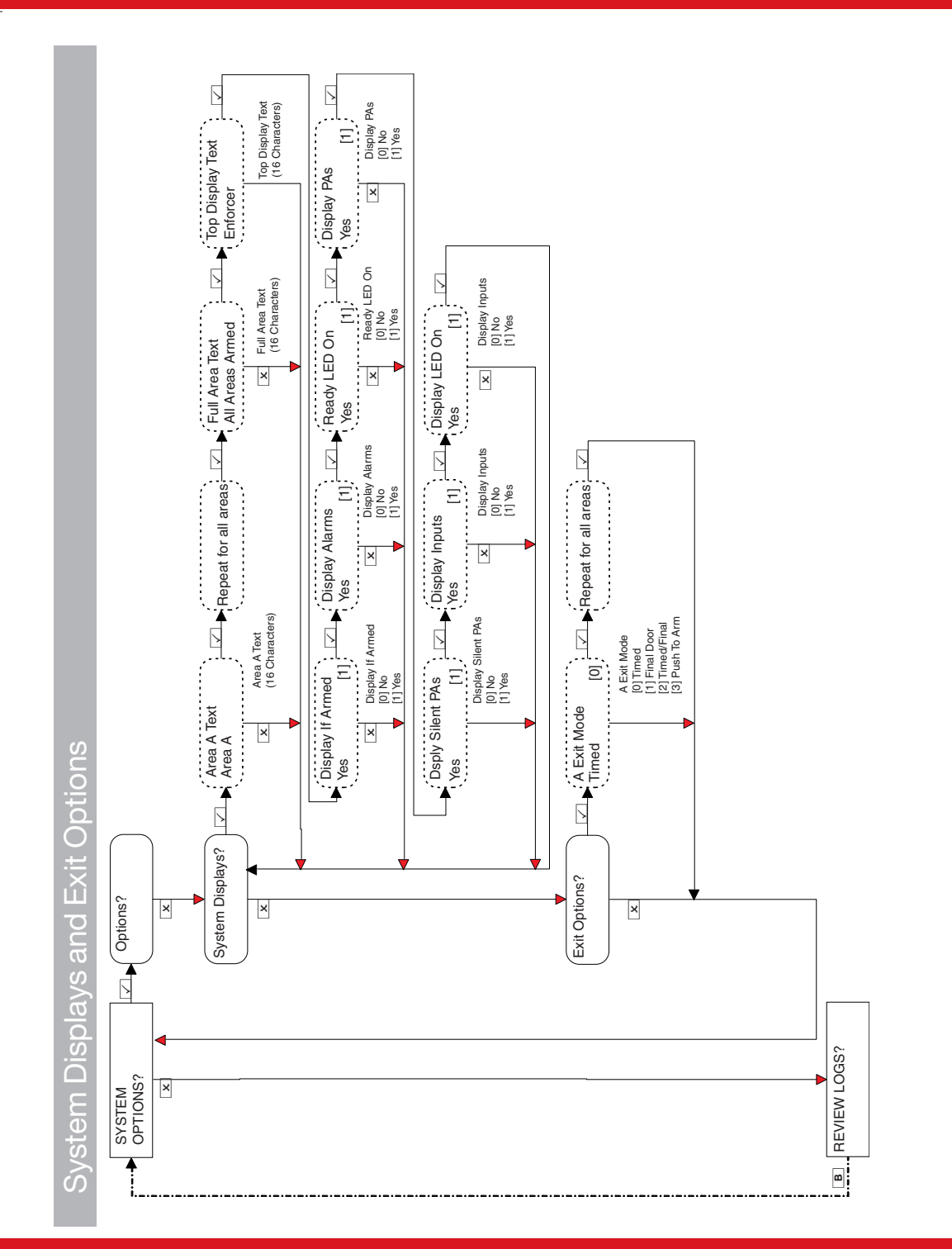

Enforcer Installation Guide

102017854 - V01

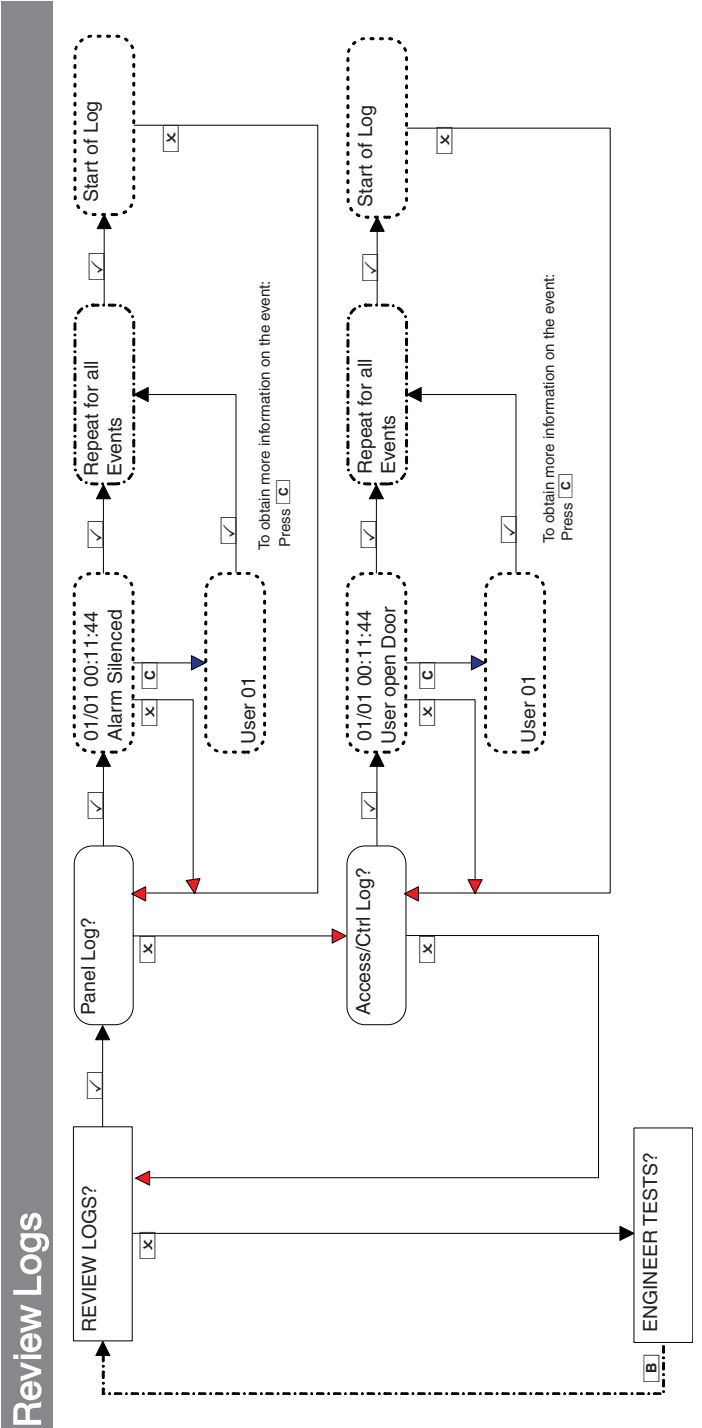

۲

If a device on the Enforcer is not installed correctly or has been lost from the bus, a device fail will be present. An example of each fault is as follows:

- Failure on the panel = "Control Panel, Battery Fault"
- Keypad address 3 failure = "Device 3, Device Fail Kpd"
- Internal/External Tag Readers address 2 failure = "Device 2, Device Fail Trd"
- Remote Input Expander address 0 = "RIX-00, Device Fail RIX"
- Remote Output Expanders address 0 = "ROX-00, Device Fail ROX"

If a name is entered for a device, the log displays the name instead of the address.

۲

۲

38

٢

۲

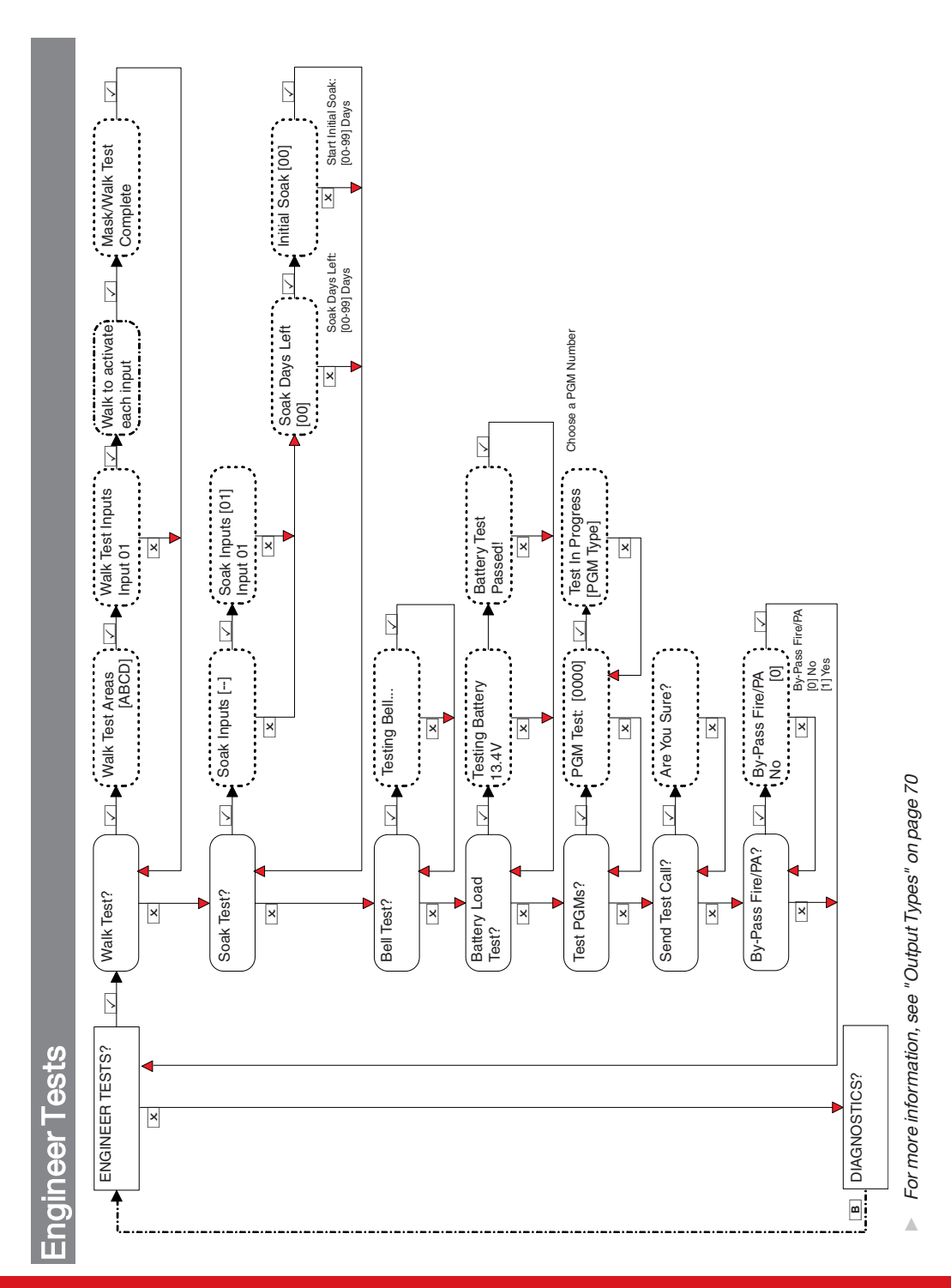

Enforcer Installation Guide

All Device DF Wireless Readings: [-] No Device Installed [0] Missing [1] Weak [2] Good [3] Excellent [01] [100] Excellent [100] × ×  $\left|\right>$ > [01] 3231------Let Bell [01] SF/DF Status: Keypad [01] Excellent [100] Input Readings: [C] Close, [O] Open, [T] Tamper [-] Not learnt, [F] Fault ..... × × × × × Input Good  $\left|\right>$ > >  $\geq$ > Input [01]  $\geq$ Channel Reason: Please Wait.... 3-----Please Wait.... Input [01] 3231------. Good X 299 ...... × -----..... × × × × × Endstation Inputs 1-32 Wireless RIX Inputs 35-66 Please Wait....  $\overline{}$ > Endstation [1] Please Wait.... Channel: Please Wait.... Please Wait.... Endstation 1-32 1-32 Endstation [1] Ξĕļ Endstation [1] × Inputs ..... × × × × × Inputs > > > > > 5 View Wrls Keypad Signal Strength? Signal Strength? Signal Strength? View Inputs Battery Status? Wrls Keypad Battery Status? Battery Status? Wireless Dual Frequency? View Inputs? View Inputs View Bells View Bells × × × × × × × × Communications? Wired Devices? Wireless Devices? × × × Vireless Devices ENGINEER RESTORE OPTIONS? **DIAGNOSTICS?** × •

# Diagnostics

۲

۲

۲

۲

۲

۲

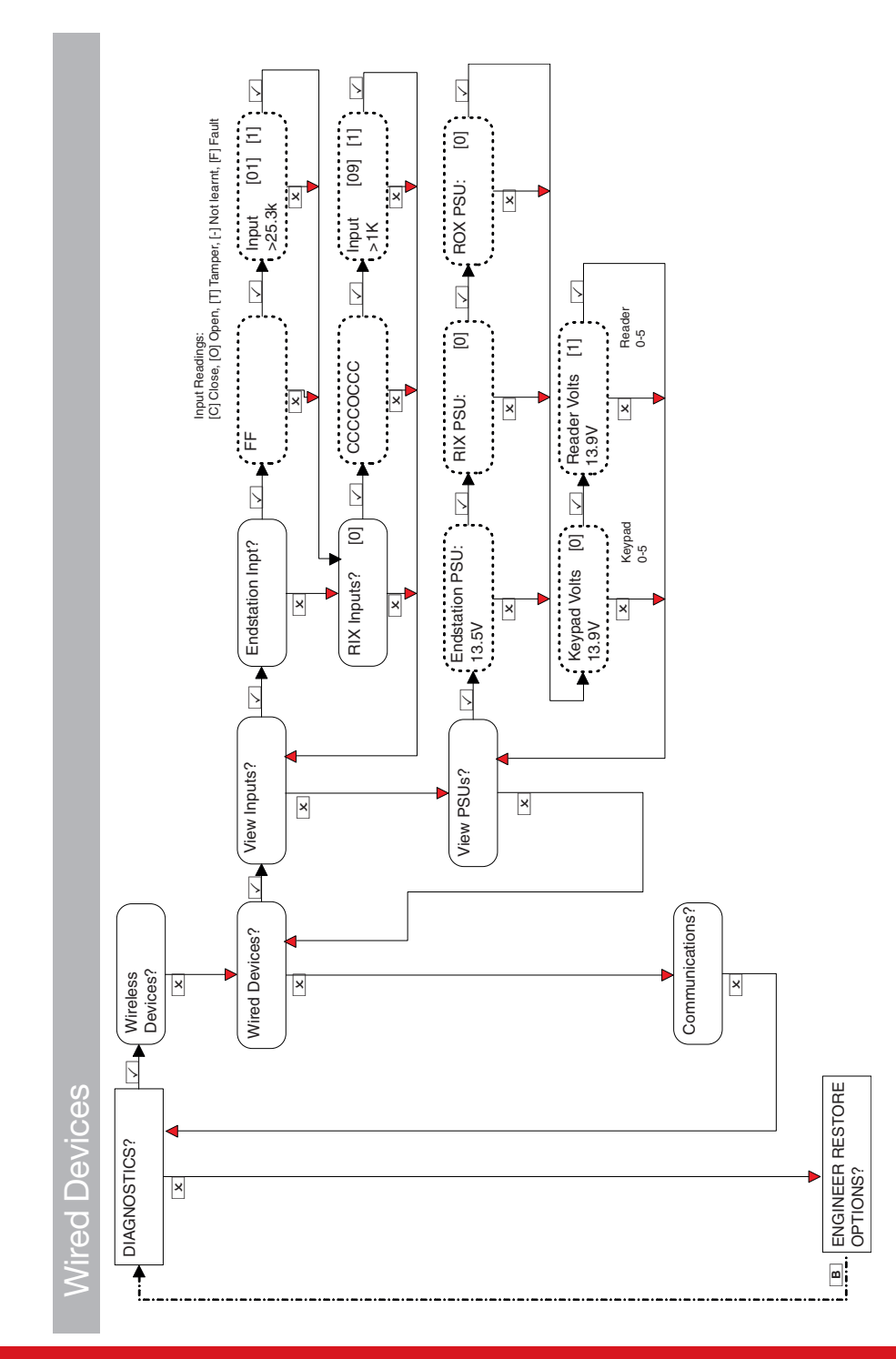

102017854 - V01

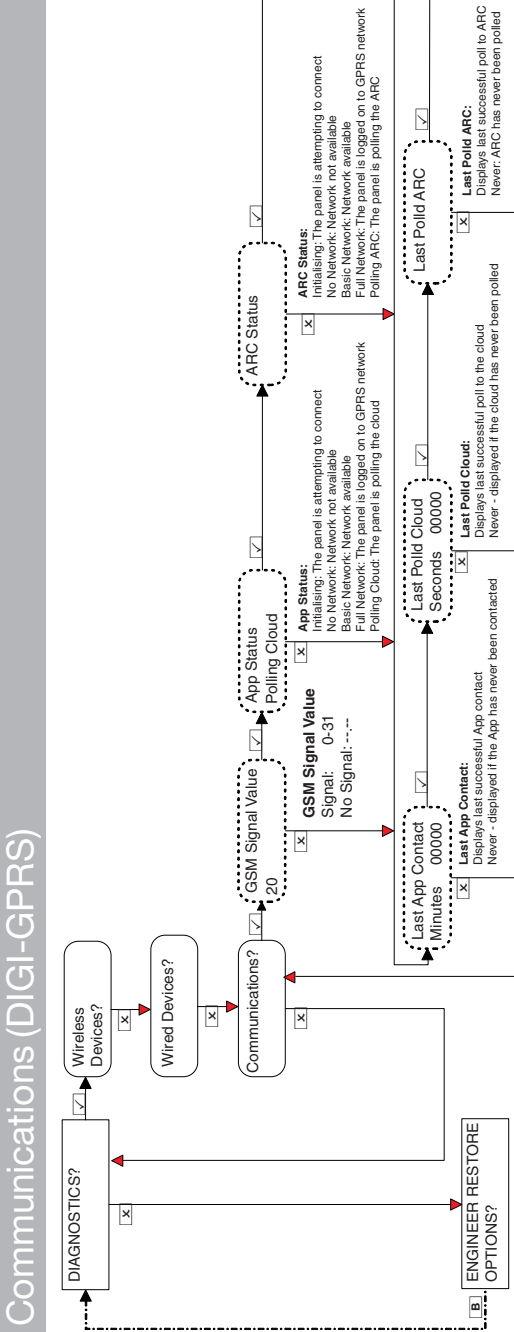

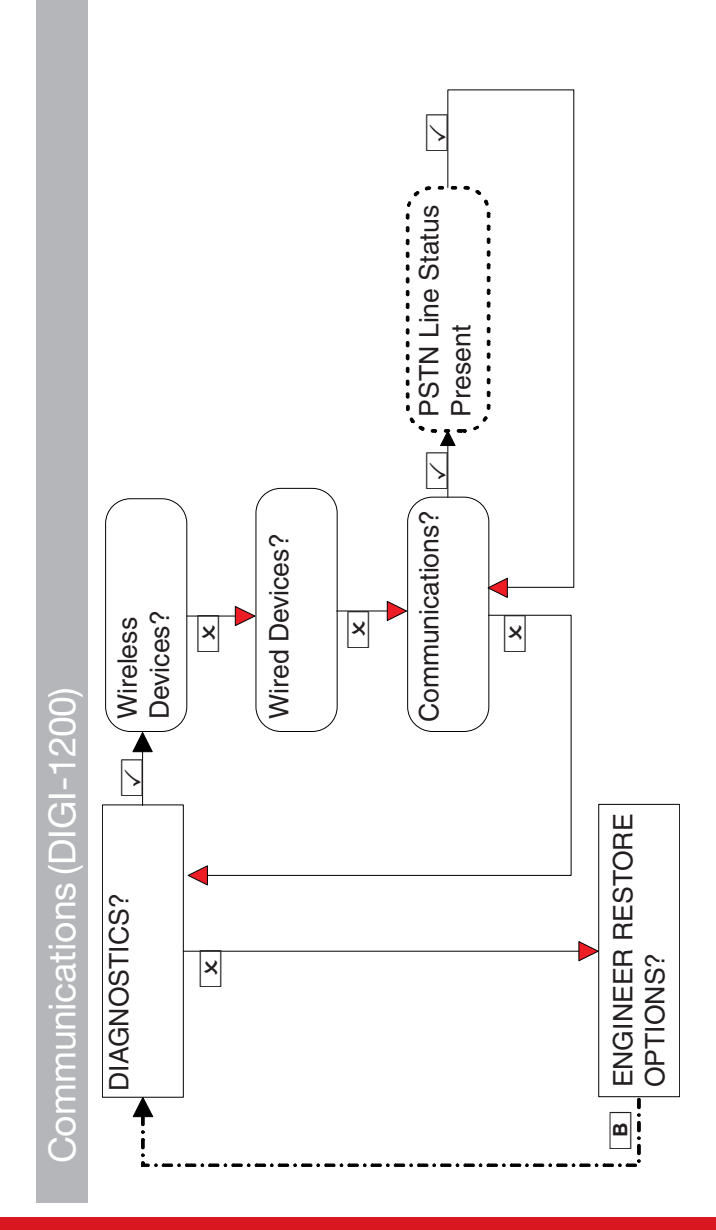

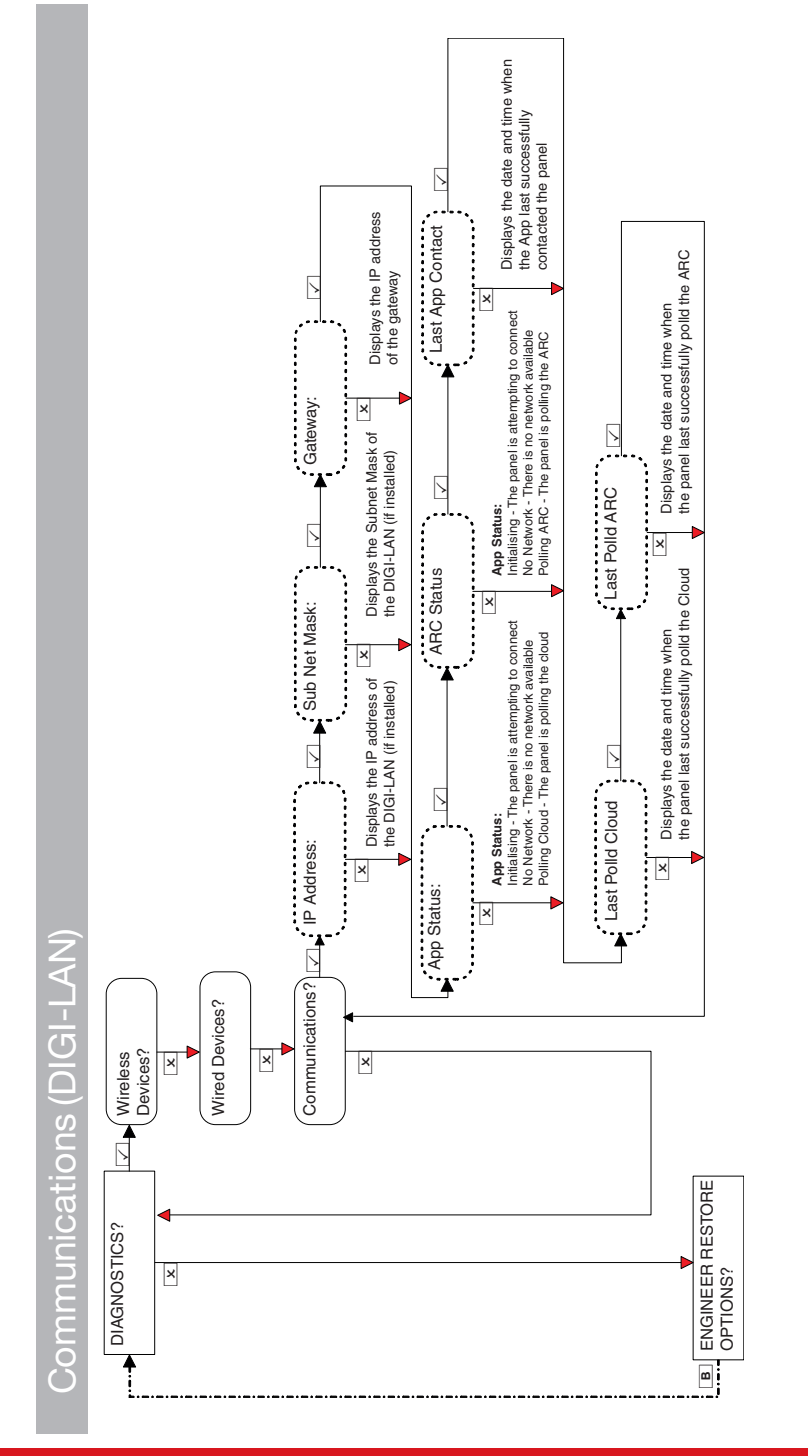

Communications (DIGI-WIFI)

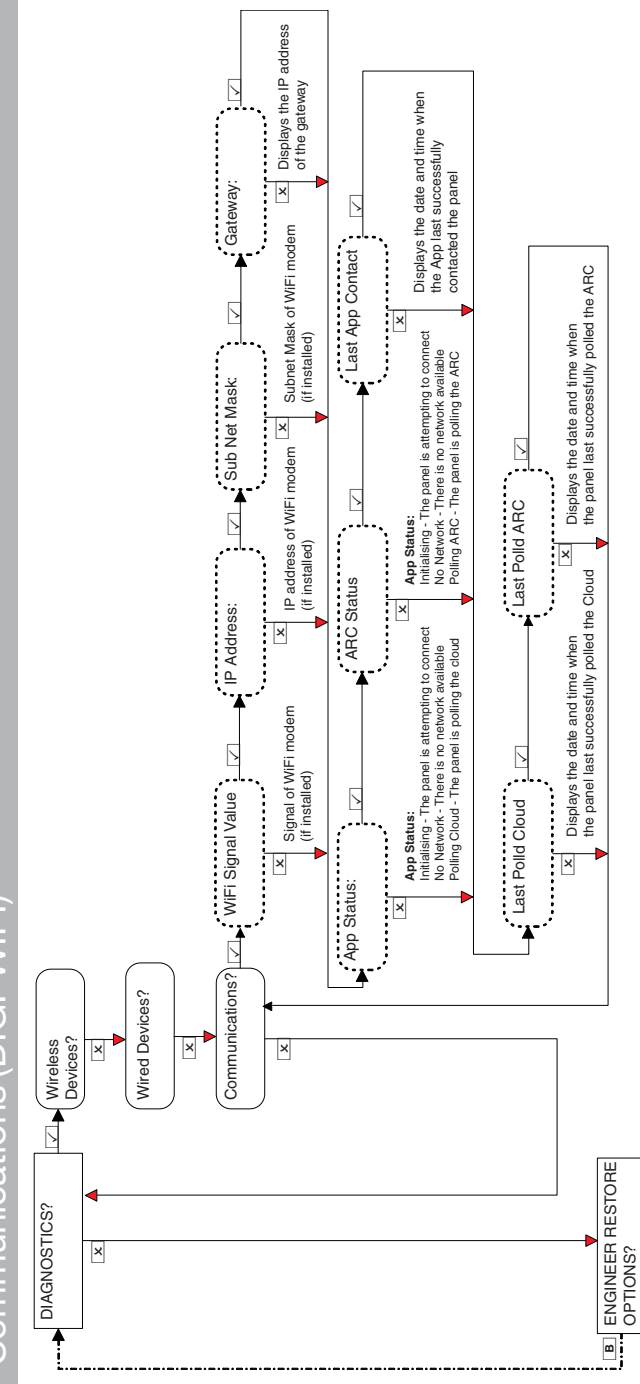

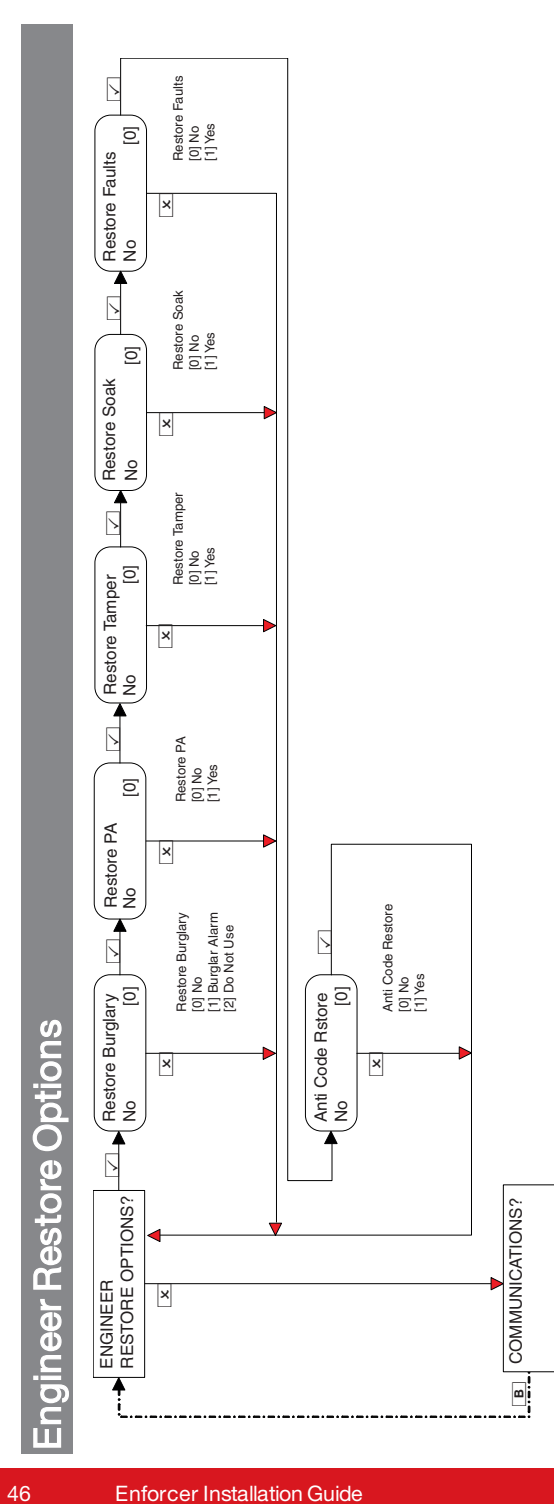

# Communications

٢

۲

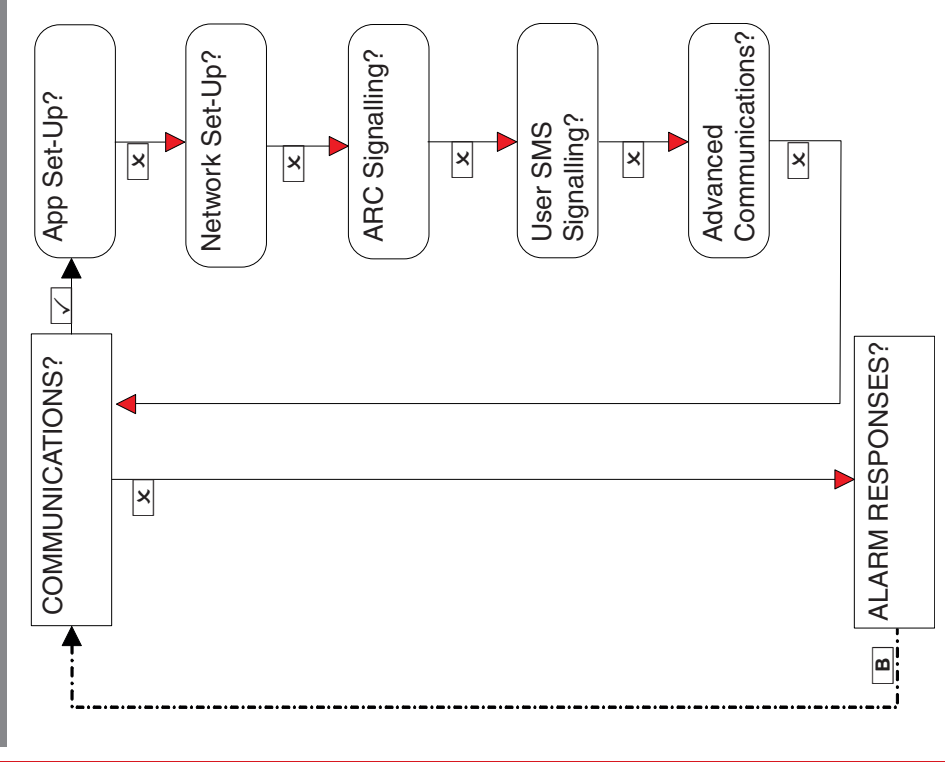

102017854 - V01

# App Set-Up

This function enables or disables communication with the PyronixCloud and HomeControl+ app

۲

۲

# Network Set-Up

Programs the DIGI-GPRS, DIGI-LAN or DIGI-WIFI on the Enforcer.

# **ARC Signalling**

Enables the Enforcer to signal either Contact ID IP or SIA 3 IP, or using the PSTN modem it can signal Contact ID or SIA Levels 1 & 3. All IP details and ARC setup are programmed in this menu.

# User SMS Signalling

Enables the Enforcer to signal via SMS messaging as well as SMS remote control.

# Advanced Communications

Configures advanced settings.

47

۲

۲

App Set-Up (standard security)

When creating passwords, please ensure that the password uses a variety of upper case, lower case, numbers and symbols to ensure the best security possible.

Enforcer Installation Guide

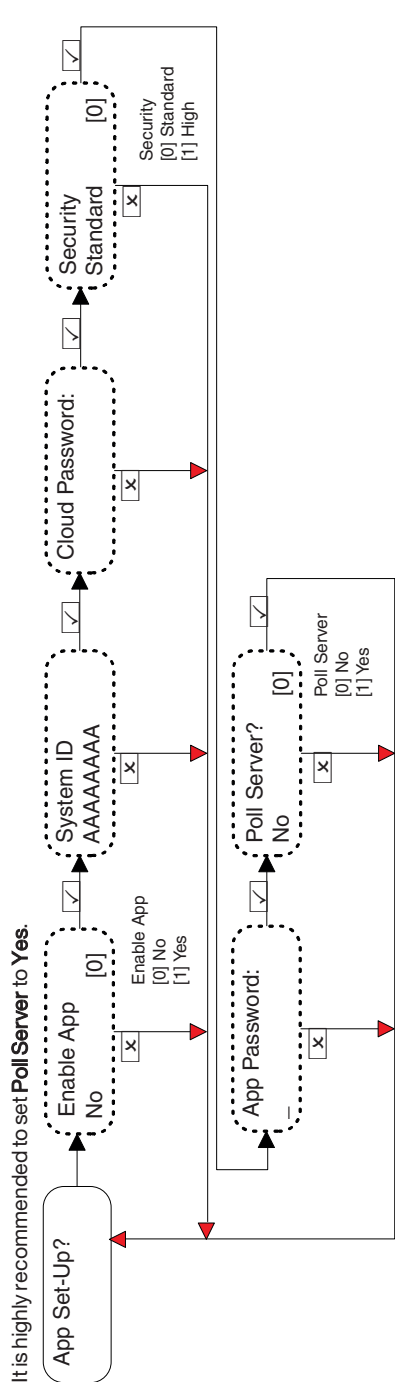

App Set-Up (high security)

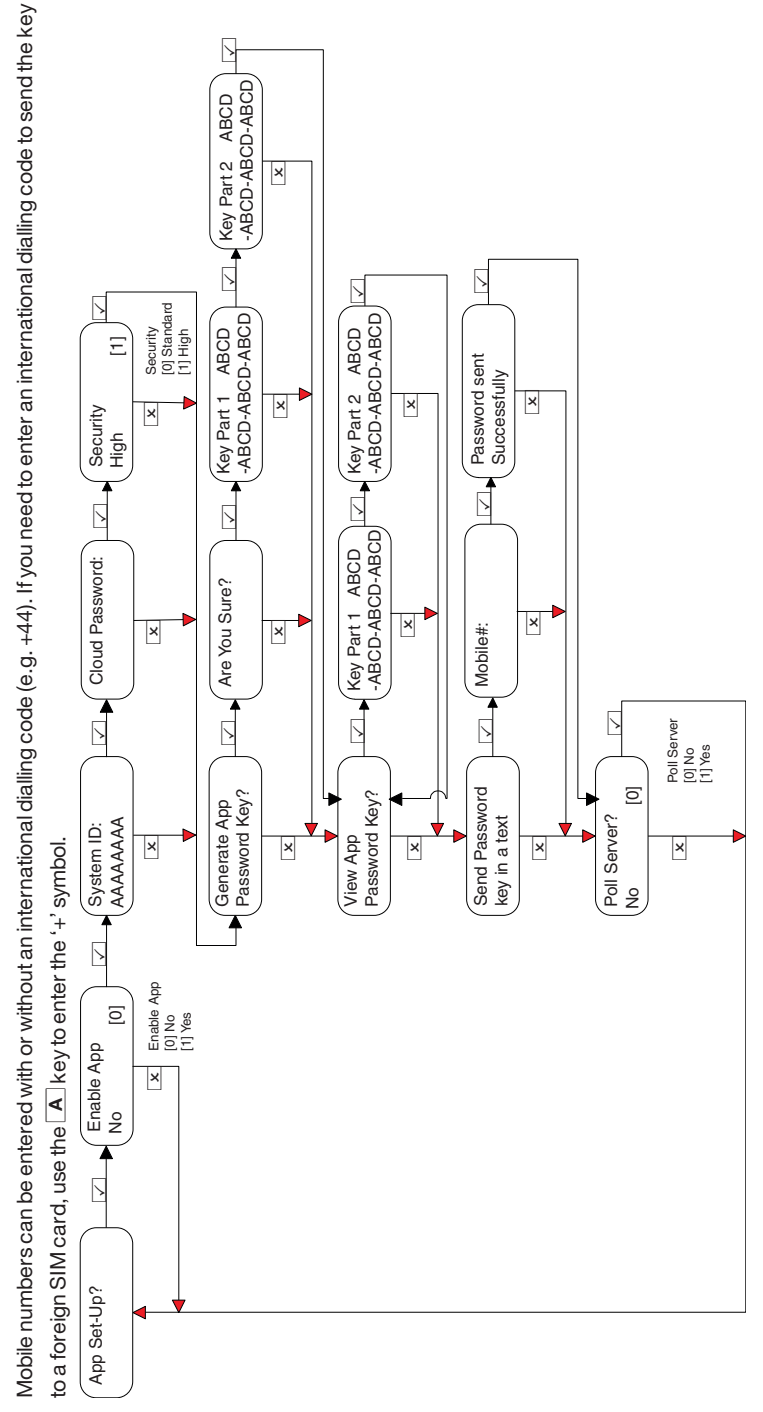

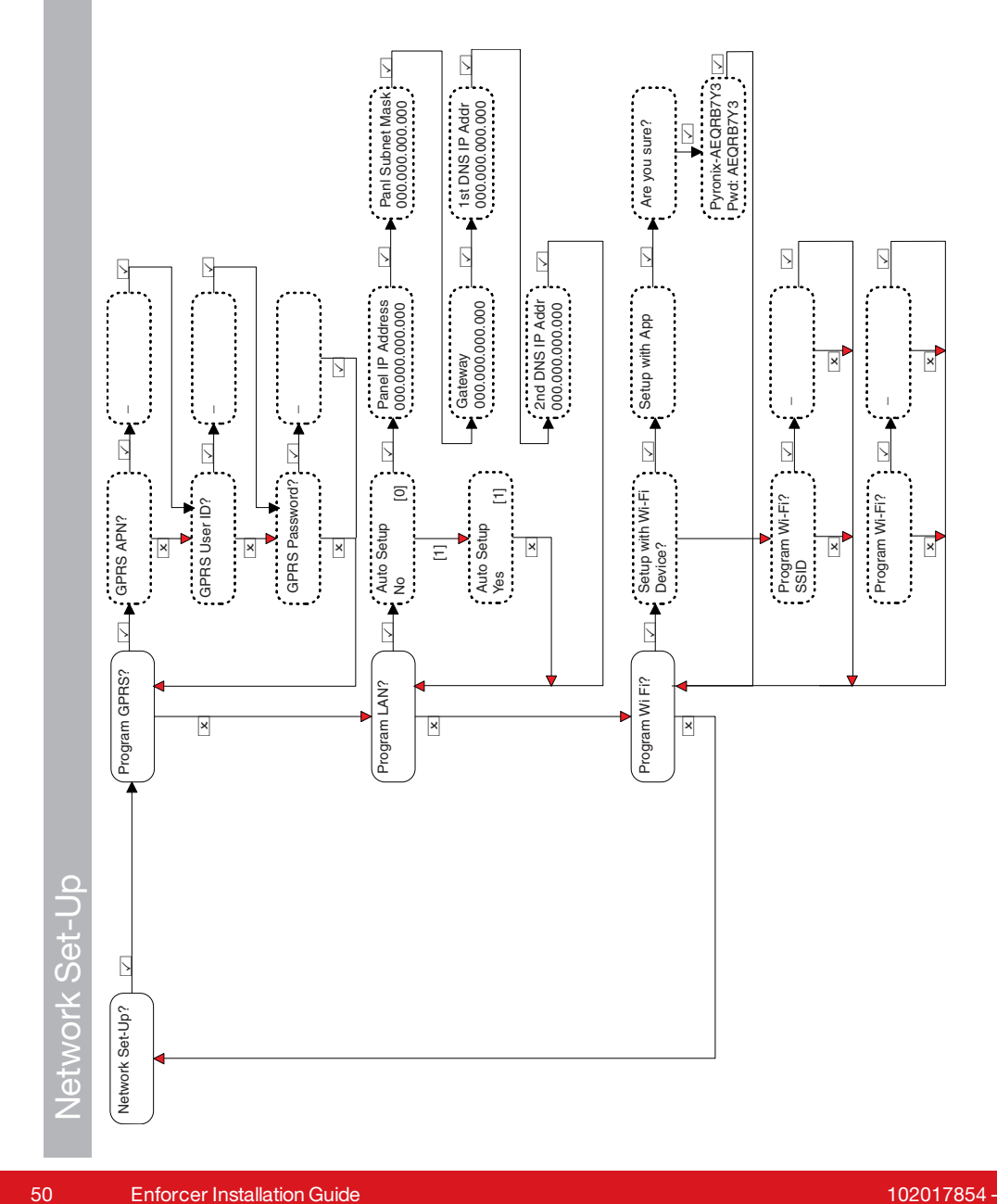

Enforcer Installation Guide

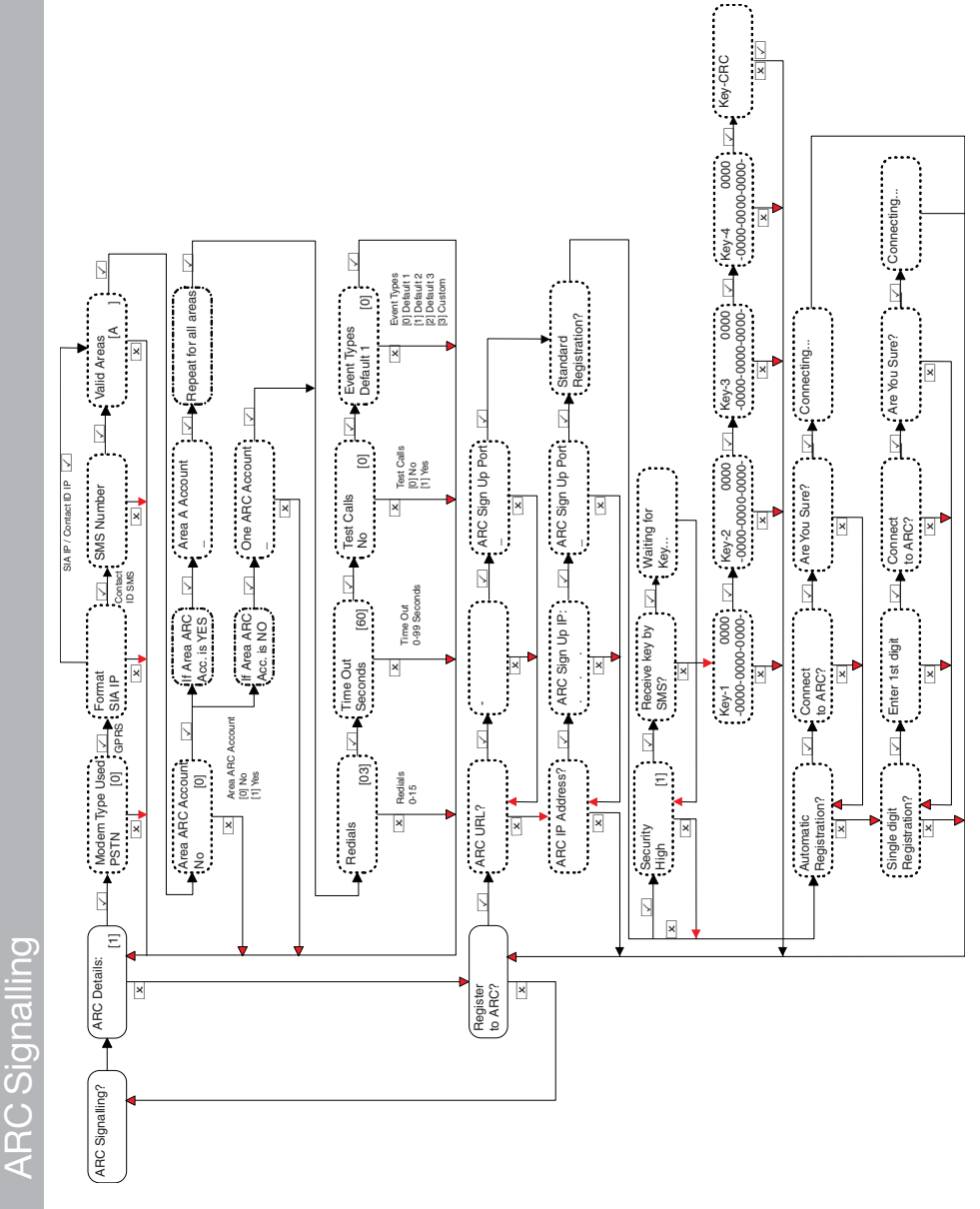

For more information, see "Event Types" on page 77

Enforcer Installation Guide

102017854 - V01

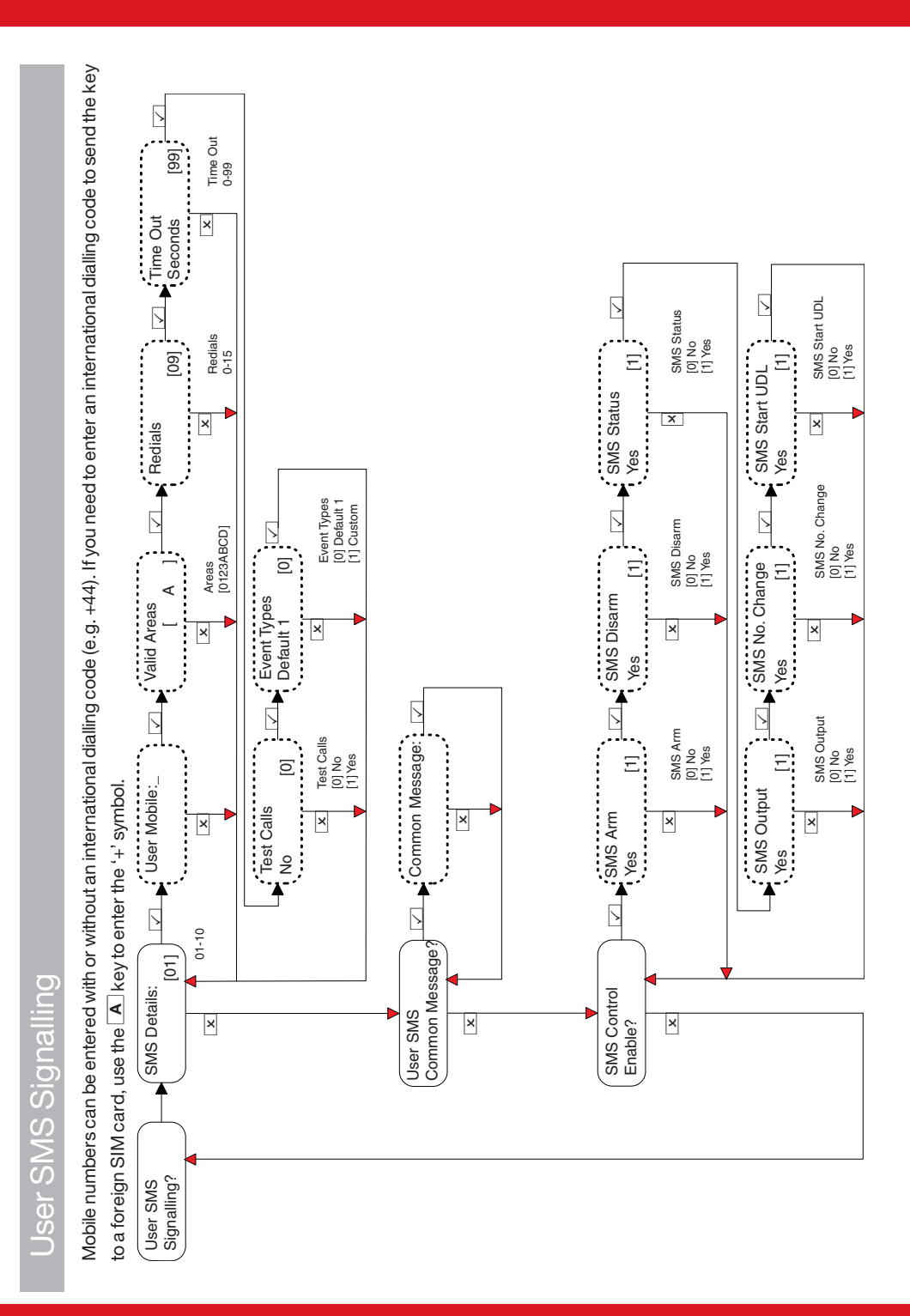

102017<u>854 - V01</u>

If Test Calls is selected as Yes, the following menu strings will be displayed:

- Start Time Hours and Set Time Minutes: The time the test call begins.
- Interval Days, Interval Hours and Interval Minutes: The interval time between each test call.

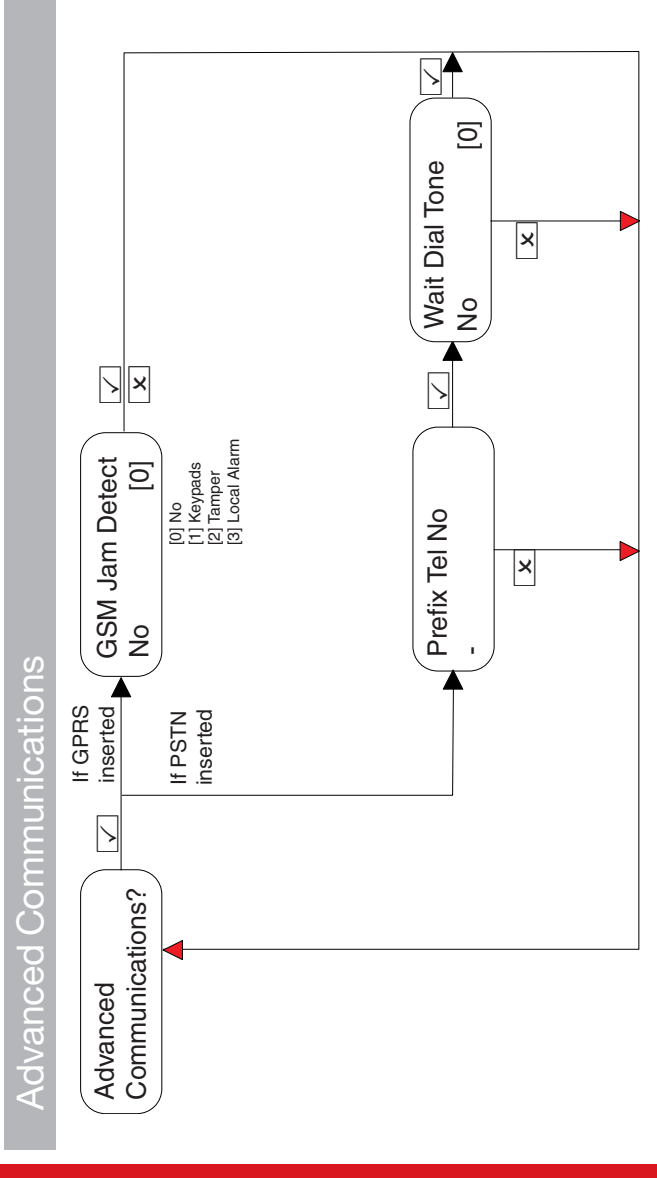

Enforcer Installation Guide

102017854 - V01

 $\left|\right>$  $\mathbb{C}$ 3 <u></u> Any Alarms Start Signal Digi [3] Fire start at Signal Digi PA stop at Signal Digi × × × > > Repeat for all areas 3 3 Signal Digi PA start at Signal Digi ļ × × ×  $\overline{}$  $\square$ Repeat for all areas Ξ [3] က 24 Hour start at Signal Digi If Areas Armed Gas stop at Signal Digi Start At × × × Stops At Options: [0] Keypads [1] Int Sounders [2] Bells Only [3] Signal Digi 3 Any Alarms Stop Signal Digi [3] 3 ლ Medical stop at Signal Digi Area A stop at Signal Digi Gas start at Signal Digi × × × × Starts At Options: [0] Keypads [1] Int Sounders [2] Bells Only [3] Signal Digi 3 ല Ι 3 If Areas Armed Signal Digi Medical start at Fire stop at Signal Digi Signal Digi × × × × Å <u>Alarm</u> Responses ALARM RESPONSE? DPTIONS UP/DOWN-LOADING? ×

#### 54

۲

۲

۲

٢

۲

۲

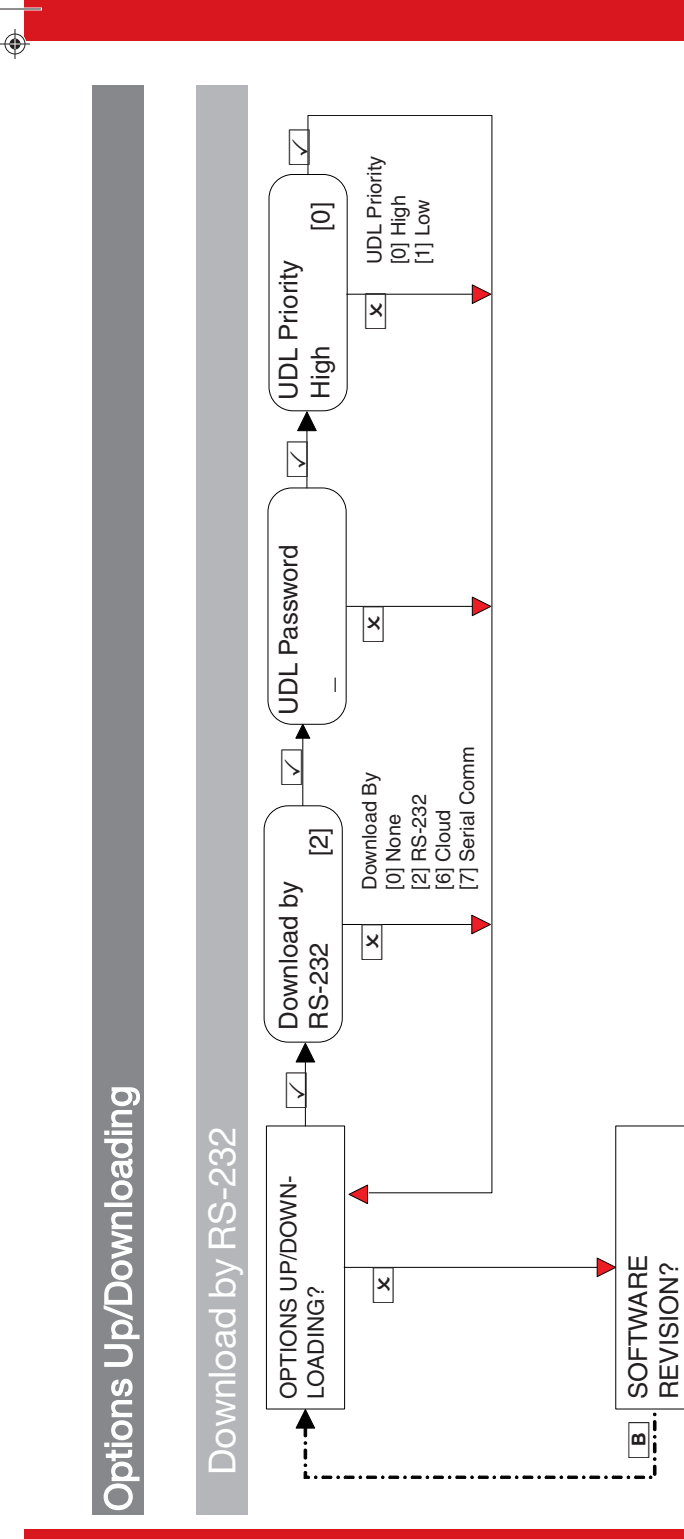

Enforcer Installation Guide

<u>Download</u> by Cloud (standard security)

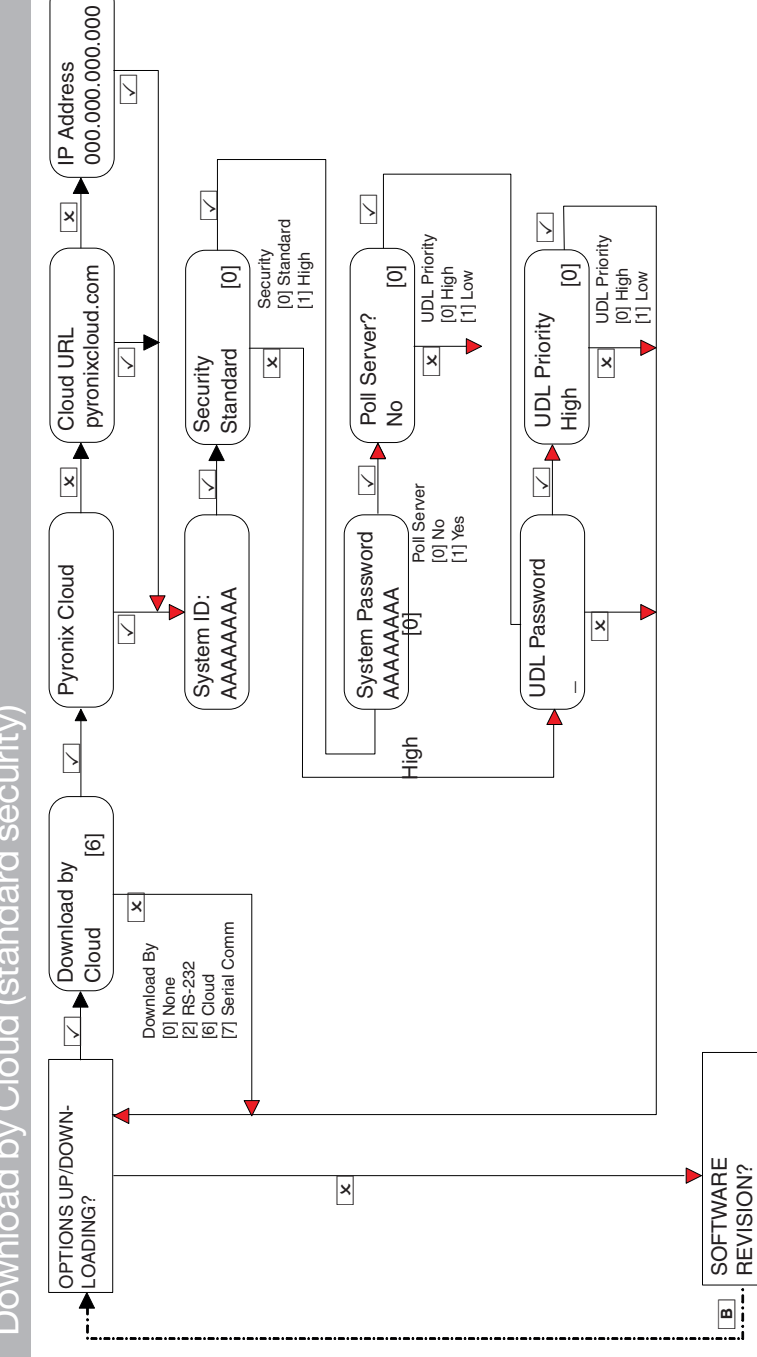

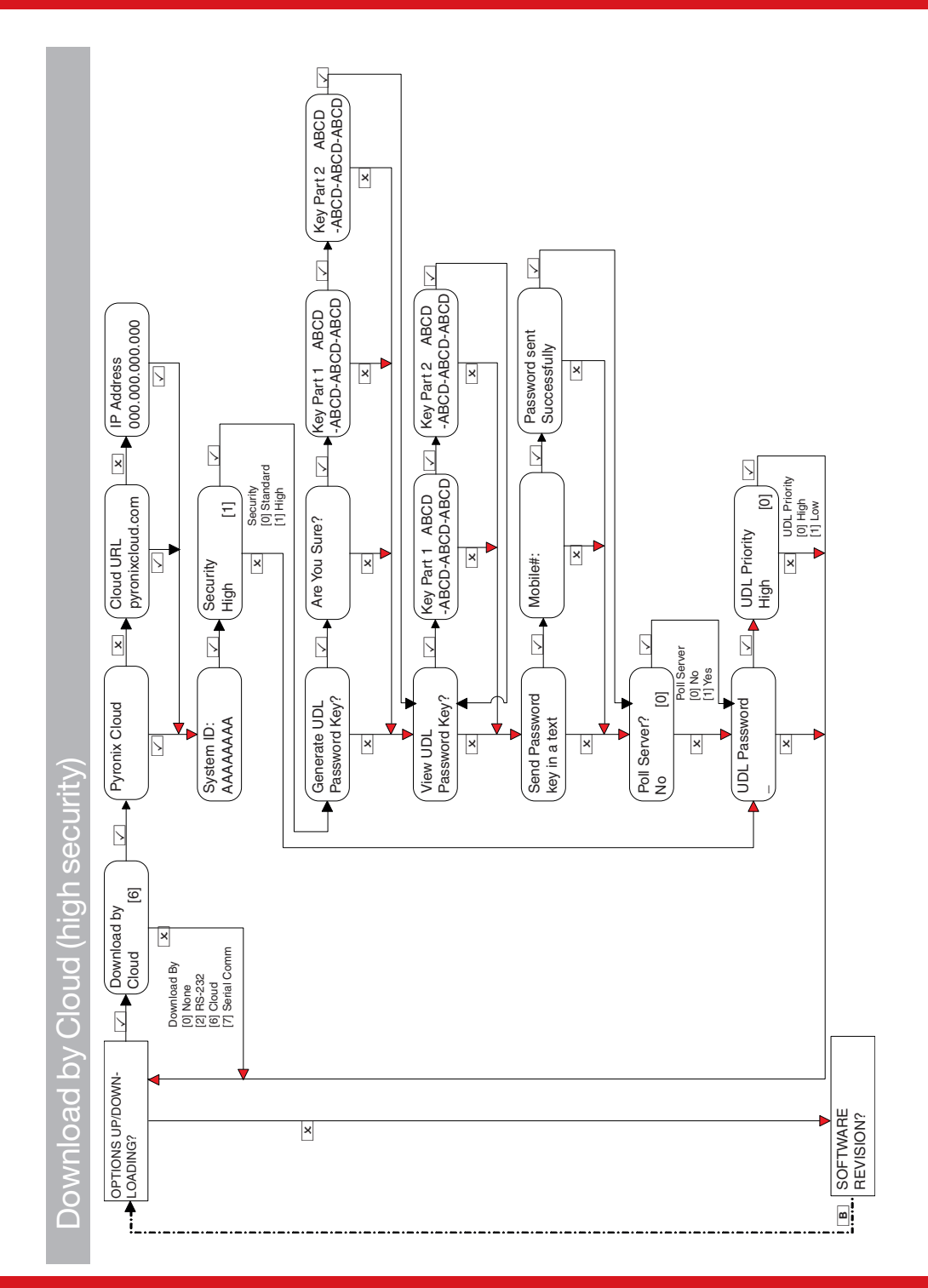

Enforcer Installation Guide

102017854 - V01

Download by Serial Comm

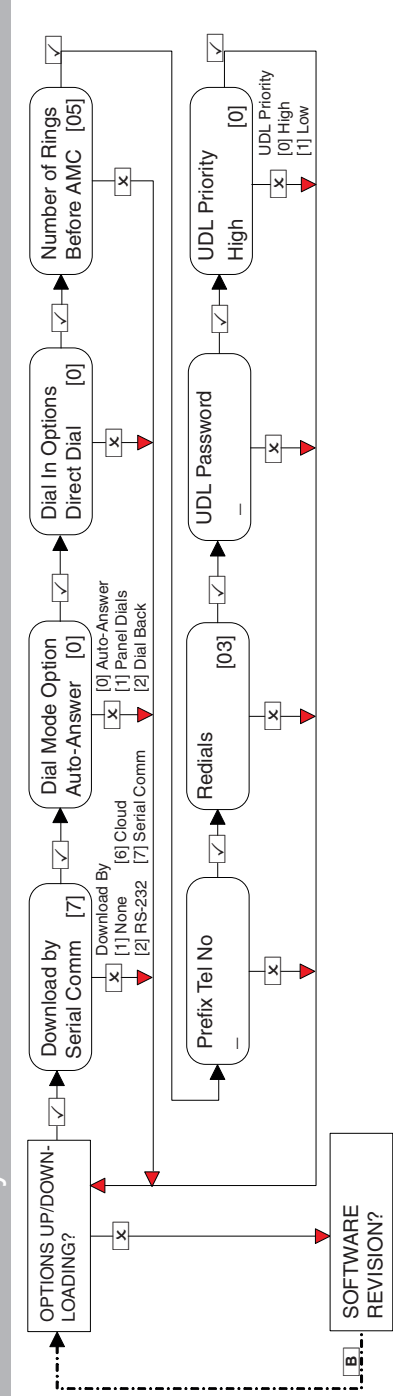

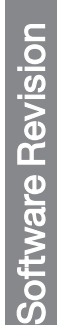

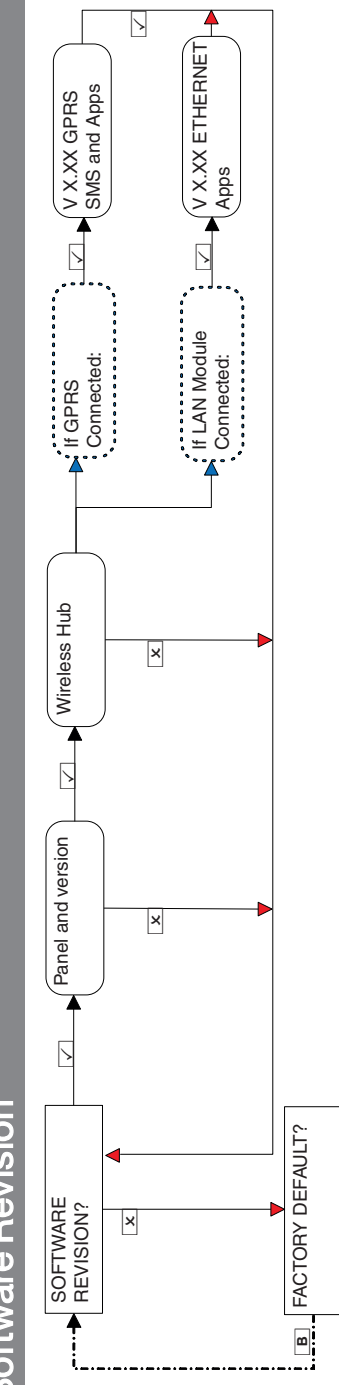

Enforcer Installation Guide

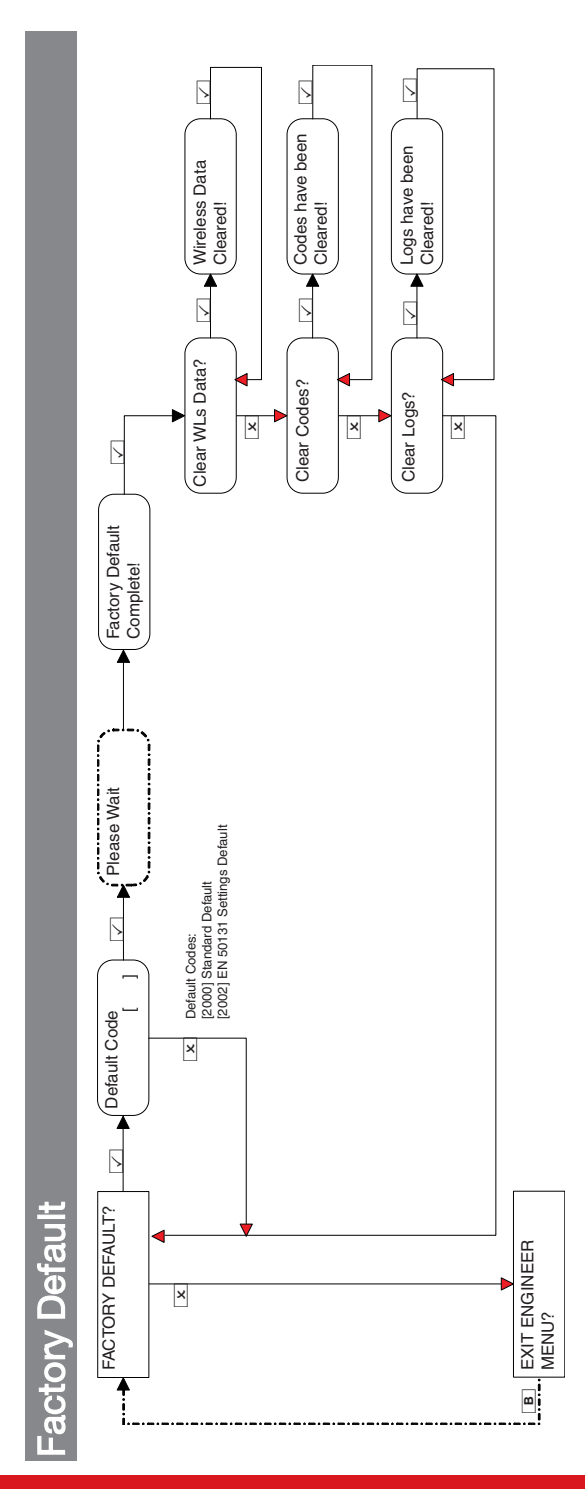

# **Exiting the Engineer Menu**

60

۲

۲

On completion of programming, the system can be returned back to disarmed mode by pressing the A button from any main menu option (represented in capital letters) or pressing  $\overline{\checkmark}$  on the menu option EXIT ENGINEER MENU?.

۲

۲

Any programming done in the Engineer, Master or User mode will not be saved on the system until the menu has been exited.

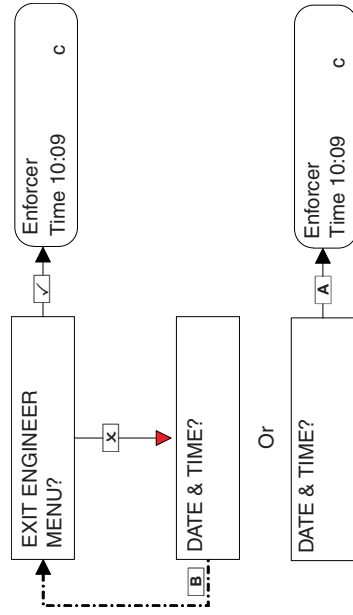

Press the A key to exit from any main menu.

٢

۲

Standalone Wired Keypad

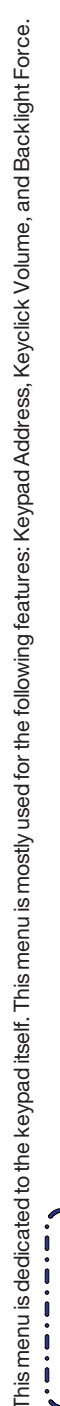

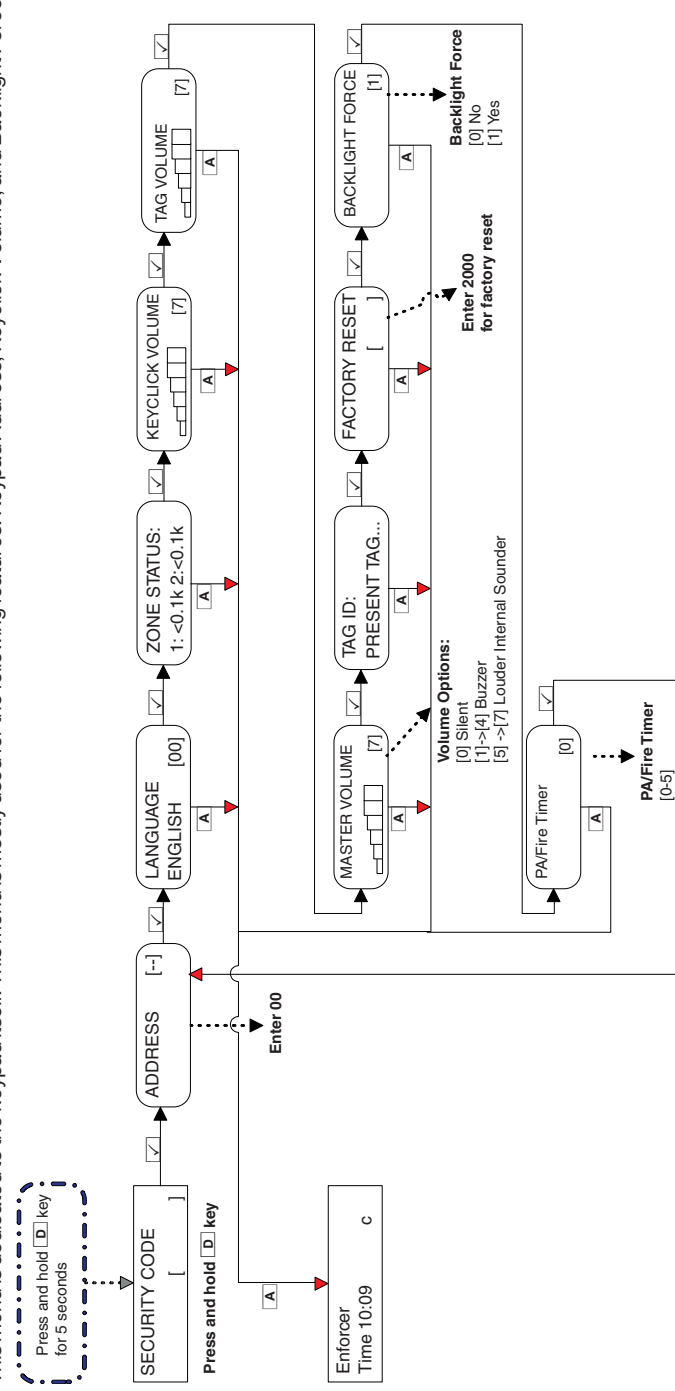

Enforcer Installation Guide

# **Technical Specifications**

#### Table 4 - Mains Inputs

۲

| European rated voltage    | 230V AC -15/+10%       |  |
|---------------------------|------------------------|--|
| European rated current    | 63mA                   |  |
| Capable operating voltage | 90 - 264V AC           |  |
| Current                   | 222 - 75mA             |  |
| Rated Frequency           | 50 / 60Hz              |  |
| Input Fuse Rating         | T 2A (non-replaceable) |  |
| PSU                       | Туре А                 |  |
| Radio Frequency           | FM Transceiver Narrow  |  |
| Physical Dimensions       | 220 x 160 x 50mm       |  |
| Weight                    | 1025g                  |  |
| Environmental             |                        |  |
| Operating Temperature     | -10°C to +40°C         |  |
| Storage Temperature       | -20°C to +60°C         |  |

#### Table 5 - I/O Board (if connected)

Belgium installations: To guarantee compliance with the standard T014A no load shall be connected to the I/O board.

| Output Voltage       | 9-16VDC (12V nom.)    |
|----------------------|-----------------------|
| Max Current Output   | 0.07A allowed         |
| PGM/BELL/STB Outputs | 250mA Continuous Load |
| BELL / Aux Fuses     | 500mA, Quick Blow     |

#### Table 6 - Electrical (Keyfob, PIR and Contact)

| Operating Voltage       | 3.0V nominal          |
|-------------------------|-----------------------|
| Current (Communicating) | Consumption:          |
| 40-80-mA                | 250mA Continuous Load |
| Comms Time              | 40ms + 40ms           |
| Battery Type (KF)       | BATT-CR1/3N(KF4 MK2)  |
| Battery Type (PIR)      | BATT-CR123A           |
| Battery Type (UT)       | BATT-CR2              |

#### Table 7 - Environment: All Devices

| Nominal operating temperature   | -10°C to +50°C |
|---------------------------------|----------------|
| Certified operating temperature | -10°C to +40°C |
| Storage temperature             | -40°C to +80°C |

۲

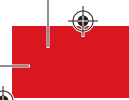

## Table 8 - Enforcer Battery

| Output instant voltage                       | 12.71V (with no mains and battery fully charged) |
|----------------------------------------------|--------------------------------------------------|
| Peak to peak ripple voltage                  | 10mVpk                                           |
| Battery low voltage value                    | 8.9V                                             |
| Туре                                         | NiMH 8 cell 2200mAh rechargeable battery         |
| CIE current when operating on battery backup | 90mA                                             |

## Table 9 - System Analysis

| Inputs             | On Board                                                             | 32 Wireless   |
|--------------------|----------------------------------------------------------------------|---------------|
|                    | I/O Board                                                            | 2 Wired       |
|                    | If wired connection is used one zone shall be programmed as "Fault". |               |
| Outputs            | I/O Board                                                            | 3 Wired       |
|                    | Bells                                                                | 2 Wireless    |
|                    | Output Module                                                        | 1 x 16 Relays |
| Additional Devices | Keypads                                                              | Up to 3       |
|                    | Readers                                                              | Up to 3       |

## Table 10 - EN 50131 Grade 2: Certified devices

| Enforcer with input/output board |           |  |
|----------------------------------|-----------|--|
| KX10DP-WE                        | KX12DQ-WE |  |
| KEYFOB-WE MC2-WE                 |           |  |
| KX12DT-WE DELTABELL-WE           |           |  |
| KX10DTP-WE DIGI-1200             |           |  |
| KX15DC-WE KX25LR-WE              |           |  |
| DIGI-GSM MC1MINI-WE              |           |  |
| DIGI-GPRS DIGI-LAN               |           |  |

۲

٢

٢

۲

## Troubleshooting

۲

## Device Fail / Active Faults

If a device on the panel is not installed correctly or has been lost from the bus, a device fail occurs. An example of each fault is as follows:

- Failure on the panel: Control Panel, Battery Fault
- Keypad address 3 failure: Device 3, Device Fail Kpd
- Internal/External Tag Readers address 2 failure: Device 2, Device Fail Trd
- Remote Input Expander address 0: RIX-00, Device Fail RIX
- Remote Output Expanders address 0: ROX-00, Device Fail ROX

If a location name is entered for a device, the location is displayed on the keypad instead of the address, for example instead of **Device 3** for the Keypad, it would display **Entrance Corridor**.

## System Faults and Troubleshooting

| Fault              | Description                                                                                                    | Solution                                                                                                    |
|--------------------|----------------------------------------------------------------------------------------------------|----------------------------------------------------------------------------------------------------|
| MODEM FAULT        | The panel is unable to see the Digi Modem.                                                                                                    | If modem not present, ensure that Disable Digi<br>option is set to <b>YES</b> and <b>Download by</b> is set to<br><b>NONE</b> or <b>RS232</b> .<br>If present, but not detected, check Digi Modem<br>cable is connected correctly. |
| LINE FAULT         | There is no communication path to the modem.                                                                                                    | Ensure the modem has adequate signal in order<br>to communicate. If there is a physical line to the<br>modem, make sure it is connected securely at<br>each end.                                                                   |
| CALL FAIL TO ARC   | Call to ARC has failed.<br>This is a communication problem, which is rarely<br>caused by an equipment fault. Most likely related<br>to hand shake and kiss off frequency set up at<br>receiver. | Check ALL call details are programmed<br>correctly. Ensure signaling format is correctly set<br>for ARC receiver.                                                                                                    |
| DIGI LINE FAULT    | PSTN Line Fault signalled by device wired into<br>an input programmed as Line Fault.                                                                                                    | Check for faults on third-party signalling devices<br>wired to the panel.<br>Ensure a 'Line Fault' timer is programmed.                                                                                                    |
| DIGI Call Fail 100 | Call to ARC from device using End Station DIGI pins has failed.                                                                                                    | Check that all communication devices on the<br>panel have a valid signal.                                                                                                    |

#### Table 11 - Communications Faults

۲

۲

| Fault                                                                            | Description                                                                                                    | Solution                                                                                                    |
|----------------------------------------------------------------------------------|----------------------------------------------------------------------------------------------------|----------------------------------------------------------------------------------------------------|
| DEVICE FAIL xxx<br>xxx = ROX<br>xxx = RIX<br>xxx = Kpd<br>xxx = Trd<br>xxx = Pnl | Wired Device on the RS485 bus has been lost.<br>Each Device is recognised by its own name such<br>as the following:<br>Output expander = ROX<br>Input expander= RIX<br>Keypad = Kpd Reader = Trd<br>Control panel = Pnl | Identify device.<br>Check device addressed correctly to match<br>programming.<br>Check connections at device, and cabling to it. If<br>above correct, re-boot device, followed by<br>reboot of End Station.                                                                                                    |
| 485/COMMS LOST                                                                   | Displayed on keypad that has not yet<br>established communications with the control<br>panel (End Station).                                                                                                    | Part of routine initialisation procedure.<br>If persists, check display at other keypad(s) to<br>confirm if device failure is at keypad or complete<br>system BUS failure.<br>Temporarily install additional keypad.                                                                                                    |
| Keypad display is<br>blank                                                       | Keypad address does not match any keypad<br>enabled in the panel.                                                                                                    | Check keypad address by pressing and holding<br>Del until the security code is required. Enter 2000<br>and set the keypad address. The primary keypad<br>address MUST be always set to [00]. Make sure<br>in the <b>Install Keypads and Readers</b> menu in<br>Engineer mode that the keypad address set up<br>correctly. |
| Keys locked out                                                                  | a) More than one device connected at the same<br>address.<br>b) Too many incorrect key presses have been<br>entered to create Code Guessing condition.                                                                  | <ul> <li>a) Correct addressing so that no overlaps. Then<br/>power system down and up again to correctly<br/>reinitialise.</li> <li>b) Wait 120 seconds for keypad to be<br/>reintroduced onto the system.</li> </ul>                                                                                                    |

#### Table 13 - Detection Faults

| Fault         | Description                                                                           | Solution                                                                                                    |
|---------------|---------------------------------------------------------------------------------------|----------------------------------------------------------------------------------------------------|
| BELL TAMPER   | Tamper fault detected on connection from SAB                                          | Check that any tampers on any wired bells are<br>closed. Check any inputs programmed as<br>tamper are closed. |
| CASE TAMPER   | Case tamper switch open                                                               | Ensure the switch is closed.                                                                                  |
| Code Guessing | Up to 13 Invalid key presses have been entered or 3 invalid tags have been presented. | After 120 seconds the keypad will unlock, then<br>enter a valid code.                                         |

#### Table 14 - Power Supply Problems

| Fault             | Description                              | Solution                                                                                                    |
|-------------------|------------------------------------------|----------------------------------------------------------------------------------------------------|
| BATTERY FAULT xxx | Battery not present or Battery volts low | This indication should be expected during recharge after a mains failure.                                                |
| BAT LOAD FAIL     | Battery Load Test has failed             | Only displays if option selected. Battery<br>uncharged or capacity below specification may<br>need replacing.            |
| BAT CRITICAL      | Battery being disconnected               | Protects battery from deep discharge damage<br>during extended mains failure.<br>The system is about to be powered down. |
| MAINS FAIL xxx    | Mains supply failed                      | System detects mains frequency out of<br>specification, as well as voltage.<br>The AC FAIL timer is operative.           |

۲

۲

65

۲

| Fault          | Description            | Solution                                                          |
|----------------|------------------------|-------------------------------------------------------------------|
| LOW VOLTS XXX  | Power supply volts low | Ensure the voltage coming out of the control panel PSU is ~12VDC. |
| BUS Fuse Fault | Fuse blown             | Check fuse F1 (500mA).                                            |
| AUX Fuse Fault | Fuse blown             | Check fuse F2 (500mA).                                            |

#### Table 15 - Engineer Indications

۲

| Fault                                  | Description                                                                             | Solution                                                                                                    |
|----------------------------------------|-----------------------------------------------------------------------------------------|----------------------------------------------------------------------------------------------------|
| Engineer Access<br>Denied              | Access to Engineer Menu NOT possible, as<br>system is not fully disarmed.               | Ensure that ALL areas are disarmed, using a<br>suitable User Codes / tags at appropriate<br>keypads / readers.                                                                                                    |
| Check Failed Input xxx                 | Input in fault on attempting to exit Engineer mode.                                     | Applies to 24-hour tamper, or other Input types<br>that would generate an alarm condition if the<br>system were returned to disarmed mode. Also<br>applies to tamper fault on other Input types.<br>Check for fault on Input, or omit in programming. |
| Error Area not<br>accessible           | A Input has been programmed to an area for<br>which no arming point is valid to disarm. | It would therefore be impossible to fully disarm<br>the system after a tamper alarm on that Input.<br>Programming must be adjusted before exiting<br>Engineer mode.                                                                                   |
| Error some Areas<br>cannot be disarmed | Arming points have been programmed so it's possible to arm an area, but not disarm it.  | Programming must be adjusted before exiting<br>Engineer mode.                                                                                                    |

#### Table 16 - Wireless Faults

These faults will only be possible if you have a wireless expansion module installed.

| Fault                        | Description                                                                             | Solution                                                                                                    |
|------------------------------|-----------------------------------------------------------------------------------------|----------------------------------------------------------------------------------------------------|
| U-01 (xx) WLs LOW<br>BATT    | Low battery on wireless keyfob (user) number xx                                         | Replace the battery on the mentioned keyfob                                                                              |
| I-01 (xx) WLs LOW<br>BATT    | Low battery on wireless Input number xx                                                 | Replace the battery on the mentioned Input device                                                                        |
| B-01 (xx) WLs LOW<br>BATT    | Low battery on wireless bell number xx                                                  | Replace the battery on the mentioned radio bell                                                                          |
| I-01 (xx) WLs<br>SUPERVN     | Device on wireless Input number xx has not<br>'checked in'                              | Walk test the detector, perform a diagnostic – signal strength test and try replacing the battery                        |
| B-01 (xx) WLs<br>SUPERVN     | Wireless bell number xx has not 'checked in'<br>within time of 20 min                   | Test the bell, perform wireless signal strength<br>diagnostic. Consider replacing the battery or<br>relocating the bell. |
| - 01 (xx) TAMPER ON<br>INPUT | Tamper fault on input number 01 xx = any input number                                   | Check the tamper switch on the detector and make sure the case is closed properly.                                       |
| WLs TAMPER Bxx               | Tamper fault on wireless bell number xx                                                 | Check the tamper switch on the mentioned radio bell                                                                      |
| WLs JAMMING Pnl              | Jamming fault on the panel. Something is jamming/interfering with wireless peripherals. | Check no radio interference is in close proximity to the radio devices/panel.                                            |

66

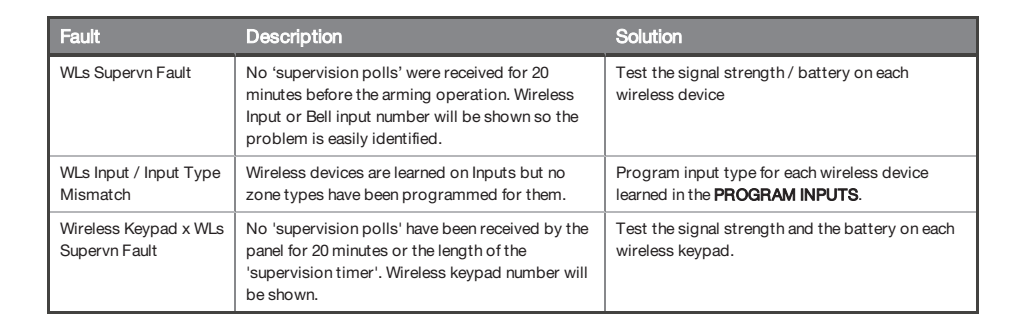

#### Table 17 - Errors When Arming

۲

| Fault                                | Description                                                                                                    | Solution                                                                                                    |
|--------------------------------------|----------------------------------------------------------------------------------------------------|----------------------------------------------------------------------------------------------------|
| Please leave via exit<br>door        | If the exit mode is programmed as Entry Delay,<br>then you must leave through that door to arm<br>the system.        | Leave via the agreed exit route.                                                                                                    |
| Exit Via                             | If any follow detectors or door contacts are<br>open during the arming procedure, this prompts<br>you to close them. | Close all Inputs.                                                                                                    |
| Unable To Arm                        | A fault condition exists on the system. Details of the fault will scroll on the display.                             | Correct the problem if it is an input which is open, or call engineer.                                                                   |
| Alarm during the arming              | Fail to arm time has been exceeded.                                                                                  | Leave the premises within the fail to arm time,<br>increase the fail to arm time in timers or disable<br>this feature in system options. |
| Alarm during the<br>arming procedure | Instant Inputs have been activated.                                                                                  | During the arming procedure do not activate instant Inputs.                                                                              |

## Support contact details

Email: export.support@pyronix.com Website: www.pyronix.com

۲

۲

# Reference

۲

# Handover Form

| Alarm Company:           |          |
|--------------------------|----------|
| Date of Installation:    |          |
| Site Reference:          |          |
| Engineer Name:           |          |
| Engineer Contact Number: |          |
| Installed to Grade 2:    | Yes / No |
| Environmental Class:     |          |
| Other Comments:          |          |
|                          |          |
|                          |          |
|                          |          |
|                          |          |
|                          |          |

# EN 50131 Terminology

| Term (Enforcer Language)              | Definition (EN50131 Language)                                                                       |
|---------------------------------------|----------------------------------------------------------------------------------------------------|
| Arm                                   | Set                                                                                                 |
| Disarm                                | Unset                                                                                               |
| Day or Disarmed Mode                  | Unset State (may be relevant to a specific partition)                                               |
| Personal Attack (PA)                  | Hold Up (HU)                                                                                        |
| Bypass                                | Inhibit                                                                                             |
| Unused                                | Isolated                                                                                            |
| Bell / External Sounder / SAB         | External Warning Device (self-powered is assumed)                                                   |
| Internal Sounder / Speaker            | Device combining internal warning device with audible indicator (using different tones and volumes) |
| Prox card, Tag, or wireless<br>keyfob | Digital Key                                                                                         |

۲

۲

 $(\mathbf{\Phi})$ 

# Input Types

| Number | Input<br>types                | Operation                                                                                                    |  |
|--------|-------------------------------|----------------------------------------------------------------------------------------------------|--|
| 0      | Unused<br>Factory<br>default. | Input is disabled.                                                                                                    |  |
| 1      | Fire                          | Active at all times. Audible Response: Differentiated Internal sound. Pulsed external sound.<br>Communicator: 'Fire' signal                                                                                                    |  |
| 2      | Gas                           | Active at all times. Audible Response: Full external + Internal sound. Communicator: 'Gas' signal                                                                                                    |  |
| 3      | PA#                           | Active at all times. Audible Response: Differentiated Internal sound. Full external sound.<br>Communicator: 'Personal Attack' and 'Input PA' signals                                                                                                    |  |
| 4      | Silent PA#                    | Active at all times. Audible Response: None<br>Communicator: 'Personal Attack' and 'Input PA' signals                                                                                                    |  |
| 5      | Tamper                        | When disarmed: Audible Response: Internal only. Communicator: 'Tamper' signal.<br>When armed: Audible Response: Full external + Internal sound. Communicator: 'Tamper' signal.                                                                                                    |  |
| 6      | Instant                       | Active when armed: Audible Response: Full external + Internal sound.<br>Communicator: 'Burglary' signal                                                                                                    |  |
| 7      | Entry<br>Delay1#\$            | Active when armed: Initiates 'Entry Timer 1' when door open. If system not disarmed before entry time expires then: Audible Response: Full External + Internal sound. Communicator: 'Burglary' signal. NOTE: See type 43 for Entry Delay2                                                                                                    |  |
| 8      | Follow\$                      | Active when armed, except during entry time. (Acts as an instant input if an Entry Delay input hasn't<br>been activated beforehand).<br>Audible Response: Full external + Internal sound.<br>Communicator: 'Burglary' signal.                                                                                                    |  |
| 12     | Switcher                      | Active at all times in armed and disarmed modes. No audible or communication alarms will be created. When activated it can trigger the associated output for switching external equipment. If the "Special Log" attribute is enabled for this input an SMS message will be sent each time the input is activated.<br>Example: This kind of input type can be used to control CCTV. The concept is that when a switcher input type is activated, there is an output associated with it following that input (the most used solution is the use of output type – 0035). The switcher input is connected to a detector located next to a CCTV camera and the output is connected to video recording / transmitting equipment. If the detector is activated in armed or disarmed mode then the recording or transmission will start. |  |
| 13     | 24 Hour                       | When armed: Audible Response: Full External + Internal sound; Communicator: '24hr Alarm' signal.<br>When disarmed: Audible Response: Full External + Internal sound; Communicator: '24hr Alarm' signal<br>if enabled in "Alarm Responses" menu.                                                                                                    |  |
| 16     | Fault                         | Active when armed or disarmed: Audible Response: internal sounder.<br>Communicator: Fault event.<br>If armed only: Activates 'Global Fault 1' output type.<br>If disarmed or armed: Activates 'Global Fault 2' output type.<br>Note that the 'Technical Fault' output type is triggered every time a fault is active including when the<br>fault input type is active.                                                                                                    |  |
| 17     | Arming<br>Control             | Active during arming procedure: No audible or communicator response. Prevents system being armed whilst the input is in an active state.                                                                                                    |  |
| 19     | Disarm<br>Only*               | Active when armed: Accepts input from keyswitch (or equivalent) to disarm the area(s) assigned to it.                                                                                                    |  |
| 20     | Keyswitch<br>Latched*         | Accepts input from keyswitch (or equivalent) to arm/disarm the area assigned to it.<br>Arming includes normal exit time, etc. Requires latching switch action. Normal operation is open<br>circuit to arm the system, and close circuit to disarm the system.                                                                                                    |  |

| Number | Input<br>types       | Operation                                                                                                    |
|--------|----------------------|----------------------------------------------------------------------------------------------------|
| 21     | Entry<br>Shock       | Active when system armed: This input type is advised to be used in conjunction with an Entry Delay input. The Entry Delay input is a door contact on the initial entry door, and the Entry Shock input is a non-latching shock sensor fitted to the door frame in the vicinity of the lock. If the door is forced a Burglary alarm will be generated immediately instead.                                                                                                    |
| 22     | Line Fault           | Active when fail. This input type is used to detect external transmission equipment line fail (output). If activated it will give a line fault alarm, and will signal telecom line fault on expiry of line fault timer. It can be used in conjunction with CCTV input (type 39)                                                                                                    |
| 23     | Keyswitch<br>Pulsed* | Accepts input from keyswitch to arm/disarm the area(s) assigned to it. Requires momentary action switch to toggle arm/disarm state.<br>Note that Grade 1 operation only allows arming from the push button, but requires means to abort arming (not to disarm)                                                                                                    |
| 39     | ССТУ                 | Active at all times: No audible alarm or communicator response.<br>The CCTV input should be connected to an external detector located next to a CCTV camera. An<br>output can be programmed to follow this input and the output should be connected to a CCTV<br>recording, transmission or other device. An input programmed as "Line Fault" (input type 22) should<br>also be connected to an output of the CCTV transmission Device. If the CCTV transmission line has<br>been cut or missing the 'Line Fault' input will activate. Following this, at each activation of the CCTV<br>input the panel will signal CID events for 'Silent Burglary' and Line Fault. No audible alarm will be<br>created. If the Line Fault is not active it will just log the activations of the CCTV input into the event<br>log. |
| 41     | Patrol /<br>Keybox   | This input type will work similarly to a switcher input, it does not trigger an alarm but will report<br>Contact ID event 250 and is also a useful input type when an output is required to follow the 'Keybox'<br>type input.                                                                                                    |
| 42     | Medical              | This is a 24 Hrs type input it will activate the external sounder and report a Contact ID event 100.                                                                                                    |
| 43     | Entry<br>Delay 2\$   | Any input programmed as Entry Delay 2 will act as input type 07, but the associated entry timer will use Entry Timer 2, rather than Entry Timer 1.                                                                                                    |
| 44     | Silent<br>Medical    | Active at all times. Audible Response: None. Reports a Contact ID event 100.                                                                                                    |

By default, all inputs are set to 'unused'.

# These inputs cannot be bypassed.

\* Use of these inputs will make the system unable to comply with EN50131-1 Security Grade 2.

\$ Ensure that these inputs are used on an entry/exit route

# Output Types

| No.  | Output<br>Type | Active                          | Restore                      |
|------|----------------|---------------------------------|------------------------------|
| 0000 | Not Used       |                                 |                              |
| 0001 | Fire           | At fire alarm activation        | When a valid code is entered |
| 0002 | PA Any         | At personal attack activation   | When a valid code is entered |
| 0003 | Burglary Any   | At burglary alarm from any area | At first valid code entry    |
| 0004 | Final Arm All  | When ALL areas are armed        | At code entry to disarm      |

۲

۲

۲

| No.  | Output<br>Type                   | Active                                                                                                    | Restore                                           |
|------|----------------------------------|----------------------------------------------------------------------------------------------------|---------------------------------------------------|
| 0005 | Open After<br>Alarm (Abort)      | When system is silenced after 'burglary' alarm<br>has been activated                                                       | After 2 minutes                                   |
| 0007 | Tamper Any                       | Tamper alarm in any area                                                                                                   | At code entry to silence                          |
| 0008 | Duress Any                       | At a Duress alarm in any area                                                                                              | When a valid code is entered                      |
| 0009 | PA Device Any                    | At alarm on a PA input only from any area. (This does not include the keypad PA)                                           | When a valid code is entered                      |
| 0010 | Gas                              | At gas alarm                                                                                                    | When a valid code is entered                      |
| 0011 | Arm Fail                         | Pre-set time after start of exit time, if exit procedure is not complete                                                   | At code entry to rearm                            |
| 0012 | Entry<br>Deviation               | When deviation from entry route occurs, during entry time                                                                  | At code entry to disarm                           |
| 0013 | System Ready<br>Any              | When any of the inputs but the Entry Delay and Follow are closed                                                           | If fault exists, and after final arm              |
| 0014 | Bell Any                         | After alarm in any area                                                                                                    | When alarm silenced or when siren timer expires   |
| 0016 | Strobe Any                       | After alarm in any area                                                                                                    | When disarmed or when strobe timer expires        |
| 0017 | Bypass Rearm<br>Any              | When inputs are bypassed at rearm in any area                                                                              | When system disarmed                              |
| 0018 | Burglary<br>(Unconfirmed)<br>Any | At Burglary alarm in any area                                                                                              | At code entry to silence                          |
| 0019 | Ready All                        | When all inputs but the 'Entry Delay' and 'Follow' inputs are closed                                                       | If fault exists, and after final arm              |
| 0020 | Exit Starts All                  | At start of exit time to arm LAST area                                                                                     | At disarm FIRST area (i.e. no longer fully armed) |
| 0021 | Exit Starts<br>Any               | When exit time starts to arm FIRST area                                                                                    | At code entry to disarm LAST area                 |
| 0022 | Final Arm Any                    | When ANY area has been armed                                                                                               | At code entry to disarm LAST area                 |
| 0023 | Strobe if Arm<br>Fail            | Works similar to output 016, but also fires if the 'arm fail' timer expires                                                |                                                   |
| 0024 | Unable to<br>Arm                 | This output turns on for 5 seconds when the system is disarmed via a keyswitch input (either pulsed or latched keyswitch)* |                                                   |
| 0025 | Keyswitch<br>Disarm              | Output activates when an arming procedure is completed with inputs bypassed                                                |                                                   |
| 0026 | Arm with<br>Bypass               | Active when the system is armed with an input bypassed                                                                     |                                                   |
| 0027 | Pulsed<br>Burglary Any           | Active when burglary alarm is triggered, but deactivates once the Pulsed Intruder timer has expired                        |                                                   |
| 0028 | Power Fault                      | Active during low volts and battery faults. Restores at code entry after fault cleared                                     |                                                   |
| 0031 | Entry                            | Active during any Entry time                                                                                               |                                                   |
| 0032 | Exit                             | Active during any Exit time                                                                                                |                                                   |
| 0033 | Entry / Exit                     | Active during any entry or exit time                                                                                       |                                                   |
| 0034 | Lights                           | When exit or entry timer starts                                                                                            | 20 seconds after arm/disarm procedure completed   |

| No.  | Output<br>Type              | Active                                                                                                    | Restore                    |
|------|-----------------------------|----------------------------------------------------------------------------------------------------|----------------------------|
| 0035 | Follow Input                | Active when a specific input number has been activated. It allows the following options to be<br>programmed:<br>- Follow Type (Follow, Timed, Latched, Code Reset);<br>- Follow What (Input, Sub-Area, Area);<br>- Follow When (Always, When Armed, When Disarmed);<br>- Input to Follow (between 1 to 64)                                                                                |                            |
| 0037 | Restore 1                   | At code entry to arm. The normal state of this input is 0v and it changes to 12v when activated.                                                                                                    | After 3 seconds            |
| 0038 | Restore 2                   | Activates whenever an additional area is armed.<br>The normal state of this input is 0v and it<br>changes to 12v when activated.                                                                                                    | When disarmed              |
| 0039 | PIR Latch 1                 | When armed (and in Walk Test)                                                                                                    | At alarm, or when disarmed |
| 0040 | PIR Latch 2                 | This is the inverse polarity to PIR Latch 1                                                                                                    | At alarm, or when disarmed |
| 0041 | AC Mains<br>Good            | Output showing the 230v mains supply is present                                                                                                    | I                          |
| 0042 | PIR LED<br>Enable           | This output activates during walk test                                                                                                    |                            |
| 0043 | Follow Test                 | Output will activate only when tested from the Engineer Menu 'Test Outputs' in the 'Engineer Tests'.<br>This output can be used as additional facility for testing the operation of a Bell. An output<br>programmed to one of these configurations (43 and 44) may be used to trigger a relay to break the<br>hold-off connection to the Bell – or even to provide the hold-off directly. |                            |
| 0044 | Off During<br>Test          | Output is normally active and will deactivate only when tested from the Engineer Menu 'Test Outputs' in the 'Engineer Tests'. Same as 43 but opposite activation.                                                                                                    |                            |
| 0048 | Walk Test                   | This output is active during walk test, and will only deactivate when all detectors have been tested                                                                                                    |                            |
| 0049 | Detector<br>Masked          | If any detector goes into 'mask' condition the<br>output will activate                                                                                                    | When masking fault clears  |
| 0050 | Follow 24<br>Hour           | If any input programmed as '24 Hour' activates                                                                                                    | When input is restored     |
| 0051 | Line/GPRS<br>Fault          | When Telephone or GPRS Line Fault is present                                                                                                    | When fault clears          |
| 0052 | AC Mains Fail               | After pre-set time without mains power                                                                                                    | On restoration of mains    |
| 0053 | Battery Fault               | When battery disconnected or load fail detected                                                                                                    | At next valid code entry   |
| 0054 | Low Volts                   | When less than 11.2v are present                                                                                                    | When fault clears          |
| 0055 | Global Fault 1<br>(Grade 2) | Activates if any fault occurs only when system is<br>armed                                                                                                    | When all faults cleared    |
| 0056 | Global Fault 2<br>(Grade 3) | Activates if any fault occurs at any time                                                                                                    | When all faults cleared    |
| 0057 | German Relay                | For future development. Do Not Use.                                                                                                    |                            |
| 0058 | Guard Code<br>Used          | When 'guard' code used on the system                                                                                                    | After 60 seconds           |
| 0059 | Engineer<br>Access          | When entering Engineer Mode                                                                                                    | When leaving Engineer Mode |
| 0060 | Follow Power<br>Up          | At power up                                                                                                    | Live for 45 seconds        |
| 0063 | Test UK STU                 | Activates when a test call is sent                                                                                                    | When test completed        |
| No.           | Output<br>Type              | Active                                                                                                    | Restore                                          |  |  |  |  |  |  |
|---------------|-----------------------------|----------------------------------------------------------------------------------------------------|--------------------------------------------------|--|--|--|--|--|--|
| 0064          | Pre RM<br>Service           | Activates 1h before the RM Service call                                                                                                    | When test completed                              |  |  |  |  |  |  |
| 0065          | Follow NAT<br>(Input Fault) | Activates when there is no activity on an input in<br>the end of the "NAT-Non Activity Timers" in<br>Change Timers                                                                                     | When there is activity.                          |  |  |  |  |  |  |
| 0066          | ATE Pin Not<br>Used         | Makes the ATE pin 5V or 0V depending on whether ATE outputs are inverted                                                                                                    |                                                  |  |  |  |  |  |  |
| 0067          | Follow Chime                | tive while a Chime signal is created on the panel                                                                                                    |                                                  |  |  |  |  |  |  |
| 0083          | Medical                     |                                                                                                    |                                                  |  |  |  |  |  |  |
| 0170-<br>0199 | User Defined<br>01-30       | Defined The user outputs are used for user automation to control external Devices. They can be controlled via the keypad from the user menu and can be programmed as 'latched' or timed (1 to 99 sec). |                                                  |  |  |  |  |  |  |
| 0202          | PA A (As 0002 fo            | or Area A)                                                                                                    |                                                  |  |  |  |  |  |  |
| 0203          | Burglary A (As 0            | 1003 for Area A)                                                                                                    |                                                  |  |  |  |  |  |  |
| 0204          | Final Arm A (As             | 0004 for Area A)                                                                                                    |                                                  |  |  |  |  |  |  |
| 0207          | Tamper A (As 00             | 007 for Area A)                                                                                                    |                                                  |  |  |  |  |  |  |
| 0208          | Duress A (As 00             | 08 for Area A)                                                                                                    |                                                  |  |  |  |  |  |  |
| 0209          | PA Device A (As             | 0009 for Area A)                                                                                                    |                                                  |  |  |  |  |  |  |
| 0210          | Fire Reset A (As            | 0010 for Area A)                                                                                                    |                                                  |  |  |  |  |  |  |
| 0213          | System Ready A              | A (As 0013 for Area A)                                                                                                    |                                                  |  |  |  |  |  |  |
| 0214          | Bell A (As 0014 f           | or Area A)                                                                                                    |                                                  |  |  |  |  |  |  |
| 0216          | Strobe A (As 00             | 16 for Area A)                                                                                                    |                                                  |  |  |  |  |  |  |
| 0217          | Bypass At Rear              | m A (As 0017 for Area A)                                                                                                    |                                                  |  |  |  |  |  |  |
| 0218          | Burglary (Uncor             | nfirmed) A (As 0018 for Area A)                                                                                                    |                                                  |  |  |  |  |  |  |
| 0219          | Ready A (As 001             | 9 for Area A)                                                                                                    |                                                  |  |  |  |  |  |  |
| 0220          | Exit Starts A (As           | s 0020 for Area A)                                                                                                    |                                                  |  |  |  |  |  |  |
| Then th       | nis pattern repeat          | s for all other areas other areas so that:                                                                                                    |                                                  |  |  |  |  |  |  |
| 0222-02       | 240 Area B                  |                                                                                                    |                                                  |  |  |  |  |  |  |
| 0242-02       | 260 Area C<br>200 Area D    |                                                                                                    |                                                  |  |  |  |  |  |  |
| 0202-02       | 200 Area D                  | When the effected even is evened. Dulane when the                                                                                                    | Mean qualid as do ou top is upod in the offertad |  |  |  |  |  |  |
| 0500          | Any                         | panel is in alarm, until the panel is unset.                                                                                                    | area                                             |  |  |  |  |  |  |
| 0501          | Lighthouse All              |                                                                                                    |                                                  |  |  |  |  |  |  |
| 0502-<br>0509 | Lighthouse<br>Area A        |                                                                                                    |                                                  |  |  |  |  |  |  |
| 0503          | Lighthouse<br>Area B        |                                                                                                    |                                                  |  |  |  |  |  |  |
| 0504          | Lighthouse<br>Area C        |                                                                                                    |                                                  |  |  |  |  |  |  |
| 0505          | Lighthouse<br>Area D        |                                                                                                    |                                                  |  |  |  |  |  |  |
| 0620-<br>0639 | Logic Gate 1-20             | D. Logic gate outputs (programmable via the upload/                                                                                                    | ,<br>download software)                          |  |  |  |  |  |  |
| 1001-<br>1066 | Active when inp             | ut opened and close when input is closed                                                                                                    |                                                  |  |  |  |  |  |  |

(،

\* The use of pulsed or latched keyswitch will make the system unable to comply with EN50131-1.

### Time Inputs

۲

| No. | Time          | Input | No. | Time          | Input | No. | Time           | Input |
|-----|---------------|-------|-----|---------------|-------|-----|----------------|-------|
| 0   | Not Used      |       | 53  | Guadalajara   | -6    | 106 | New Delhi      | 5     |
| 1   | Abu Dhabi     | 4     | 54  | Guam          | 10    | 107 | Newfoundland   | 3.5   |
| 2   | Adelaide      | 9.5   | 55  | Hanoi         | 7     | 108 | Novosibirsk    | 7     |
| 3   | Alaska        | -9    | 56  | Harare        | 2     | 109 | Nuku           | 13    |
| 4   | Almaty        | 6     | 57  | Hawaii        | -10   | 110 | Osaka          | 9     |
| 5   | Amman         | 3     | 58  | Helsinki      | 2     | 111 | Pacific        | -8    |
| 6   | Amsterdam     | 1     | 59  | Hobart        | 10    | 112 | Paris          | 1     |
| 7   | Arizona       | -7    | 60  | Hong Kong     | 8     | 113 | Perth          | 8     |
| 8   | Astana        | 6     | 61  | Indiana East  | -5    | 114 | Port Louis     | 4     |
| 9   | Athens        | 2     | 62  | Intnl Datli   | -12   | 115 | Port Moresby   | 10    |
| 10  | Atlantic Time | -4    | 63  | Irkutsk       | 9     | 116 | Prague         | 1     |
| 11  | Auckland      | 12    | 64  | Islamabad     | 5     | 117 | Pretoria       | 2     |
| 12  | Azores        | -1    | 65  | Istanbul      | 2     | 118 | Quito          | -5    |
| 13  | Baghdad       | 3     | 66  | Jakarta       | 7     | 119 | Reykjavik      | 0     |
| 14  | Baja Californ | -8    | 67  | Jerusalem     | 2     | 120 | Riga           | 2     |
| 15  | Baku          | 4     | 68  | Kabul         | 4.5   | 121 | Rio Branco     | -5    |
| 16  | Bangkok       | 7     | 69  | Kamchatka     | 12    | 122 | Riyadh         | 3     |
| 17  | Beijing       | 8     | 70  | Karachi       | 5     | 123 | Roma           | 1     |
| 18  | Beirut        | 2     | 71  | Kathmandu     | 5.75  | 124 | Samoa          | 13    |
| 19  | Belgrade      | 1     | 72  | Kolkata       | 5     | 125 | Santiago       | -4    |
| 20  | Berlin        | 1     | 73  | Krasnoyarsk   | 8     | 126 | Sapporo        | 9     |
| 21  | Bern          | 1     | 74  | Kuala Lumpar  | 8     | 127 | Sarajevo       | 1     |
| 22  | Bogota        | -5    | 75  | Kuwait        | 3     | 128 | Saskatchewan   | -6    |
| 23  | Brasilia      | -3    | 76  | Kyiv          | 2     | 129 | Seoul          | 9     |
| 24  | Bratislava    | 1     | 77  | La Paz Mexico | -7    | 130 | Singapore      | 8     |
| 25  | Brisbane      | 10    | 78  | La Paz Mexico | -7    | 131 | Skopje         | 1     |
| 26  | Brussels      | 1     | 79  | LaPaz S Ameri | -4    | 132 | Sofia          | 2     |
| 27  | Bucharest     | 2     | 80  | Lima          | -5    | 133 | Solomon Is     | -11   |
| 28  | Budapest      | 1     | 81  | Lisbon        | 0     | 134 | Sri Jayaward   | 5.5   |
| 29  | Buenos Aires  | -3    | 82  | Ljubljana     | 1     | 135 | St. Petersburg | 4     |
| 30  | Cairo         | 2     | 83  | London        | 0     | 136 | Stockholm      | 1     |
| 31  | Canberra      | 10    | 84  | Madrid        | 1     | 137 | Sydney         | 10    |
| 32  | Cape Verde    | -1    | 85  | Magadan       | 12    | 138 | Taipei         | 8     |
| 33  | Caracas       | -4.5  | 86  | Manaus        | -1    | 139 | Tallinn        | 2     |

۲

**(** 

۲

| No. | Time          | Input | No. | Time          | Input | No. | Time           | Input |
|-----|---------------|-------|-----|---------------|-------|-----|----------------|-------|
| 34  | Casablanca    | 0     | 87  | Marshall Is   | 12    | 140 | Tashkent       | 5     |
| 35  | Caucasus Std  | 4     | 88  | Mazatlan New  | -1    | 141 | Tbilisi        | 4     |
| 36  | Centl America | -6    | 89  | Mazatlan Old  | -1    | 142 | Tehran         | 3.5   |
| 37  | Central Time  | -6    | 90  | Melbourne     | 10    | 143 | Tijuana        | -8    |
| 38  | Chennai       | -5    | 91  | Mexico City   | -6    | 144 | Tokyo          | 9     |
| 39  | Chihuahua     | -7    | 92  | Mexico City   | -6    | 145 | Ulaan Bataar   | 8     |
| 40  | Chihuahua     | -7    | 93  | Mid-Atlantic  | -2    | 146 | Urumqi         | 8     |
| 41  | Chongqing     | 8     | 94  | Midway Islan  | -11   | 147 | Vienna         | 1     |
| 42  | Copenhagen    | 1     | 95  | Minsk         | 3     | 148 | Vilnius        | 2     |
| 43  | Darwin        | 9.5   | 96  | Monrovia      | 0     | 149 | Vladivostok    | 11    |
| 44  | Dhaka         | 6     | 97  | Monterrey     | -6    | 150 | Volgograd      | 4     |
| 45  | Dublin        | 0     | 98  | Monterrey     | -6    | 151 | Warsaw         | 1     |
| 46  | Eastern Time  | -5    | 99  | Montevideo    | -3    | 152 | Wellington     | 11    |
| 47  | Edinburgh     | 0     | 100 | Moscow        | 4     | 153 | W.Central Afri | 1     |
| 48  | Ekaterinburg  | 6     | 101 | Mountain Time | -7    | 154 | Windhoek       | 1     |
| 49  | Fiji          | 12    | 102 | Mumbai        | 5     | 155 | Yakutsk        | 10    |
| 50  | Georgetown    | -4    | 103 | Muscat        | 4     | 156 | Yangon Rangu   | 6.5   |
| 51  | Greenland     | -3    | 104 | Nairobi       | 3     | 157 | Yerevan        | 4     |
| 52  | Guadalajara   | -6    | 105 | New Caledonia | 11    | 158 | Zagreb         | 1     |

## SMS Commands

۲

<u>-</u>`\0\_\_-All SMS commands must start with a valid User Code and are not case sensitive unless the utilised outputs are activated. If an SMS command is not recognised, the panel will send an 'incorrect command' message back to you.

| Example SMS command send                 | Description                                            | Example SMS command response |  |  |  |  |  |  |
|------------------------------------------|--------------------------------------------------------|------------------------------|--|--|--|--|--|--|
| Arming via SMS text command              |                                                        |                              |  |  |  |  |  |  |
| 1234 Arm A                               | 1234 = User Code. Arm A = Will arm in Area A           | Final Arm; Area A            |  |  |  |  |  |  |
| 1234 Arm ABCD                            | 1234 = User Code. Arm ABCD = Will arm in<br>Areas ABCD | Final Arm; Area ABCD         |  |  |  |  |  |  |
| NOTE: If no areas are specified then all | areas will arm (default).                              | '                            |  |  |  |  |  |  |
| Disarming via SMS text command           | Disarming via SMS text command                         |                              |  |  |  |  |  |  |

۲

۲

| Example SMS command send                                                                                                    | Description                                                                                                   | Example SMS command response                                              |  |  |  |  |  |  |
|----------------------------------------------------------------------------------------------------|----------------------------------------------------------------------------------------------------|---------------------------------------------------------------------------|--|--|--|--|--|--|
| 1234 Disarm A                                                                                                    | 1234 = User Code. Disarm A = Will disarm in<br>Area A                                                         | Disarm; Area A                                                            |  |  |  |  |  |  |
| 1234 Disarm ABCD                                                                                                    | 1234 = User Code. Disarm ABCD = Will<br>disarm in Areas ABCD.                                                 | Disarm; Area ABCD                                                         |  |  |  |  |  |  |
| NOTE: If no areas are specified then all                                                                                                    | areas will disarm (default).                                                                                  | ·                                                                         |  |  |  |  |  |  |
| Arming with inputs bypassed via                                                                                                    | SMS text command                                                                                              |                                                                           |  |  |  |  |  |  |
| 1234 Arm A Bypass 4                                                                                                    | 1234 = User Code. Arm A Bypass 4 = Arms<br>Area A and will bypass Input 4.                                    | Input Bypass; Area A Input 04<br>Force Arm: Area A                        |  |  |  |  |  |  |
| 1234 Arm A Bypass Kitchen                                                                                                    | 1234 = User Code. Arm A Bypass Kitchen =<br>Arms Area A and will bypass the Input named<br>Kitchen.           | Input Bypass; Area A Kitchen<br>Force Arm: Area A                         |  |  |  |  |  |  |
| Bypassing inputs via SMS text co                                                                                                    | mmand                                                                                                    |                                                                           |  |  |  |  |  |  |
| 1234 Bypass 6                                                                                                    | 1234 = User Code. Bypass 6 = In the next<br>arming procedure, Input 6 will be bypassed.                       | Input Bypass; Area A Input 06                                             |  |  |  |  |  |  |
| 1234 Bypass Garage                                                                                                    | 1234 = User Code. Bypass Garage = In the<br>next arming procedure, and will bypass the<br>Input named Garage. | Input Bypass; Area A Garage                                               |  |  |  |  |  |  |
| NOTE: Output names have to be one word and spelled exactly as written in the panel e.g. Garage Door is not acceptable. It has to be written as Garage-Door in the panel and the respective command will be Garage-Door. |                                                                                                    |                                                                           |  |  |  |  |  |  |
| Checking the system status via SI                                                                                                    | MS text command                                                                                               |                                                                           |  |  |  |  |  |  |
| 1234 Status                                                                                                    | 1234 = User Code. Status.                                                                                     | Area A Disarmed No Faults                                                 |  |  |  |  |  |  |
| Operating the user automation out                                                                                                    | puts via SMS text commands                                                                                    | `                                                                         |  |  |  |  |  |  |
| 1234 Output 1 On                                                                                                    | 1234 = User Code. User Output 1 turns on.                                                                     | OUTPUT 1 ON                                                               |  |  |  |  |  |  |
| 1234 Output Garage-Door On                                                                                                    | 1234 = User Code output<br>Garage-Door on = Turns output named as<br>Garage-Door on.                          | OUTPUT Garage-Door ON                                                     |  |  |  |  |  |  |
| 1234 Output Garage-Door Off                                                                                                    | 1234 = User Code output<br>Garage-Door off = Turns output named as<br>Garage-Door off.                        | OUTPUT Garage-Door OFF                                                    |  |  |  |  |  |  |
| NOTE: Output names have to be one w<br>to be written as Garage-Door in the pa                                                                                                    | ord and spelled exactly as written in the panel e.g<br>nel and the respective command will be Garage-I        | g. Garage Door is not acceptable. It has<br>Door.                         |  |  |  |  |  |  |
| NOTE: The user automation outputs ca                                                                                                    | n also be activated via the keypad or the keyfob.                                                             |                                                                           |  |  |  |  |  |  |
| Checking the user automation out                                                                                                    | outs status via SMS text commands                                                                             |                                                                           |  |  |  |  |  |  |
| 1234 Output 1                                                                                                    | 1234 = User Code. User Output 1 status check.                                                                 | OUTPUT 1 ON or OUTPUT 1 OFF                                               |  |  |  |  |  |  |
| 1234 Output Garage-Door Status                                                                                                    | 1234 = User Code. Output Garage-Door<br>status check.                                                         | OUTPUT Garage-Door ON or<br>OUTPUT Garage-Door OFF                        |  |  |  |  |  |  |
| NOTE: Output names have to be one w<br>to be written as Garage-Door in the pa                                                                                                    | ord and spelled exactly as written in the panel e.c<br>nel and the respective command will be Garage-I        | g. Garage Door is not acceptable. It has<br>Door.                         |  |  |  |  |  |  |
| Changing a mobile number via SM                                                                                                    | S text commands                                                                                               |                                                                           |  |  |  |  |  |  |
| 1234 Change 07777888999<br>07878888999                                                                                                    | 1234 = User Code. Change number<br>07777888999 to number 07878888999                                          | CHANGE 07878888999                                                        |  |  |  |  |  |  |
| NOTE: Use the appropriate internation<br>wanted to message a foreign SIM card<br>space between the two mobile number.                                                                                                   | al dialling code (e.g. +44) when necessary (i.e. for<br>at your holiday home abroad. When you send the<br>s.  | foreign SIM cards). For example if you<br>SMS command, ensure you enter a |  |  |  |  |  |  |

102017854 - V01

Example SMS command send Description Example SMS command response Start uploading/downloading via SMS text command 1234 UDL 1234 = User Code. UDL = The panel will No response as the panel is already make an outgoing data connection to the connected to the PC1 programmed PC1 number. 9999 UDL 9999= Engineer Code. UDL = The panel will No response as the panel is already make an outgoing data connection to the connected to the PC1 programmed PC1 number.

#### **Event** Types

۲

### General Event Types

|                   | Custom                       | Default 1  | Default 2  | Default 3  |
|-------------------|------------------------------|------------|------------|------------|
| Arm               | × / √                        | ~          | ×          | ×          |
| Disarm            | × / √                        | ~          | ×          | ×          |
| Special Arm/Dis   | × / √                        | ×          | ×          | ×          |
| Sub Area/Sh. Arm  | × / √                        | ~          | ×          | ×          |
| Sub Area/Sh. Dis  | × / √                        | 1          | ×          | ×          |
| Burglary Alarm    | × / Alarm Once / Alarm All   | Alarm All  | Alarm All  | Alarm All  |
| Burglary Restore  | × / √                        | 1          | 1          | ×          |
| Fire              | × / √                        | 1          | 1          | 1          |
| Fire Restore      | × / √                        | 1          | 1          | ×          |
| PA Alarm          | × / √                        | 1          | 1          | 1          |
| PA Restore        | × / √                        | 1          | 1          | ×          |
| Medical           | × / √                        | 1          | 1          | 1          |
| Medical Restore   | × / √                        | 1          | 1          | ×          |
| S-Area Alarm/Rst  | × / √                        | ~          | ~          | ×          |
| Tamper            | × / Tamper Once / Tamper All | Tamper All | Tamper All | Tamper All |
| Tamper Restore    | × / √                        | 1          | 1          | ×          |
| Bypass            | × / √                        | 1          | 1          | 1          |
| Bypass Restore    | × / √                        | 1          | 1          | ×          |
| Technical         | × / √                        | 1          | 1          | 1          |
| Technical Restore | × / √                        | ~          | ~          | ×          |
| AC Fault/Restore  | × / √                        | ~          | ~          | √          |
| Wireless Faults   | × / √                        | 1          | 1          | 1          |
| Telecom Status    | × / √                        | ×          | ×          | ×          |
| Access Control    | × / √                        | ~          | ×          | ×          |

۲

۲

102017854 - V01

۲

۲

Custom Default 1 Default 2 Default 3 Mask / Restore ×/√ ✓ √ ✓ ×/√ × Special Log × × ×/√ Alarm Silenced × × × Tech Alarm Silenced × / √ × × × Information ×/√ × × ×

#### SIA and Contact ID codes

| Event                      | SIA<br>code | CID<br>code | Event<br>Type<br>Number | Default 1<br>(ARC) Full<br>Reporting | Default 2<br>(ARC) No<br>Arm/Disarm | Default 3 (ARC) No<br>Arm/Disarm and<br>Alarm Restorals | Default<br>(SMS) |  |  |
|----------------------------|-------------|-------------|-------------------------|--------------------------------------|-------------------------------------|---------------------------------------------------------|------------------|--|--|
|                            |             |             |                         | ARM                                  |                                     |                                                         |                  |  |  |
| Auto Arm                   | CA          | 3403        | 1                       |                                      |                                     |                                                         | ×                |  |  |
| Forced Arm                 | CF          | 3401        | 1                       | ✓                                    | ×                                   | ×                                                       |                  |  |  |
| Arm                        | CL          | 3401        | 1                       |                                      |                                     |                                                         |                  |  |  |
| DISARM                     |             |             |                         |                                      |                                     |                                                         |                  |  |  |
| Disarm                     | OP          | 1401        | 2                       | ~                                    | v                                   | ¥                                                       | v                |  |  |
| Auto Disarm                | OA          | 1403        | 2                       |                                      | ^                                   | ^                                                       | Ŷ                |  |  |
|                            |             | (Sp         | ecial Arm/Dis           | arm) ARM/DISAR                       | M WITH CODES 15                     | to 25                                                   |                  |  |  |
| Special Disarm             | OP          | 1401        | 3                       | ×                                    | v                                   | ×                                                       | 1                |  |  |
| Special Arm                | CL          | 3401        | 3                       |                                      | ŕ                                   | -                                                       | Ť                |  |  |
| SUBAREA / SHUNT ARM/DISARM |             |             |                         |                                      |                                     |                                                         |                  |  |  |
| Sub-Area Arm               | CG          | 3402        | 4                       |                                      | ×                                   |                                                         |                  |  |  |
| Shunt Closed               |             | 1402        | 4                       | 1                                    |                                     | ×                                                       | v                |  |  |
| Sub-Area Disarm            | OG          | 1402        | 5                       | ·                                    |                                     |                                                         | ^                |  |  |
| Shunt Opened               |             | 3402        | 5                       |                                      |                                     |                                                         |                  |  |  |
|                            |             |             |                         | BURGLARY AL                          | ARM                                 |                                                         |                  |  |  |
| Burglary Alarm             | BA          | 1130        | 7                       |                                      |                                     |                                                         |                  |  |  |
| Gas Alarm                  | GA          | 1151        | 7                       |                                      |                                     |                                                         |                  |  |  |
| Entry/Exit alarm           | BA          | 1134        | 7                       |                                      |                                     |                                                         |                  |  |  |
| No Zone Activity<br>- Sent | NA          | 1680        | 7                       |                                      |                                     |                                                         |                  |  |  |
| 24h Alarm                  | BA          | 1133        | 7                       | All                                  | All                                 | All                                                     | Once             |  |  |
| Perimeter Alarm            | BA          | 1131        | 7                       |                                      |                                     |                                                         |                  |  |  |
| Keybox/Guard<br>Zone Alarm |             | 1250        | 7                       |                                      |                                     |                                                         |                  |  |  |
| Flood Alarm                | WA          | 1154        | 7                       |                                      |                                     |                                                         |                  |  |  |
| Interior Alarm             | BA          | 1132        | 7                       |                                      |                                     |                                                         |                  |  |  |

۲

•

۲

٢

| Event                     | SIA<br>code | CID<br>code | Event<br>Type<br>Number | Default 1<br>(ARC) Full<br>Reporting | Default 2<br>(ARC) No<br>Arm/Disarm | Default 3 (ARC) No<br>Arm/Disarm and<br>Alarm Restorals | Default<br>(SMS) |  |  |
|---------------------------|-------------|-------------|-------------------------|--------------------------------------|-------------------------------------|---------------------------------------------------------|------------------|--|--|
|                           |             |             |                         | BURGLARY RES                         | STORE                               | ,                                                       |                  |  |  |
| Burglary Restore          | BH          | 3130        | 9                       |                                      |                                     |                                                         |                  |  |  |
| Gas Restore               | GH          | 3151        | 9                       |                                      |                                     |                                                         |                  |  |  |
| Entry/Exit<br>Restore     | вн          | 3134        | 9                       |                                      |                                     |                                                         |                  |  |  |
| Day Alarm<br>Restore      | вн          | 3133        | 9                       |                                      |                                     |                                                         |                  |  |  |
| Interior Alarm<br>Restore | вн          | 3132        | 9                       | All                                  | All                                 | ×                                                       | ×                |  |  |
| Perimeter<br>Restore      | вн          | 3131        | 9                       |                                      |                                     |                                                         |                  |  |  |
| Keybox Restore            |             | 3250        | 9                       |                                      |                                     |                                                         |                  |  |  |
| Flood Alarm<br>Restore    | WH          | 3154        | 9                       |                                      |                                     |                                                         |                  |  |  |
| Ward Alarm<br>Restore     | вн          | 3130        | 9                       |                                      |                                     |                                                         |                  |  |  |
| FIRE ALARM                |             |             |                         |                                      |                                     |                                                         |                  |  |  |
| Fire Alarm                | FA          | 1110        | 10                      | 1                                    | 1                                   | 1                                                       |                  |  |  |
| Fire Key Pressed          | FA          | 1110        | 10                      | •                                    |                                     | •                                                       |                  |  |  |
|                           |             |             |                         | FIRE ALARM RE                        | STORE                               |                                                         |                  |  |  |
| Fire Alarm<br>Restore     | FH          | 3110        | 11                      | ~                                    | ~                                   | ×                                                       | ×                |  |  |
| Fire Key Restore          | FH          | 3110        | 11                      |                                      |                                     |                                                         |                  |  |  |
|                           |             |             |                         | PA ALARN                             | 1                                   |                                                         |                  |  |  |
| Duress Code               | HA          | 1121        | 12                      |                                      |                                     |                                                         |                  |  |  |
| Keypad PA                 | PA          | 1120        | 12                      |                                      |                                     |                                                         |                  |  |  |
| Radio Fob PA              | PA          | 1120        | 12                      | ~                                    | ~                                   | ~                                                       | ~                |  |  |
| PA Alarm                  | PA          | 1120        | 12                      |                                      |                                     |                                                         |                  |  |  |
| Silent PA                 | НА          | 1122        | 12                      |                                      |                                     |                                                         |                  |  |  |
|                           |             |             |                         | PA ALARM RES                         | TORE                                |                                                         |                  |  |  |
| PA Restore                | PH          | 3120        | 13                      |                                      |                                     |                                                         |                  |  |  |
| Silent PA Restore         | нн          | 3122        | 13                      | ~                                    | ~                                   | ×                                                       | ×                |  |  |
| Keypad PA<br>Restore      | PR          | 3120        | 13                      |                                      |                                     |                                                         |                  |  |  |
|                           |             |             |                         | MEDICAL ALA                          | ARM                                 |                                                         |                  |  |  |
| Medical Alarm             | MA          | 1100        | 14                      | ~                                    | ~                                   | ~                                                       | ~                |  |  |
|                           |             |             |                         | MEDICAL RES                          | TORE                                |                                                         |                  |  |  |
| Medical Alarm<br>Restore  | мн          | 3100        | 15                      | ~                                    | ~                                   | ×                                                       | ×                |  |  |

(،

| Event                                 | SIA<br>code | CID<br>code | Event<br>Type<br>Number | Default 1<br>(ARC) Full<br>Reporting | Default 2<br>(ARC) No<br>Arm/Disarm | Default 3 (ARC) No<br>Arm/Disarm and<br>Alarm Restorals | Default<br>(SMS) |
|---------------------------------------|-------------|-------------|-------------------------|--------------------------------------|-------------------------------------|---------------------------------------------------------|------------------|
|                                       | 1           |             | S                       | UB-AREA ALARM/                       | RESTORE                             |                                                         | 1                |
| Ward Alarm                            | BA          | 1130        | 16                      | ✓                                    | ×                                   | ×                                                       | ×                |
|                                       |             |             |                         | TAMPER ALA                           | RM                                  |                                                         |                  |
| Invalid Tag                           | JA          | 1461        | 17                      |                                      |                                     |                                                         |                  |
| RS485 Fault                           | IA          | 1300        | 17                      |                                      |                                     |                                                         |                  |
| Device Fail                           | ET          | 1333        | 17                      |                                      |                                     |                                                         |                  |
| Tamper Alarm                          | TA          | 1137        | 17                      |                                      |                                     |                                                         |                  |
| Tamper On Zone                        | TA          | 1144        | 17                      | - All                                | All                                 | All                                                     | x                |
| Code Guessing                         | JA          | 1461        | 17                      |                                      |                                     |                                                         |                  |
| Case Tamper                           | TA          | 1137        | 17                      |                                      |                                     |                                                         |                  |
| Siren Case<br>Tamper                  | ТА          | 1321        | 17                      |                                      |                                     |                                                         |                  |
| Radio Tamper                          | TA          | 1337        | 17                      |                                      |                                     |                                                         |                  |
|                                       |             |             |                         | TAMPER REST                          | ORE                                 |                                                         |                  |
| Tamper<br>(Wired/Wireless)<br>Restore | тн          | 3137        | 18                      |                                      | All                                 | ×                                                       | ×                |
| Tamper On Zone<br>Restore             | тн          | 3144        | 18                      | All                                  |                                     |                                                         |                  |
| Case Tamper<br>Restore                | TR          | 3137        | 18                      |                                      |                                     |                                                         |                  |
| Siren Case<br>Tamper Restore          | YH          | 3321        | 18                      |                                      |                                     |                                                         |                  |
|                                       |             |             |                         | BYPASS                               |                                     |                                                         |                  |
| Zone Bypassed                         | BB          | 1570        | 19                      |                                      |                                     |                                                         |                  |
| Zone Force<br>(Bypassed)<br>Armed     |             | 1570        | 19                      |                                      |                                     | 4                                                       |                  |
| Fire Zone<br>Bypassed                 | FB          | 1571        | 19                      | ·                                    | v                                   | v                                                       |                  |
| 24h Alarm Zone<br>Bypassed            | BB          | 1572        | 19                      |                                      |                                     |                                                         |                  |
|                                       |             |             |                         | RESTORE OF B                         | YPASS                               | ·                                                       |                  |
| Fire Zone Bypass<br>Restore           | FU          | 3571        | 20                      |                                      |                                     |                                                         |                  |
| 24h Alarm Zone<br>Bypass Restore      | BU          | 3572        | 20                      | ~                                    | $\checkmark$                        | ×                                                       | ×                |

BU

Zone Bypass

Restore

| Event                        | SIA<br>code | CID<br>code | Event<br>Type<br>Number | Default 1<br>(ARC) Full<br>Reporting | Default 2<br>(ARC) No<br>Arm/Disarm | Default 3 (ARC) No<br>Arm/Disarm and<br>Alarm Restorals | Default<br>(SMS) |
|------------------------------|-------------|-------------|-------------------------|--------------------------------------|-------------------------------------|---------------------------------------------------------|------------------|
|                              | 1           |             | 1                       | TECHNICA                             | ۱<br>۱                              | 1                                                       | 1                |
| Low Volts                    | AT          | 1302        | 21                      |                                      |                                     |                                                         |                  |
| Battery<br>Disconnect        | ΥT          | 1311        | 21                      |                                      |                                     |                                                         |                  |
| Battery Load Fail            | YT          | 1309        | 21                      |                                      |                                     |                                                         |                  |
| Fuse 1                       | IA          | 1300        | 21                      |                                      |                                     |                                                         |                  |
| Fuse 2                       | IA          | 1300        | 21                      |                                      |                                     |                                                         |                  |
| Fuse 3                       | IA          | 1300        | 21                      |                                      |                                     |                                                         |                  |
| Fuse 4                       | IA          | 1300        | 21                      | ✓                                    | ~                                   | ~                                                       | ×                |
| Fuse 5                       | IA          | 1300        | 21                      |                                      |                                     |                                                         |                  |
| Fuse 6                       | IA          | 1300        | 21                      |                                      |                                     |                                                         |                  |
| Fuse 7                       | IA          | 1300        | 21                      |                                      |                                     |                                                         |                  |
| Fuse 8                       | IA          | 1300        | 21                      |                                      |                                     |                                                         |                  |
| Battery Critical             | YT          | 1302        | 21                      |                                      |                                     |                                                         |                  |
| Wired Siren Fault            | YA          | 1320        | 21                      |                                      |                                     |                                                         |                  |
|                              |             |             |                         | TECHNICAL RE                         | STORE                               |                                                         |                  |
| Battery Connect              | YR          | 3311        | 22                      |                                      |                                     |                                                         |                  |
| Device Restored              | ER          | 3333        | 22                      |                                      |                                     |                                                         |                  |
| Fuse Fail Restore            | IR          | 3300        | 22                      |                                      |                                     |                                                         |                  |
| Detector Fault<br>Restore    | BJ          | 3324        | 22                      | ~                                    | ~                                   | ×                                                       | ×                |
| Wired Siren Fault<br>Restore | ҮН          | 3320        | 22                      |                                      |                                     |                                                         |                  |
|                              |             |             | AC                      | MAINS MISSING                        | /RESTORE                            |                                                         |                  |
| Mains Fail Fault             | AT          | 1301        | 23                      |                                      |                                     |                                                         |                  |
| Restore of Mains<br>Fault    | AR          | 3301        | 23                      | √                                    | ✓                                   | √                                                       | <b>√</b>         |

| Event                            | SIA<br>code            | CID<br>code | Event<br>Type<br>Number | Default 1<br>(ARC) Full<br>Reporting | Default 2<br>(ARC) No<br>Arm/Disarm | Default 3 (ARC) No<br>Arm/Disarm and<br>Alarm Restorals | Default<br>(SMS) |  |  |  |
|----------------------------------|------------------------|-------------|-------------------------|--------------------------------------|-------------------------------------|---------------------------------------------------------|------------------|--|--|--|
|                                  | WIRELESS ALARM/RESTORE |             |                         |                                      |                                     |                                                         |                  |  |  |  |
| Radio Low<br>Battery             | хт                     | 1384        | 24                      |                                      |                                     |                                                         |                  |  |  |  |
| Radio<br>Supervision<br>Failure  | UY                     | 1381        | 24                      |                                      |                                     |                                                         |                  |  |  |  |
| Radio Hub<br>Jamming             | XQ                     | 1344        | 24                      |                                      |                                     |                                                         |                  |  |  |  |
| Radio Hub Jam<br>Restore         | хн                     | 3344        | 24                      | ~                                    | V                                   | 4                                                       | ×                |  |  |  |
| Radio Jamming<br>Restore         | хн                     | 3344        | 24                      |                                      |                                     |                                                         |                  |  |  |  |
| Radio<br>Supervision<br>Restore. | UJ                     | 3381        | 24                      |                                      |                                     |                                                         |                  |  |  |  |
| Radio Low<br>Battery Restore     | XR                     | 3384        | 24                      |                                      |                                     |                                                         |                  |  |  |  |
|                                  |                        |             |                         | TELECOM STA                          | ATUS                                |                                                         |                  |  |  |  |
| Modem Failed                     |                        | 1330        | 25                      |                                      |                                     |                                                         |                  |  |  |  |
| Modem<br>Communication<br>Fail   |                        | 1350        | 25                      |                                      |                                     |                                                         | ×                |  |  |  |
| Input Line Fail                  | LT                     | 1351        | 25                      |                                      |                                     |                                                         |                  |  |  |  |
| Telecom Line<br>Fault            | LT                     | 1351        | 25                      | ×                                    | ×                                   | ×                                                       |                  |  |  |  |
| Input Line<br>Restored           | LR                     | 3351        | 25                      |                                      |                                     |                                                         |                  |  |  |  |
| Telecom Line<br>Restored         | LR                     | 3351        | 25                      |                                      |                                     |                                                         |                  |  |  |  |
|                                  |                        |             |                         | ACCESS CON                           | TROL                                |                                                         |                  |  |  |  |
| Door Left Open                   | DL                     | 1426        | 26                      |                                      | ×                                   | ×                                                       | ×                |  |  |  |
| Door Forced                      | DF                     |             | 26                      |                                      |                                     |                                                         |                  |  |  |  |
|                                  |                        |             |                         | MASK ALARM/RE                        | STORE                               |                                                         |                  |  |  |  |
| Detector Masked                  | BT                     | 1324        | 27                      |                                      |                                     |                                                         |                  |  |  |  |
| Detector Masked<br>Restore       | BJ                     | 3324        | 27                      | <b>↓</b>                             | ~                                   | √                                                       | ×                |  |  |  |

(،

| Event                                      | SIA<br>code    | CID<br>code | Event<br>Type<br>Number | Default 1<br>(ARC) Full<br>Reporting | Default 2<br>(ARC) No<br>Arm/Disarm | Default 3 (ARC) No<br>Arm/Disarm and<br>Alarm Restorals | Default<br>(SMS) |  |  |  |
|--------------------------------------------|----------------|-------------|-------------------------|--------------------------------------|-------------------------------------|---------------------------------------------------------|------------------|--|--|--|
|                                            | ,              |             | 1                       | SPECIAL LO                           | )G                                  | 1                                                       |                  |  |  |  |
| Zone Special Log<br>Opened                 | UA             | 1146        | 28                      |                                      |                                     |                                                         | ×                |  |  |  |
| Zone Special Log<br>Closed                 | UR             | 3146        | 28                      | - ×                                  |                                     |                                                         |                  |  |  |  |
| Zone Special Log<br>Switcher Opened        | UA             | 1146        | 28                      |                                      | ×                                   | ×                                                       |                  |  |  |  |
| Zone Special Log<br>Switcher Closed        | UR             | 3146        | 28                      |                                      |                                     |                                                         |                  |  |  |  |
|                                            | ALARM SILENCED |             |                         |                                      |                                     |                                                         |                  |  |  |  |
| Alarm Silenced                             | OR             | 1406        | 29                      |                                      |                                     |                                                         |                  |  |  |  |
| Sub-Area Alarm<br>Silenced                 | OG             | 1402        | 29                      | ×                                    | ~                                   | ×                                                       | ×                |  |  |  |
|                                            |                |             | TE                      | CHNICAL ALARM                        | SILENCED                            |                                                         |                  |  |  |  |
| Technical Alarm<br>Silenced                | OR             | 1406        | 30                      |                                      |                                     |                                                         |                  |  |  |  |
| Technical Alarm<br>in Sub-Area<br>Silenced | OG             | 1402        | 30                      | ×                                    | ×                                   | ×                                                       | ×                |  |  |  |
|                                            |                |             |                         | INFORMATI                            | ON                                  |                                                         |                  |  |  |  |
| Engineer Access                            | LB             | 1627        | 31                      |                                      |                                     |                                                         |                  |  |  |  |
| Engineer Exit                              | LX             | 1628        | 31                      |                                      |                                     |                                                         |                  |  |  |  |
| System Restart                             |                | 1305        | 31                      |                                      |                                     |                                                         |                  |  |  |  |
| Logs Cleared                               |                | 1621        | 31                      |                                      |                                     |                                                         |                  |  |  |  |
| Engineer Reset                             | RN             | 3313        | 31                      | ×                                    | ×                                   | ×                                                       | ×                |  |  |  |
| Clean Started                              |                | 1305        | 31                      |                                      |                                     |                                                         |                  |  |  |  |
| Site Changed                               | YG             | 1306        | 31                      |                                      |                                     |                                                         |                  |  |  |  |
| Logs Nearly Full                           |                | 1623        | 31                      |                                      |                                     |                                                         |                  |  |  |  |
| Input Walk<br>Tested                       |                | 1607        | 31                      |                                      |                                     |                                                         |                  |  |  |  |

# Access Levels

| Level | Description                                                            |
|-------|------------------------------------------------------------------------|
| 1     | Access by any person; for example the general public.                  |
| 2     | User access by an operator; for example customers (systems users).     |
| 3     | User access by an engineer; for example an alarm company professional. |
| 4     | User access by the manufacturer of the equipment.                      |

83

۲

٠

 $(\mathbf{\Phi})$ 

۲

<u>`</u>\

æ

Alarm, tamper and fault indications will automatically be cleared within 3 minutes. If a user has finished viewing the information they can terminate the display instantly by pressing the  $\checkmark$  key.

#### Compliance

As per EN 50131-1 the Enforcer is capable of supporting all conditions A, B and C:

In Grades 1 & 2 I&HAS when an I&HAS or part thereof is in a set state:

- a. access to the supervised premises or part thereof, via an entry/exit route, shall be prevented, or
- b. opening the door to the entry/exit route shall initiate an entry procedure, or
- c. indication of the set/unset status shall be provided.

In Grades 3 & 4 I&HAS when an I&HAS or part thereof is in a set state:

- a. access to the supervised premises or part thereof, via an entry/exit route, shall be prevented, or
- b. opening the door to the entry/exit route shall initiate an entry procedure.

App HomeControl+ not certified IMQ-Security Systems.

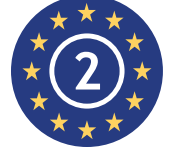

EN50131-3:2009 EN50131-1:2008+A1:2009 Security Grade 2 Environmental Class II

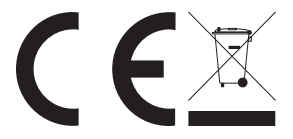

For electrical products sold within the European Community.

At the end of the electrical products useful life, it should not be disposed of with household waste. Please recycle where facilities exist. Check with your Local Authority or retailer for recycling advice in your country. When disposing of the product and accessories, the batteries must be removed and disposed of separately in accordance with the local regulations.

84

 $(\mathbf{\Phi})$ 

Notes

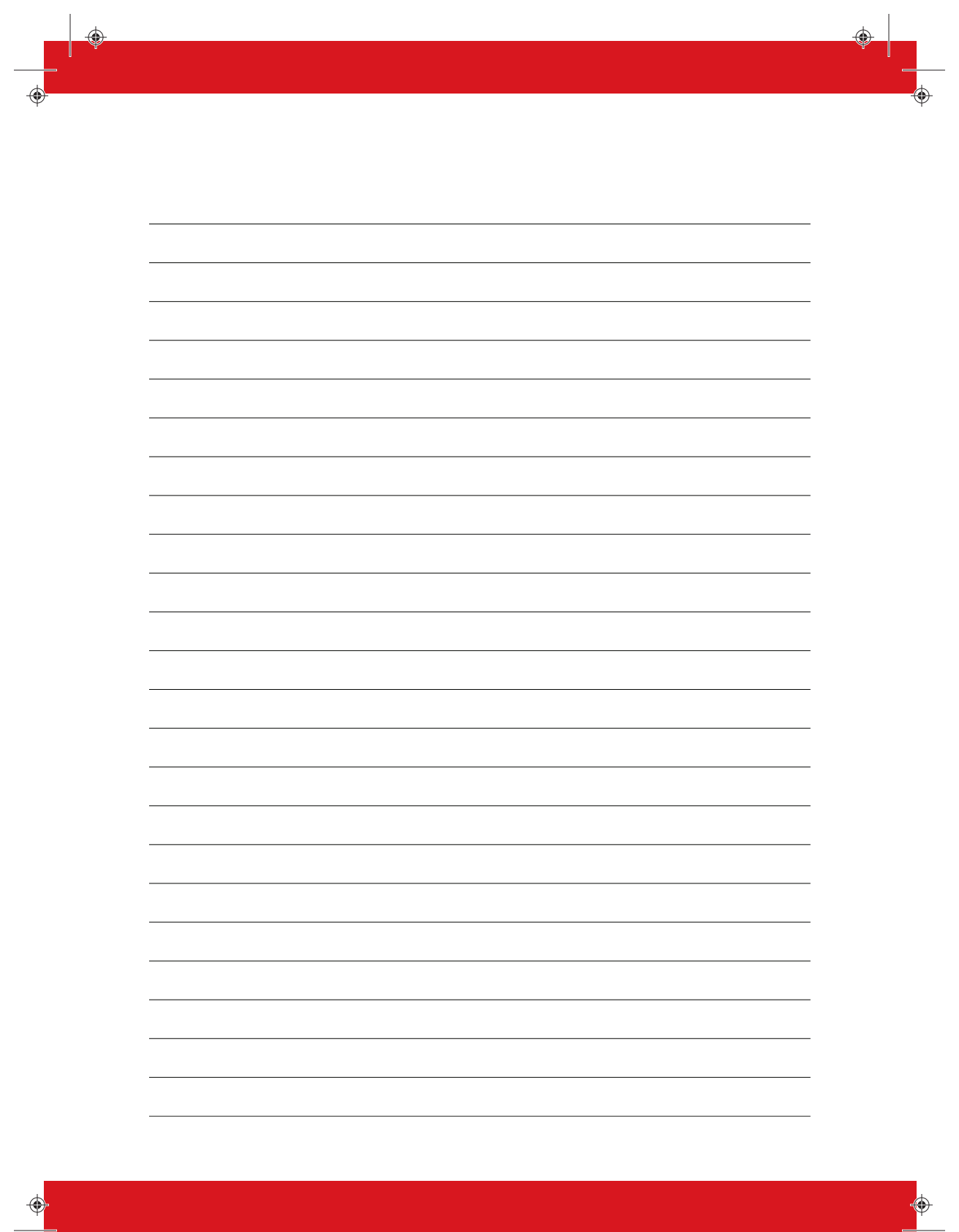

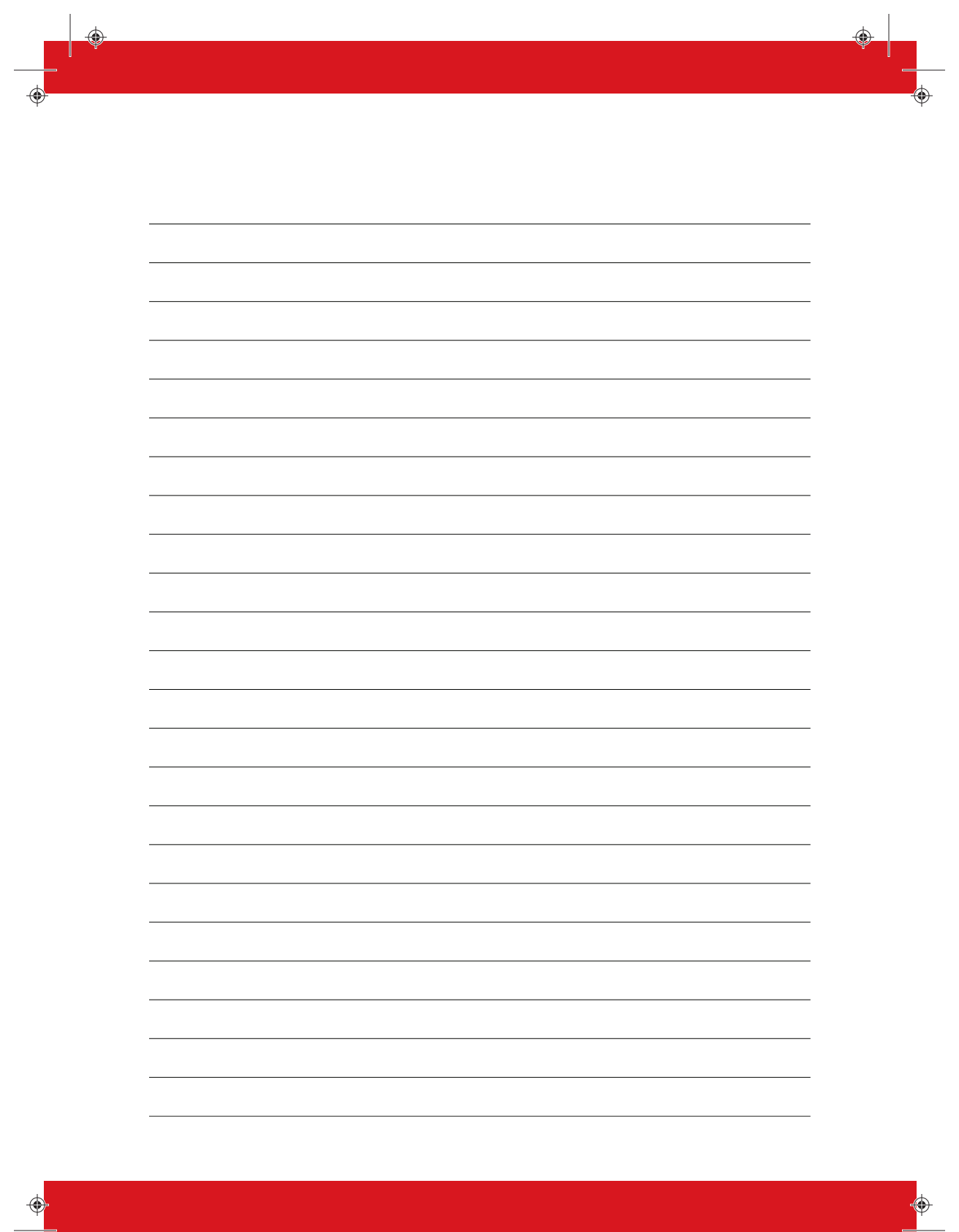

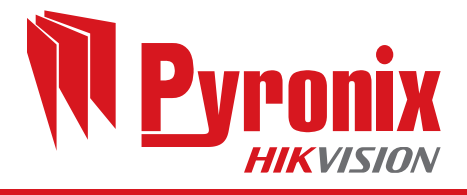